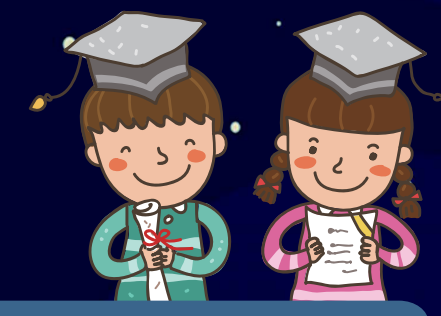

•

mBot je nejatraktivnější a úžasný výukový robot, který jsem vyzkoušel. —— LIE LENG BOON

Vytvořili jste to, co jsem hledal spoustu měsíců: nejlepší spojení dvou světů, grafického a kódového programování.

—— Cant Sébastien, STEM učitel z Francie

Tento malinký robot má řadu užitečných vychytávek: LED, IR systém, bzučák a mnoho dalších... Chtěl bych vše využívat naplno. Nejdříve si přeji dva roboty pro svoje dcery!!!

—— Vincent MARECHAL z lycea Stendhal v Miláně

mBot v kombinaci s mBlock je zřejmě to nejlepší co jste mohl se svým týmem vytvořit. Pomocí mBlock můžete sledovat kód, což je pro nás učitele velmi důležité.

—— Christian Prim ze švýcarské vysoké školy School Zurich

mBot je mnohem více než pouhý robot. Přeji si aby se stal "klíčem k velkému světu" v "malých dětských rukou".

—— Teddy Donat, fyzik MSC, STEM učitel ve Španělsku

# kids maker rocks with the robots m

say light sensor

Autoři: Liao Yuqiang Zhao Tongzheng

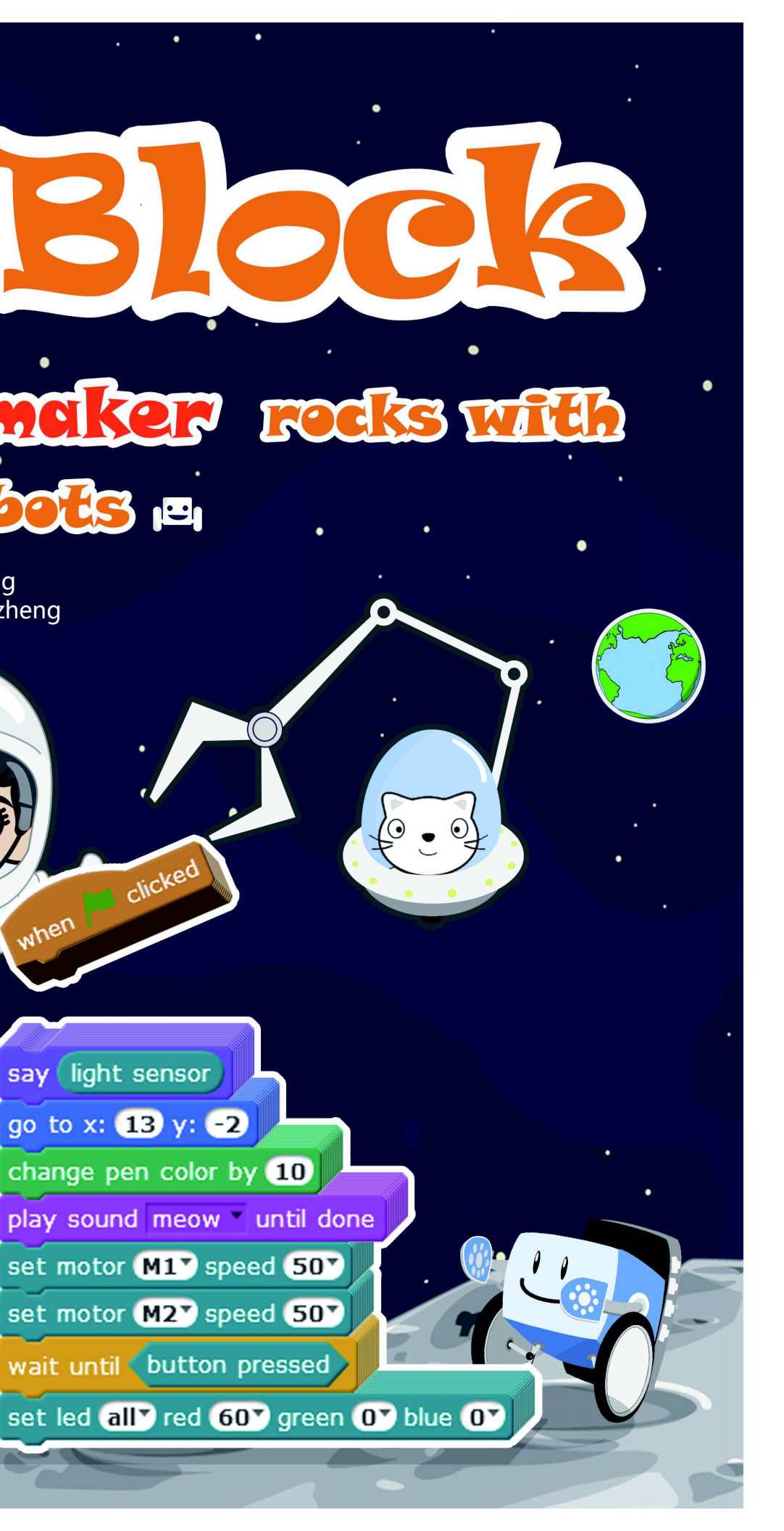

#### Příprava před výukou

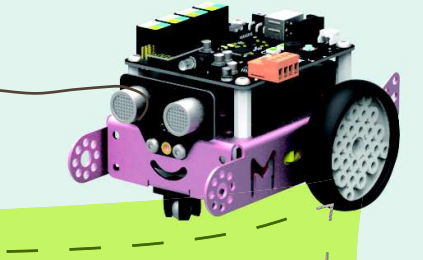

#### Ahoj všichni, vítejte ve světě robotu mBot!

Během výukového kurzu zažijeme interakci mezi fyzickým světem a software. Kurs se skládá ze tří částí: robot mBot, hlavní deska mCore a prostředí mBlock (které si můžete stáhnout z následující adresy: http://mblock.cc/download). Software mBlock je vyvinutý na základě Scratch 2.0. Tento software může ovládat základní desku mCore robotu mBot a realizuje příslušné funkce. Zde je hlavní rozhraní mBlock:

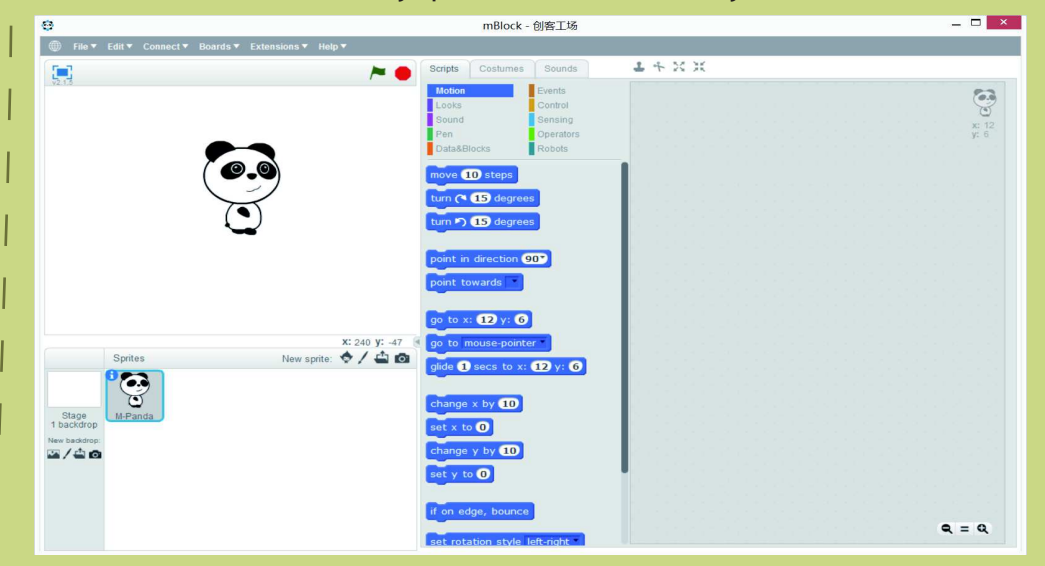

Program mBlock však může ovládat desku mCore pouze tehdy, když je mBot propojen s mBlock. Jak můžeme mBlock propojit s robotem mBot? Nejdříve zapojte USB kabel do počítače i základní desky mCore. Otevřete software mBlock a vyberte příslušný COM port:

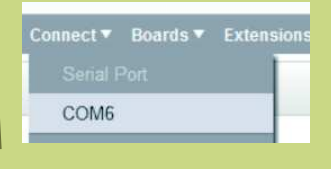

Po kliknutí se zobrazí "COMx připojen":

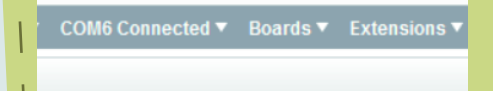

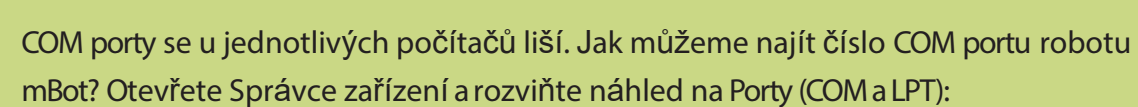

| File | Action View Help                                                                                                    |
|------|----------------------------------------------------------------------------------------------------|
| (= = | ) 🖬 🗐 🛛 🖬 🙀 🖗 🕯                                                                                                    |
| × 着  | Cration-laptop                                                                                                    |
| >    | Audio inputs and outputs                                                                                                    |
| >    | Batteries                                                                                                    |
| >    | Computer                                                                                                    |
| >    | Ø Disk drives                                                                                                    |
| >    | Nisplay adapters                                                                                                    |
| >    | Human Interface Devices                                                                                                    |
| >    | IDE ATA/ATAPI controllers                                                                                                    |
| >    | The second second secon |
| >    | Keyboards                                                                                                    |
| >    | Mice and other pointing devices                                                                                                    |
| >    | Monitors                                                                                                    |
| >    | Network adapters                                                                                                    |
| ~    | Ports (COM & LPT)                                                                                                    |
|      | T USB-SERIAL CH340 (COM3)                                                                                                    |
| 5    | Print queues                                                                                                    |

Pokud ve Správci zařízení nemůžete najít číslo portu, pokuste se prosím, nainstalovat ovladač Arduino. Pak vyhledejte a zvolte port:

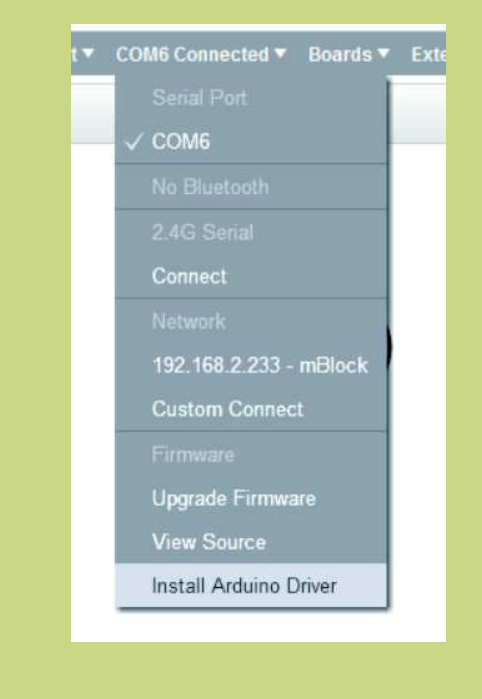

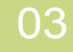

#### Příprava před výukou

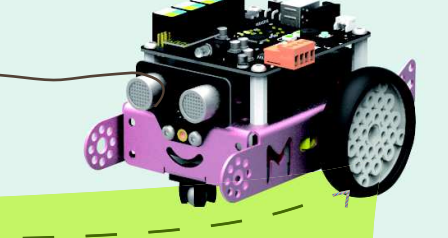

Program mBlock je úspěšně propojen k robotu mBot! Ale zatím nemohou mezi sebou komunikovat, protože komunikace nezbytně vyžaduje komunikační protokol. Pojďme tento protokol nainstalovat do základní desky! Nejdříve vyberte správnou základní desku, pak zvolte nabídku "Aktualizace Firmware":

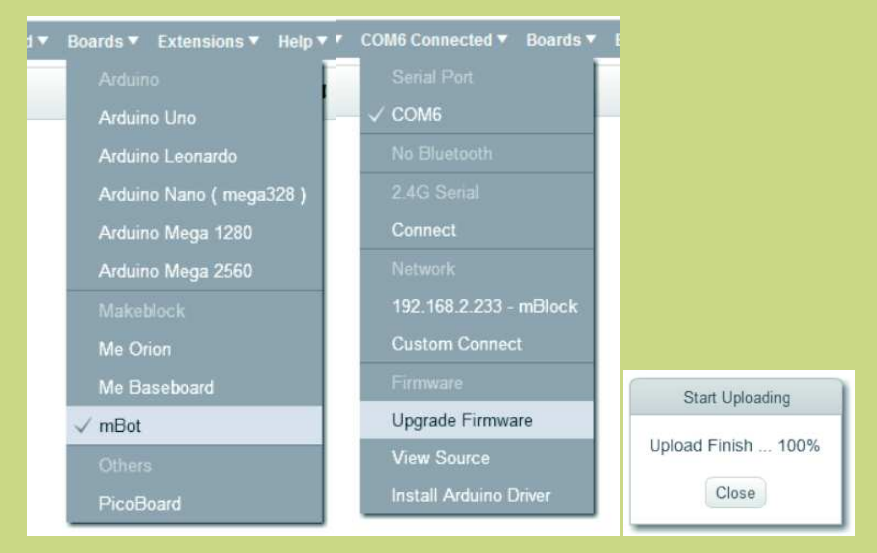

Po instalaci je mBlock schopen komunikovat s mBot! Pospěšte! Odzkoušejte to! Zapněte malé světýlko na robotu mBot:

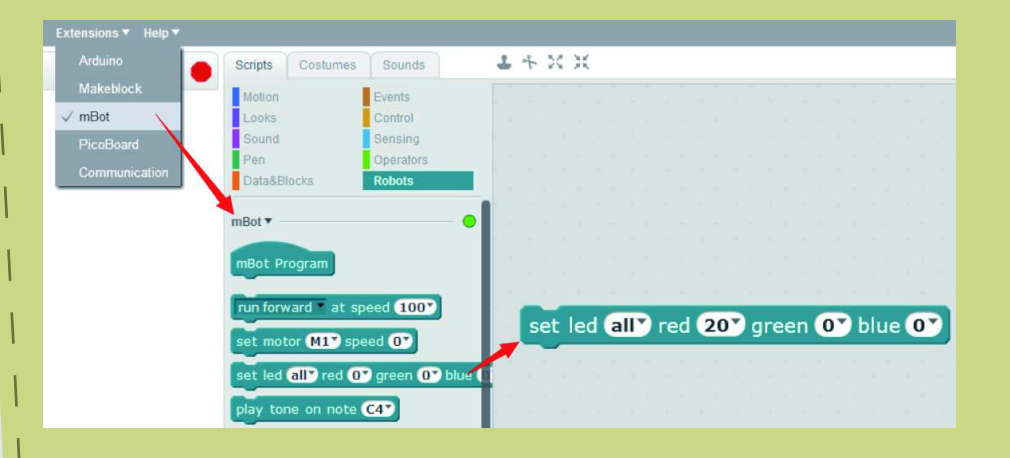

Klikněte na blok nastavení barvy LED. Malé světýlko na robotu mBot bude svítit červeně. Pokud se všechny hodnoty nastaví na 0, světlo zhasne. Co bychom měli zlepšit, pokud chceme, aby se robot pohyboval po podlaze? Ano, správná odpověď je USB kabel. Kabel omezuje akční rádius mBotu. Tento problém můžeme vyřešit modulem Bluetooth nebo 2.4G.

#### Bluetooth

Nejprve na počítači zapněte Bluetooth (nebo použijte Bluetooth adaptér) a odpojte předchozí COM (stačí kliknout na COM6). Přihlaste mBlock a vyberte Discovery. Rozbalí se seznam Bluetooth. V seznamu vyberte příslušný Bluetooth:

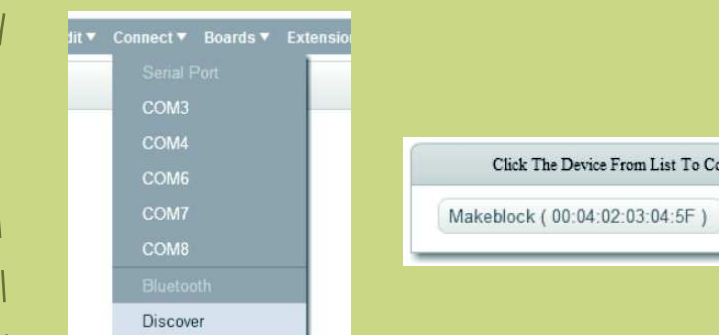

#### 2.4G

Ještě jednodušší je používání 2.4G (WiFi). Nejprve vložte do počítače adaptér 2.4G (přijímač), podle návodu proveďte spárování s modulem 2.4 na robotu mBot. Po úspěšném spárování klikněte "Spojení".

|        | Makeblock ( 00:04:02:03:04:5F ) Connected | • Во |
|--------|-------------------------------------------|------|
|        | Serial Port                               |      |
|        | сомз                                      |      |
|        | COM4                                      |      |
| onnect | COM6                                      |      |
|        | COM7                                      |      |
| Cancel | COM8                                      |      |
|        | Bluetooth                                 |      |
|        | ✓ Makeblock ( 00:04:02:03:04:5F )         |      |
|        | Discover                                  |      |
|        |                                           |      |

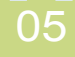

## Příprava před výukou

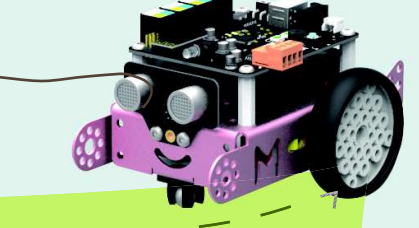

| Alternativa                                                                           | Funkce                                                                                                    |
|---------------------------------------------------------------------------------------|----------------------------------------------------------------------------------------------------|
| File ▼ Edit ▼ Con<br>New<br>Load Project<br>Save Project                              | New : vytvoří nový projekt;<br>Load Project: otevře existující projekt;<br>Save project: uložíaktuální projekt do lokálního<br>souboru. (Poznámka: přípona souboru je ".sb2")                                                                                                    |
| Edit ▼ Connect ▼ Boar<br>Undelete<br>Small stage layout<br>Turbo mode<br>Arduino mode | Undelete: obnoví dříve smazaný skript;<br>Small stage layout: skryje scénu, aby vytvořil větší<br>editační oblast skriptu;<br>Turbo mode: zrychlí překreslování scény mBlock;<br>Arduino mode: převede skript bloků mBlock na<br>program Adruino a nahraje ho do základní desky<br>Arduino pro realizaci off-line provozu.                                                                                                    |
| Extensions ▼ Help ▼<br>Arduino<br>Makeblock<br>✓ mBot<br>PicoBoard<br>Communication   | Menu Extension souvisí s modulem. Alternativa<br>zvolená v Extension bude ovlivňovat bloky<br>ukázané v modulu Robot. To znamená, že různé<br>altrnativy přiřadí různé bloky v modulu Robot.<br>Arduino: zahrnuje bloky kompatibilní s Arduino<br>platformou;<br>Makeblock, mBot: Specifikuje základní desku pro<br>Makeblock;<br>PicoBoard: ovládání a destování desky ze Scratch;<br>Communication: realizuje základní funkce LAN |

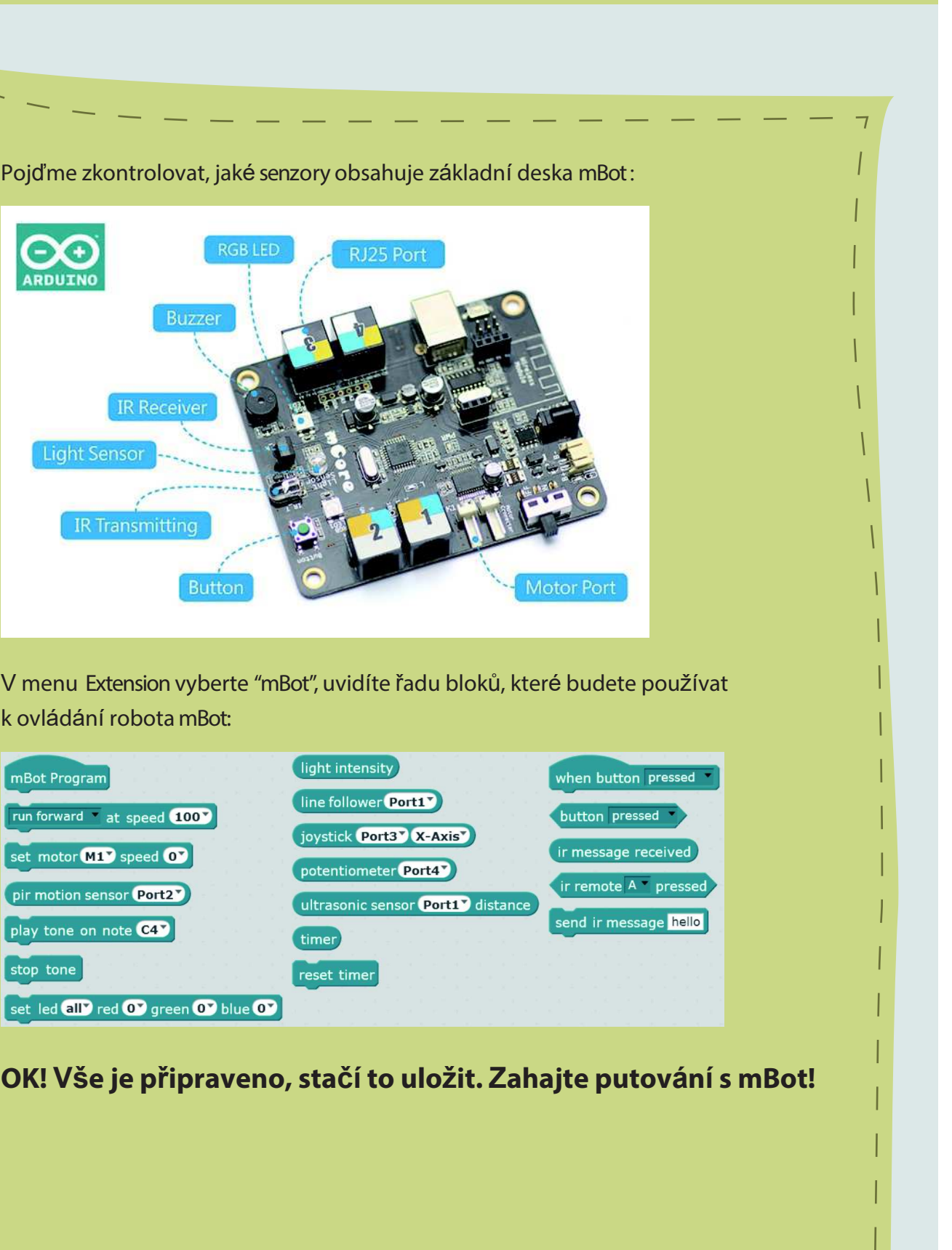

k ovládání robota mBot:

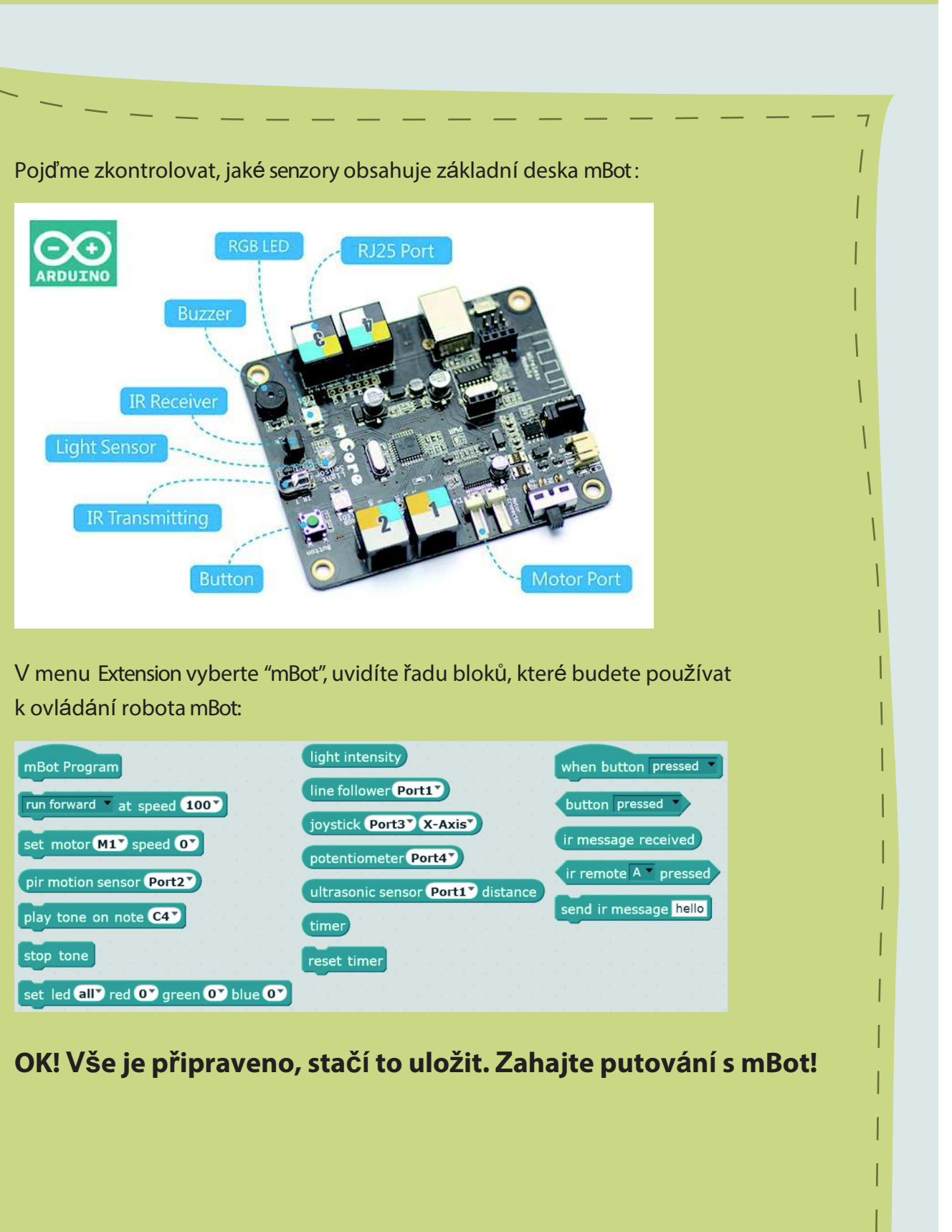

# Kapitola 1 Myška miluje jablíčka

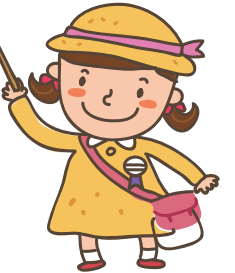

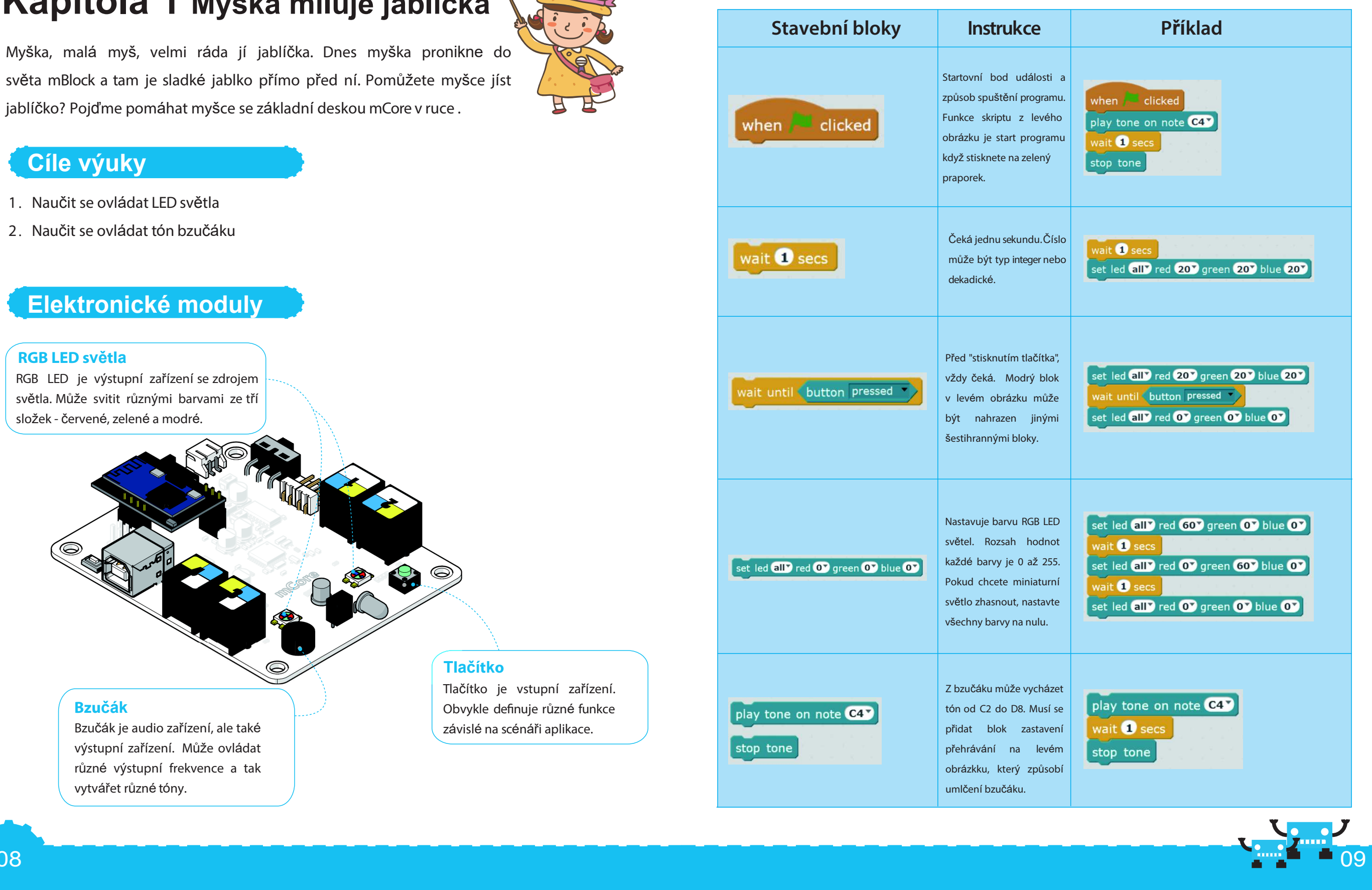

Osvojení znalostí

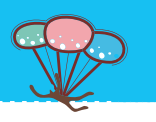

#### Struktura programu

Struktura programu

Popis sekvenční struktury:

postup se nazývá sekvenční struktura.

základní způsob řízení běhu programu.

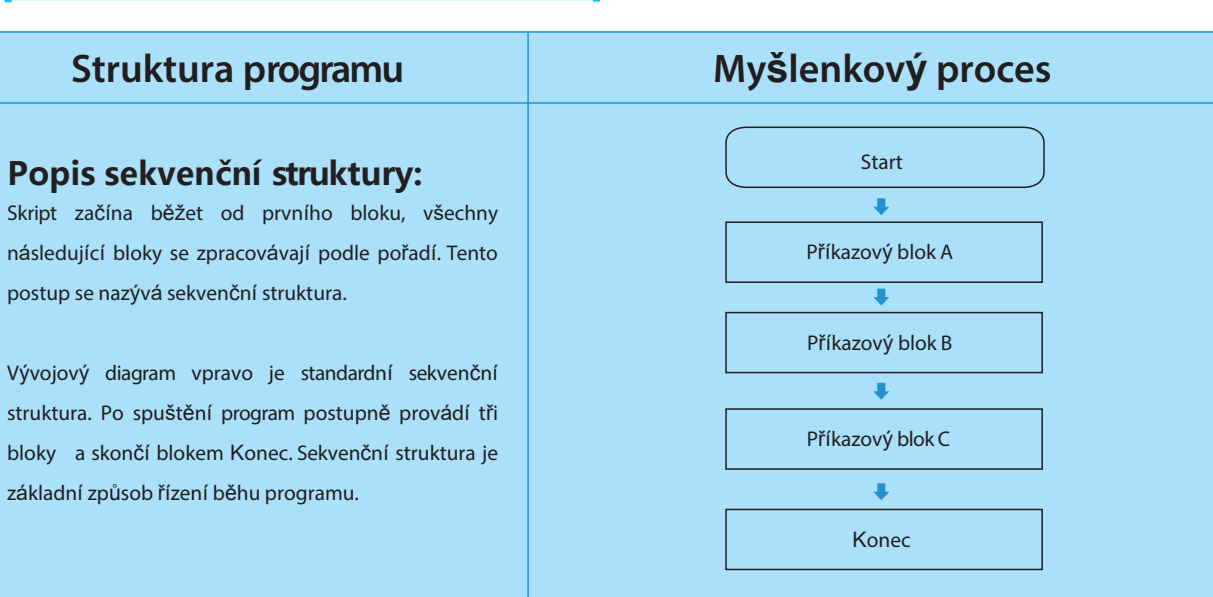

#### Tipy

Hodnota nastavená v blocích mění stav elektronického modulu. Když například nastavíme tón C4, bude bzučák trvale produkovat zvuk. Pokud zastavíte program, stav přehrávání zvuku se nezmění. Správný postup je přidání bloku zastavení přehrávání, který nepotřebuje vložit dobu přehrávání zvuku.

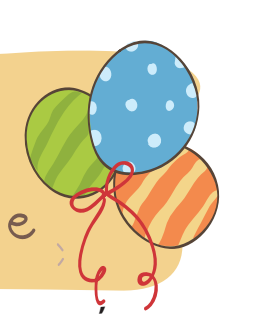

#### Zkus to

| Zkus to                           | Schéma zpracování                                |
|-----------------------------------|--------------------------------------------------|
| when clicked                      | Snažte se pochopit schéma postupu a napište,     |
| set led all red 20 green O blue O | prosím postup průchodu skriptu uvedeného na      |
| wait 1 secs                       | obrázku vlevo.                                   |
| set led all red O green O blue O  | 1. Start programu (po kliknutí na zelený prapor) |
| wait 1 secs                       | 2. Na jednu sekundu se rozsvítí červené světlo   |
| play tone on note C4              | 3. Po jedné sekundě světlo zhasne                |
| wait until button pressed         | 4.                                               |
| stop tone                         | 5.                                               |

#### Příklad rozšiřování

Nyní přistupme k vytvoření prvního programu v mBlock! V tomto programu chce myška sníst jablko, takže během vytváření interaktivního ovládání efektů přes základní desku mCore využijeme dvě postavy. Při spuštění programu, mCore vydá zvuk a čeká než na mCore stisknete tlačítko. Jakmile tlačítko stisknete, Myš se pohybuje dopředu směrem k jablku. Další zvuk mCore přehraje, když myška narazí do jablíčka.

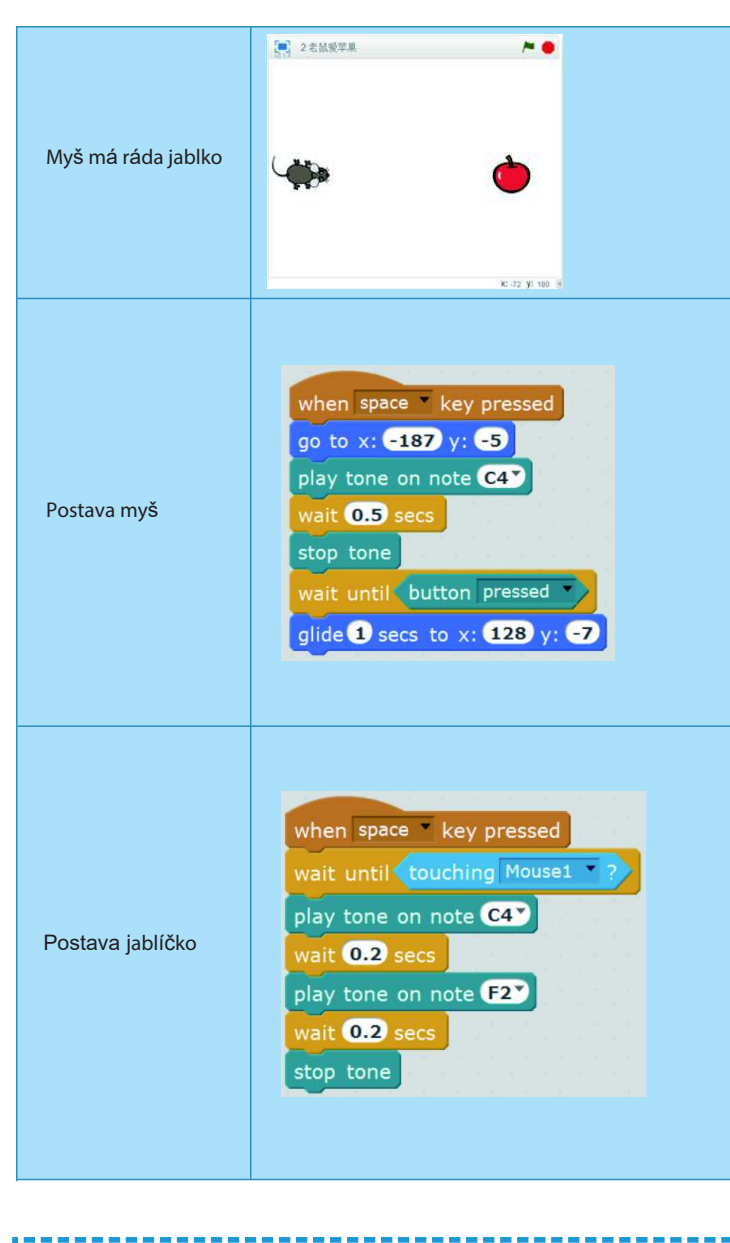

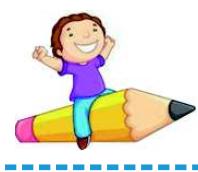

#### Cvičení

1. Použijte tlačítko na desce mCore ke změně barvy malých LED světýlek, abyste vytvořili nádherný světelný efekt. Pokuste se rozsvítit růžové, žluté a bílé světlo

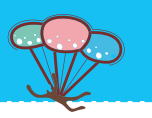

#### Pokyny

Myš se neustále pohybuje dopředu. Když přijde až k jablku, , mCore vytvoří zvuk.

#### Nechte pohybovat myš směrem k poloze jablka

Stisknutím klávesy "mezera" se spustí program -> nechej myš přesunout do počáteční pozice -> zahraj tón C4 -> čekej 0.5 sekundy -> zastav přehrávání -> čekej na stisknutí tlačítka na mCore -> nechej myš přesunout do zadané polohy.

#### Vytvoř zvuk když myška pojídá jablíčko

Stisknutím klávesy "mezera" se spustí program -> čekej naž myš narazí -> bzučák na desce mCore zahraje tón C4 -> čekej 0,2 sekundy -> změň tón na F2 -> čekej 0.2 sekundy -> zastav přehrávání zvuku

# Kapitola 2 Sbírání jablíček

Malá myška Mici dnes hledá ovocný strom jabloň. Právě je období zrání. Když fouká vítr, jablíčka neustále padají ze stromu. Mici doufá, že najde bedýnku na uložení těchto jablek. Pomůžete Mici posbírat více jablíček?

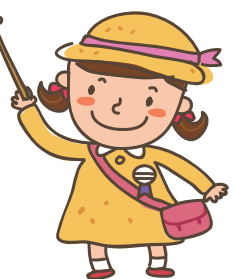

#### Cíle výuky

1. Naučit se používat a aplikovat ultrazvukový snímač

#### Elektronické moduly

| Název kategorie     | Funkce                                                                                                    | Pokyny                                                                                                    |
|---------------------|----------------------------------------------------------------------------------------------------|----------------------------------------------------------------------------------------------------|
| Ultrazvukový snímač | FUNKCE<br>Ultrazvukový snímač je vstupní zařízení určené<br>k detekci vzdálenosti. Snímač má dvě "oči",<br>jedno které vyzařuje ultrazvukové vlny, zatímco<br>druhé se stará o příjem signálu odraženého<br>zpět po zjištění překážky. Tím se realizuje<br>dosažení cíle - měření vzdálenosti.<br>Rozsah detekce: 3cm-400cm; Úhel detekce: 30°. | POKYNY<br>Ultrazvukový modul je označen žlutým<br>štítkem, proto musíte modul zapojit do<br>rozhraní na základní desce označeného<br>žlutou značkou. |
|                     |                                                                                                    |                                                                                                    |

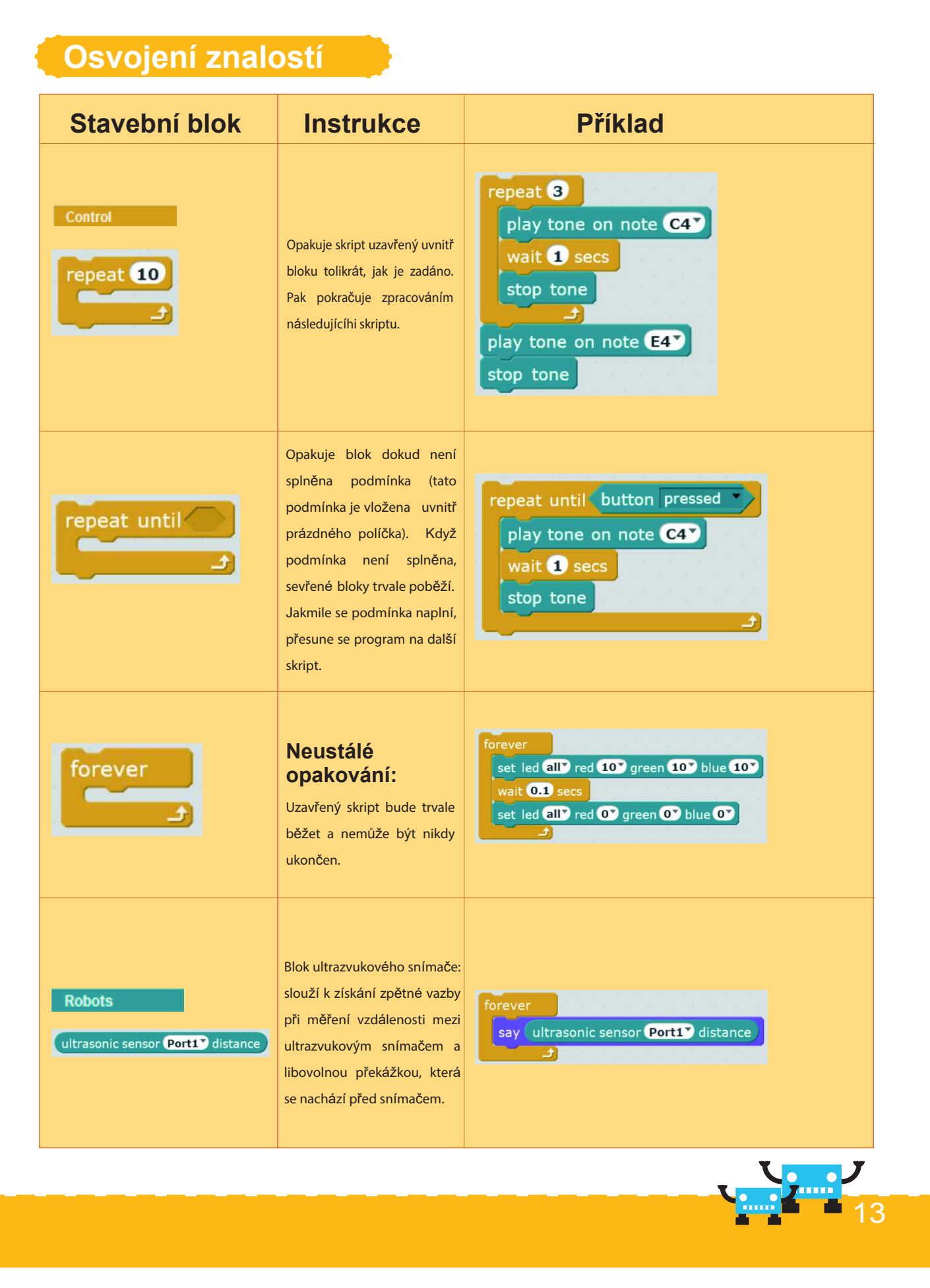

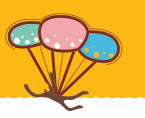

#### Struktura programu

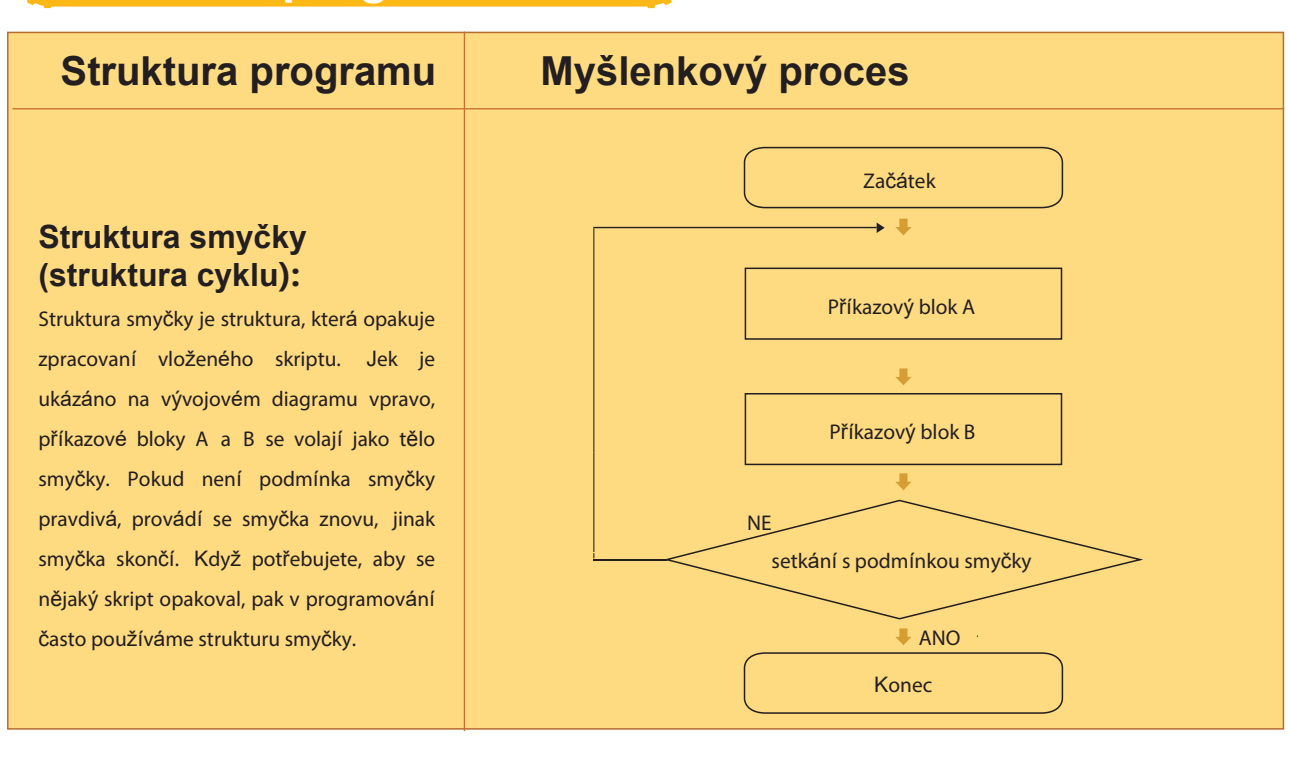

#### Zkus to

| Scénář                                                          | Vývojový diagram                                                                                                    |
|-----------------------------------------------------------------|----------------------------------------------------------------------------------------------------|
| when clicked<br>forever<br>say ultrasonic sensor Port1 distance | Snažte se sami naučit sestavovat vývojové<br>diagramy. Napište pořadí průchodu skriptů<br>na levém obrázku a určete, které stavební<br>bloky tvoří tělo smyčky. |

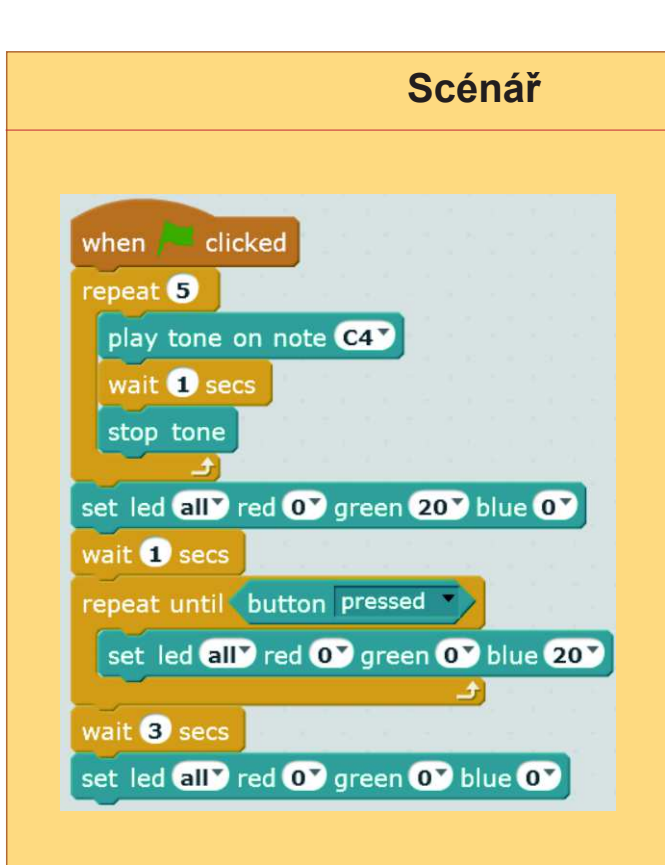

#### Příklad rozšiřování

Zvládli jsme strukturu smyčky. Pomůžeš myšce chytat jablíčka přes kombinaci sekvenční struktury, kterou jsme se naučili předtím? Musíme jen využít výhodné vlastnosti opakování při ovládání pohybu myši na základě informace z ultrazvukového snímače.

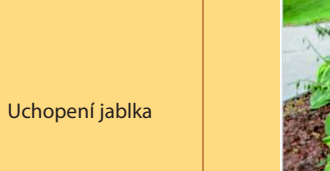

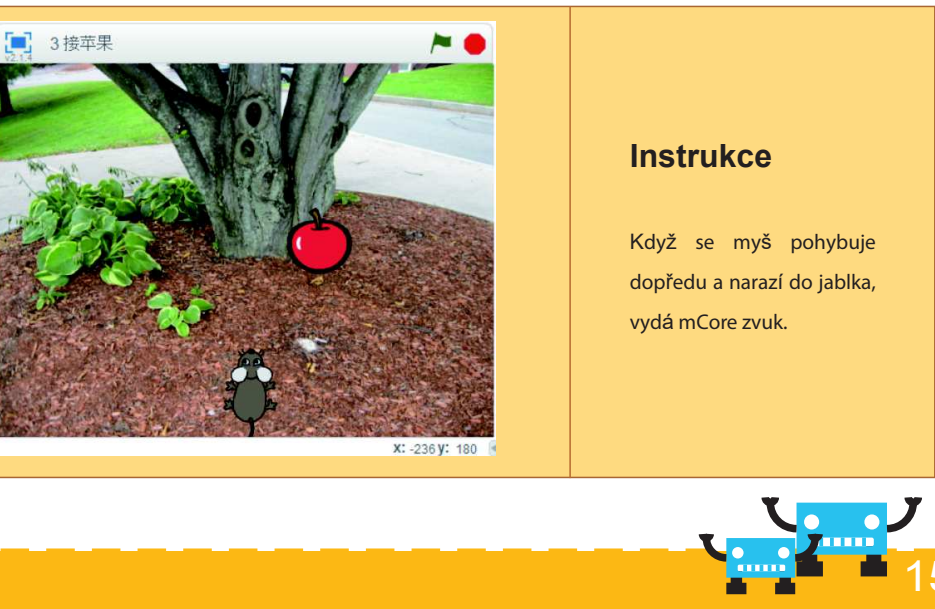

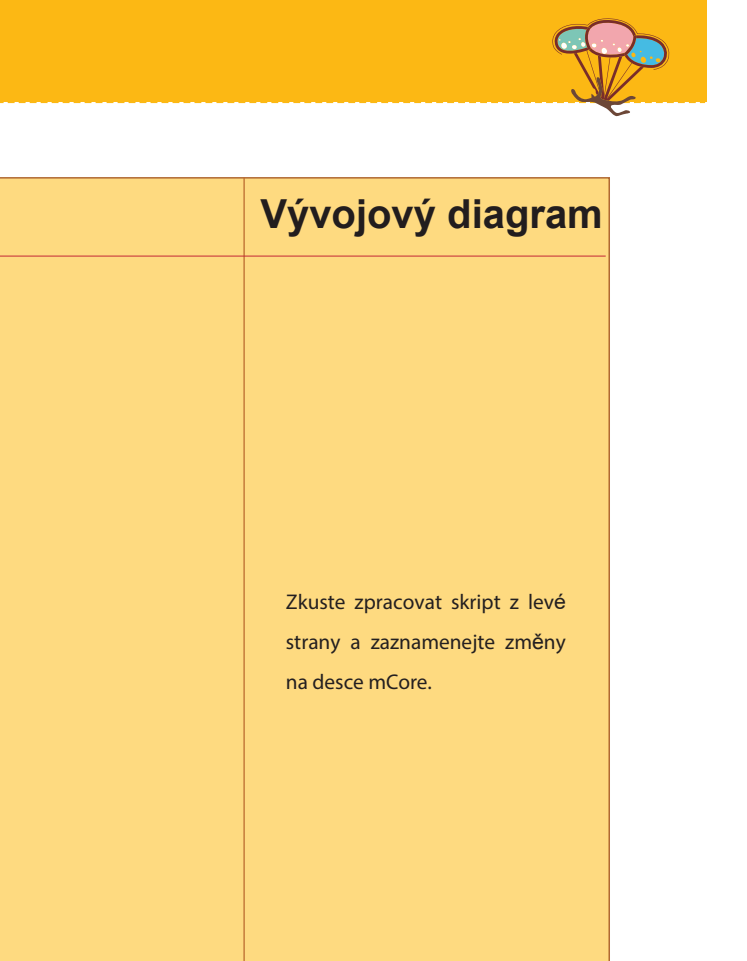

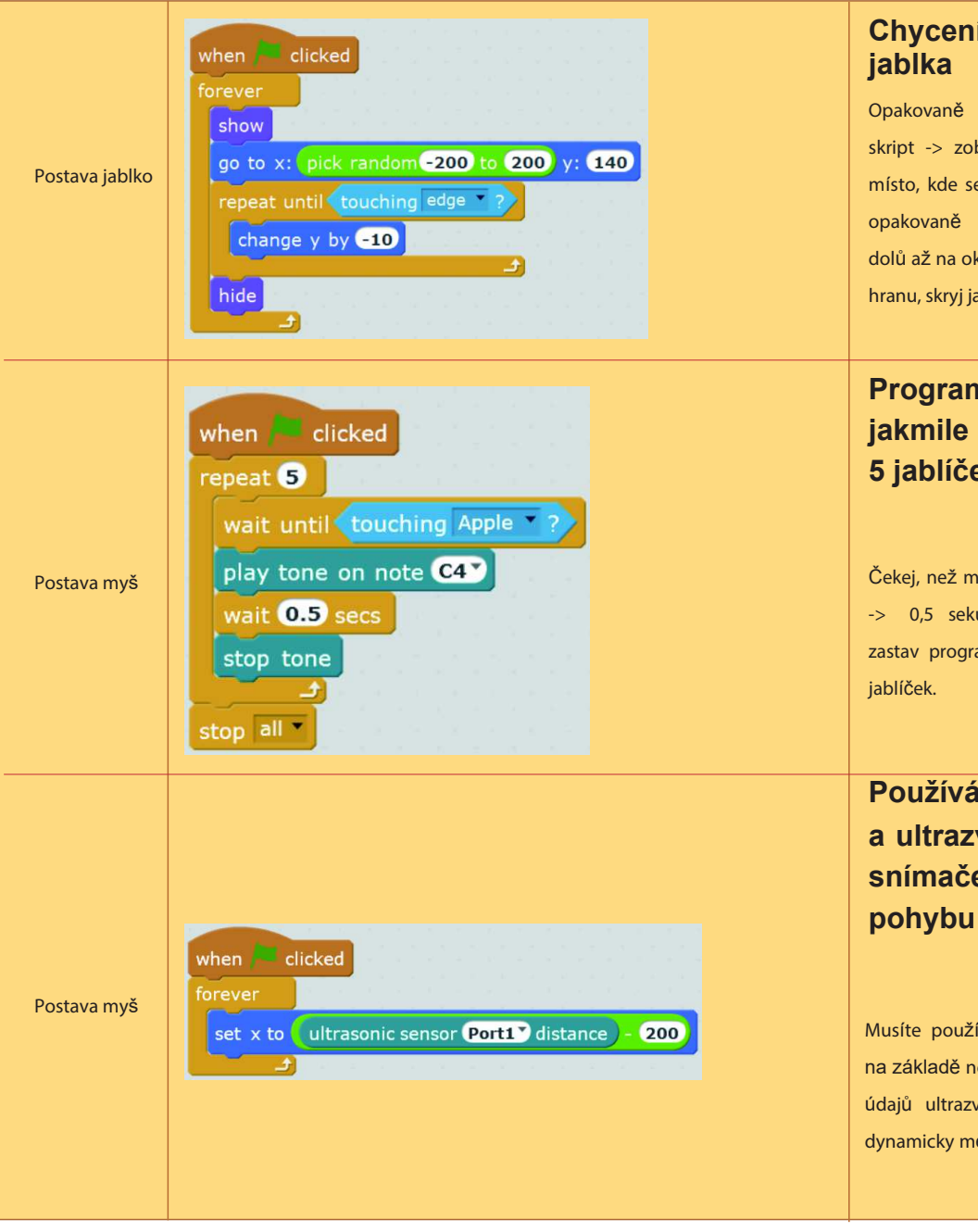

# Chycení padajícího

Opakovaně prováděj vložený skript -> zobraz jablko -> urči místo, kde se objevilo jablko -> opakovaně přesouvej jablíčka dolů až na okraj -> po nárazu na hranu, skryj jablko.

#### Program se zastaví, jakmile myš posbírá 5 jablíček

Čekej, než myš narazí na jablko -> 0,5 sekundy hraj tón -> zastav program po nasbírání 5

Používání mCore a ultrazvukového snímače k řízení pohybu myši

Musíte používat hodnoty, které na základě neustálé obnovy podle údajů ultrazvukového snímače, dynamicky mění polohu myšky.

# Kapitola 3 Aritmetická výzva

Malá opička náhodně zobrazuje číslo. Pro sbírání bodů se stejným číslem během 30 sekund potřebuje netopýra. Pomůžete netopýru dokončit úkol od opičky?

#### Cíle výuky

- 1. Používání matematických operací
- 2. Používání proměnných

#### Elektronické moduly

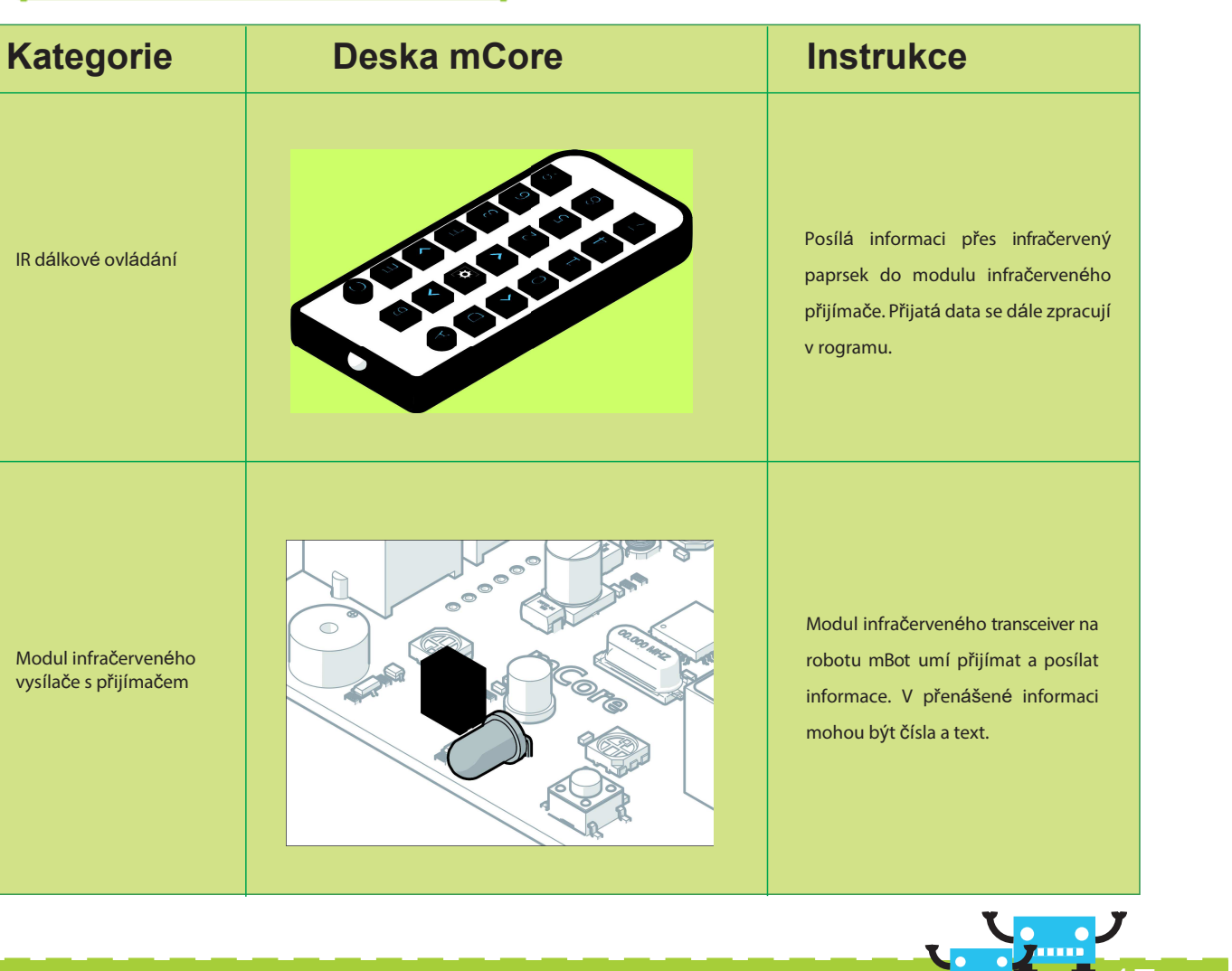

#### Cvičení

1. Pokuste se použít strukturu smyčky k ovládání RGB světla na základní desce. Nechte LED blikat jednou za sekundu a označte stavební bloky, které tvoří tělo smyčky.

2. Pokuste se bzučákem vytvořit melodii, ve které tón C4 zní 10 krát, tón E5 zní 20 krát, tón B6 zní 30 krát a celá melodie se trvale opakuje. Dokážete rozlišit vnořená těla smyček? Zkuste to.

\_\_\_\_\_

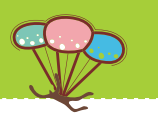

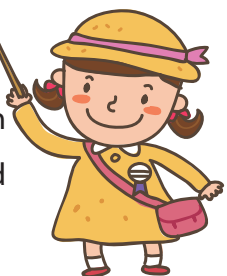

| Osvojení znalo                                                                                                    | stí                                                                                                    |                                                                                                    | Náměty na                                                                                                    | programy                                                              |
|----------------------------------------------------------------------------------------------------|----------------------------------------------------------------------------------------------------|----------------------------------------------------------------------------------------------------|----------------------------------------------------------------------------------------------------|-----------------------------------------------------------------------|
| Stavební blok                                                                                                    | Instrukce                                                                                                    | Příklad                                                                                                    | Popis námětu                                                                                                    | Му                                                                    |
| Operators                                                                                                    | Mezi čtyři operátory patří<br>sčítání, odčítání, násobení<br>a dělení. Políčka operátorů<br>můžete vyplnit hodnotou<br>nebo proměnnou.<br>Porovnávací operátory se<br>mohou užívat k porovnání<br>hodnoty s proměnnou,<br>dvou proměnných nebo<br>dvou hodnot. Proměnnou<br>může tvořit také vstup ze<br>snímače. | joystick Port3 X-Axis / 10<br>Hodnota joysticku se dělí 10<br>wait until ultrasonic sensor Port1 distance 30<br>Čeká než je vzdálenost detekovaná ultrazvukovým snímačem<br>menší než 30cm, pak se přesune na následující bloky<br>wait until point = problem<br>Porovnávání dvou proměnných kontroluje, zda jsou stejné.<br>Čeká dokud se liší.                              | Matematické hry. Ve hře se<br>sbírají body, které generuje                                                                                                    | Start programů<br>(Hodnota snímače/100)-5<br>Zastavení všech programů |
| pick random 1 to 10                                                                                                    | Blok náhodných čísel. Blok<br>můžete vyplnit hodnotami<br>nebo proměnnými.                                                                                                    | forever<br>point in direction pick random 0 to 359<br>wait 1 secs<br>Saždou sekundu se tvář natočí do náhodného směru                                                                                                    | <ul> <li>počítač.</li> <li>Tvoří ji čtyři postavy</li> <li>1. Bodový míček, kterým se zvyšuje skóre</li> <li>2. Netopýr se chová podle IR</li> <li>dálkováho ovladače</li> </ul> | Bodový míček Cotek                                                    |
| Data&Blocks<br>Make a Variable<br>variable<br>set variable to 0<br>change variable by 1<br>show variable variable<br>hide variable variable | Proměnná je kontejner pro<br>uložení dat. Její hodnota se<br>může podle potřeby měnit<br>bez omezení.                                                                                                    | set variable       to ultrasonic sensor Porti       distance         Údaje snímače se uloží do proměnné         set variable       to 0         repeat 10       set variable       + 1         set variable       to variable       + 1         wait 1 secs       -       -         show variable       variable       -         Proměnná se každou sekundu zvýší o 1       1 | 3. Opička vyhodnocuje skóre<br>získané netopýrem.<br>Nulový míček vynuluje skóre                                                                                                 | Zvýšení skóre<br>Skóre<br>Vynulování                                  |
| if then                                                                                                    | Pokud <podmínka> pak<br/>Pokud je podmínka splněna,<br/>zpracuje se vnitřní skript</podmínka>                                                                                                    | if ir remote → pressed then<br>point in direction 90<br>Pokud stisknete pravé tlačítko na IR dálkovém ovládání, skřítek<br>se bude pohybovat doprava                                                                                                    |                                                                                                    | Nulový míča                                                           |

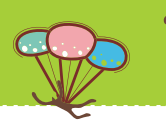

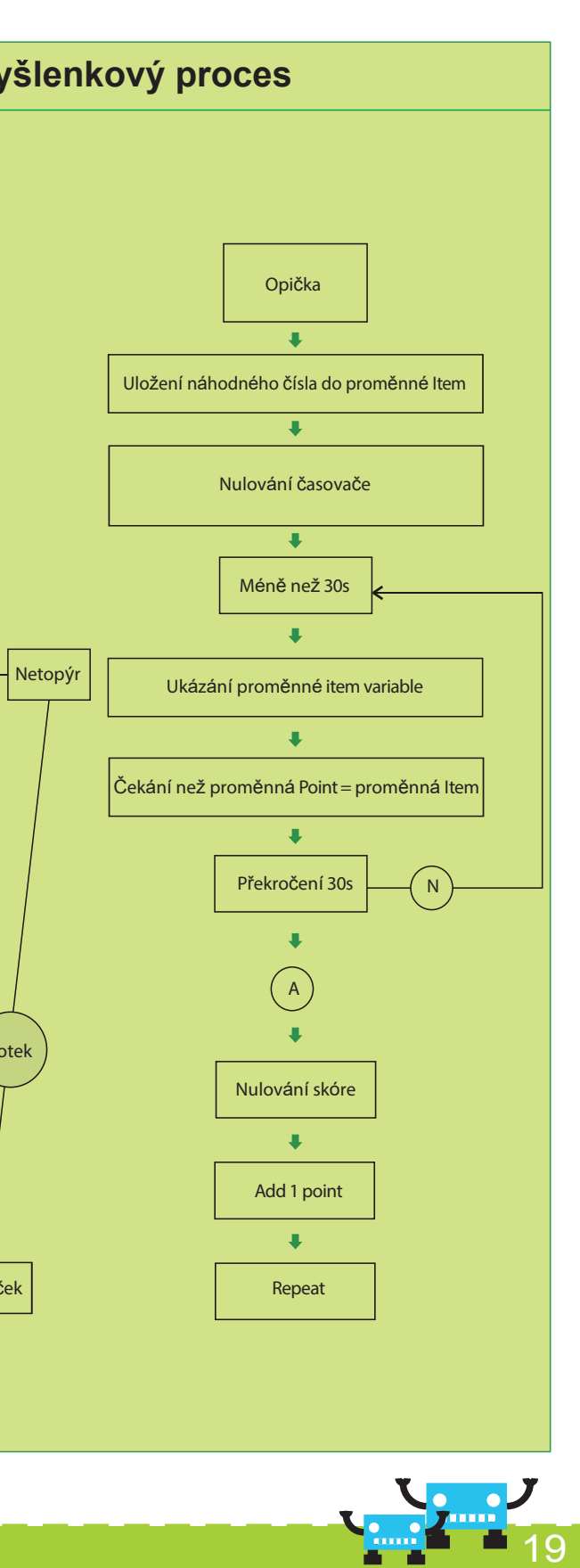

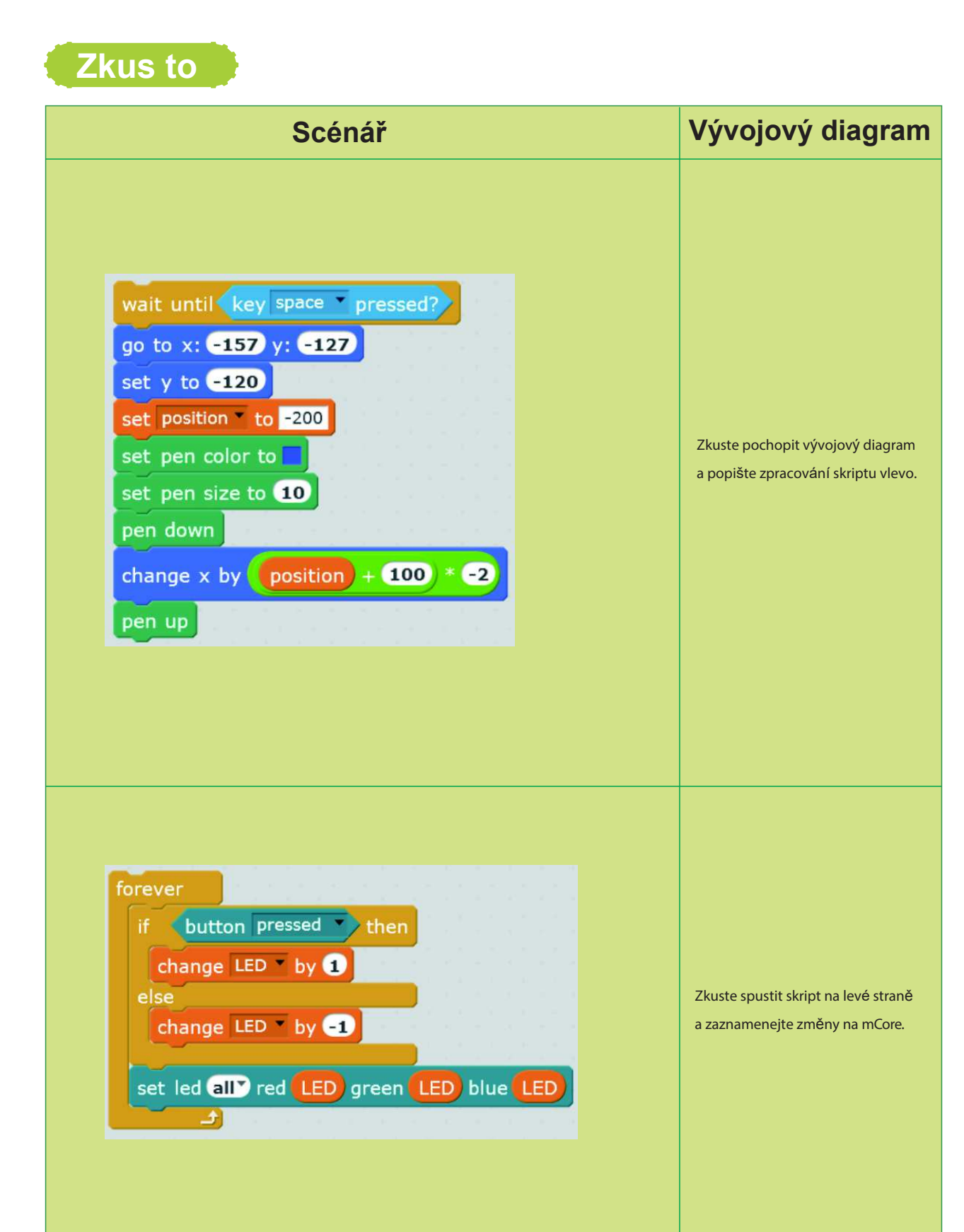

## Příklad rozšiřování

dálkové ovládání

Matematické operace jsou v programu velmi důležité. Tato kapitola bude velmi užitečná při učení, zejména pro ty, kteří nejsou v matematice příliš dobří! Pojďte se učit společně!

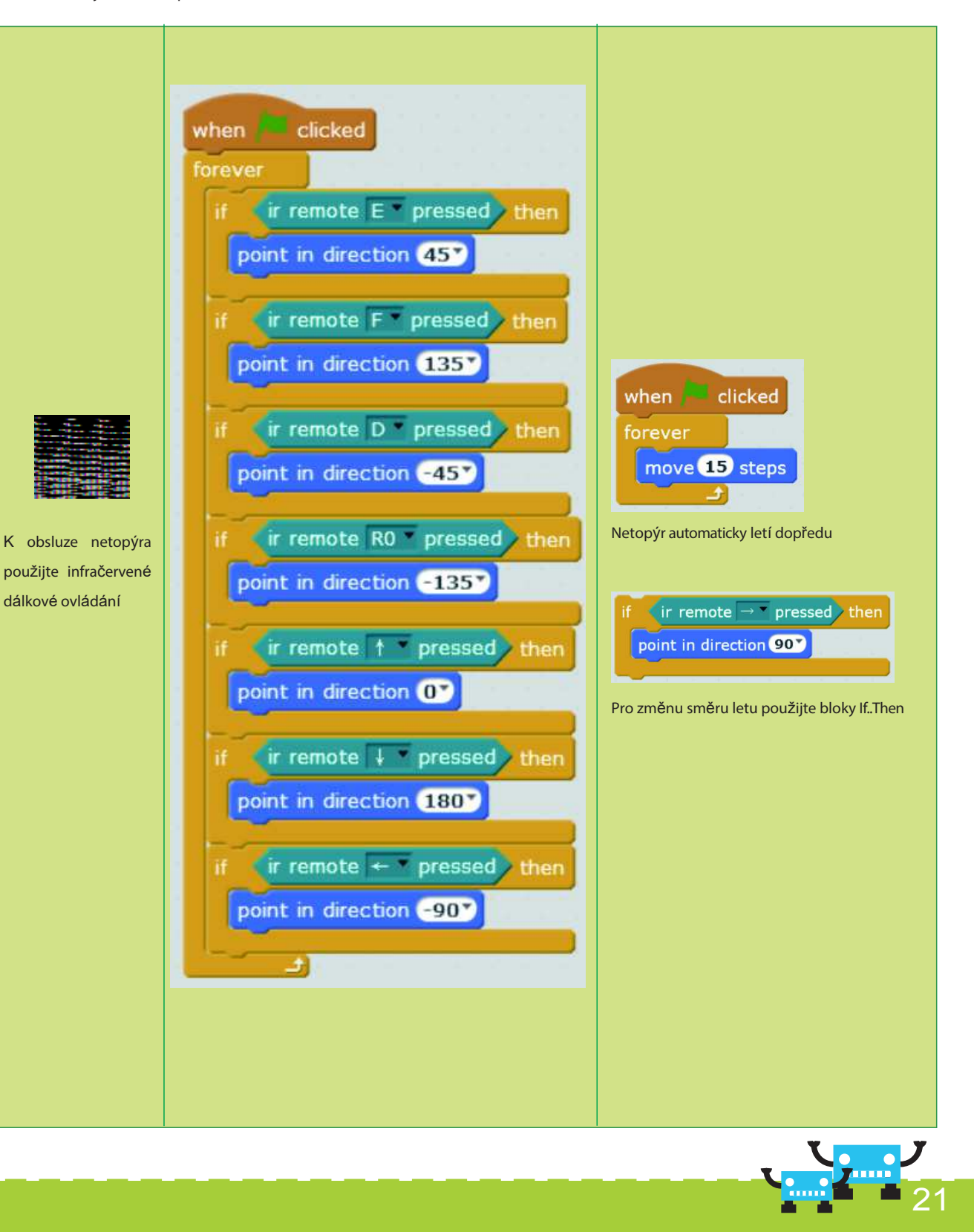

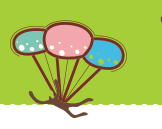

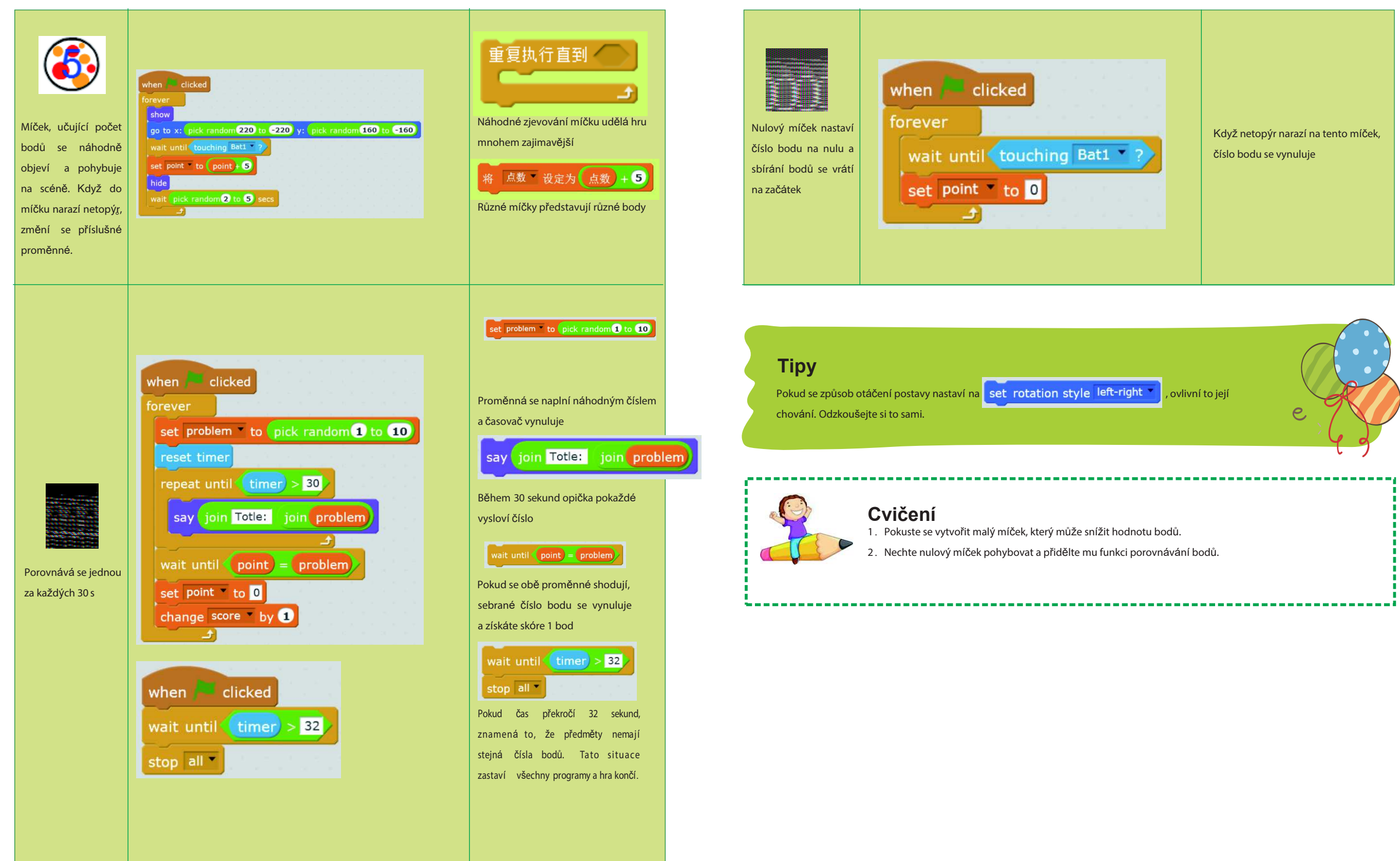

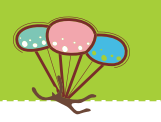

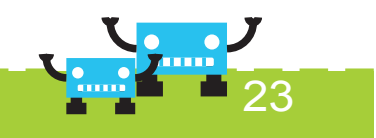

# Kapitola 4 Odhad

S přáteli často hrajeme hru na odhadování strany mince. Jak můžeme při této hře použít mCore? V této kapitole to uděláme. Pojďme se podívat kdo má nejlepší odhad!

#### Cíle výuky

- 1. Naučení struktury větvení
- 2. Používání a porovnávání proměnných

#### Osvojení znalostí

| Stavební bloky  | Instrukce                                                                                                    | Příklad                                                                                                    |
|-----------------|----------------------------------------------------------------------------------------------------|----------------------------------------------------------------------------------------------------|
| if then         | Blok "když tak" je jednoduchá struktura<br>větvení. Potřebuje vyplnit šestiúhelníkový blok.<br>Obsažený skript bude zpracován, pokud<br>bude splněna podmínka. Pokud splněna<br>není, je skript přeskočen. Pokud v programu<br>posuzujeme řadu podmínek, musíme použít<br>více bloků "když tak". | <pre>if light intensity &lt; 300 then play tone on note C4 if light intensity &gt; 300 then play tone on note D4 wait 0.5 secs stop tone</pre> |
| if then<br>else | Blok "když tak jinak" je dvojitá struktura<br>větvení. Horní část bude Zpracována<br>pokud je podmínka splněna. Pokud splněna<br>není, běží spodní část.                                                                                                    | if button pressed then<br>play tone on note C4<br>else<br>play tone on note E4<br>wait 0.5 secs<br>stop tone                                   |

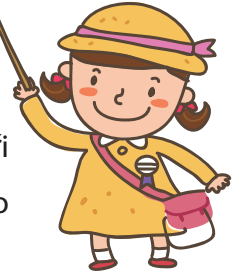

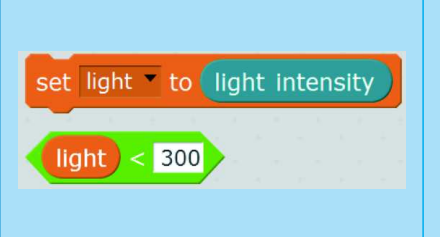

Běžně se hodnota snímače u proměnné. Proto následující posoudí hodnoty bez časového díky sekvenční struktury.

#### Tipy

Vzhledem k tomu, že se v programu často používá opakované posuzování hodnot snímače, zda splňují určité podmínky, používají se hojně struktury větvění společně s cykly.

## Náměty na programy

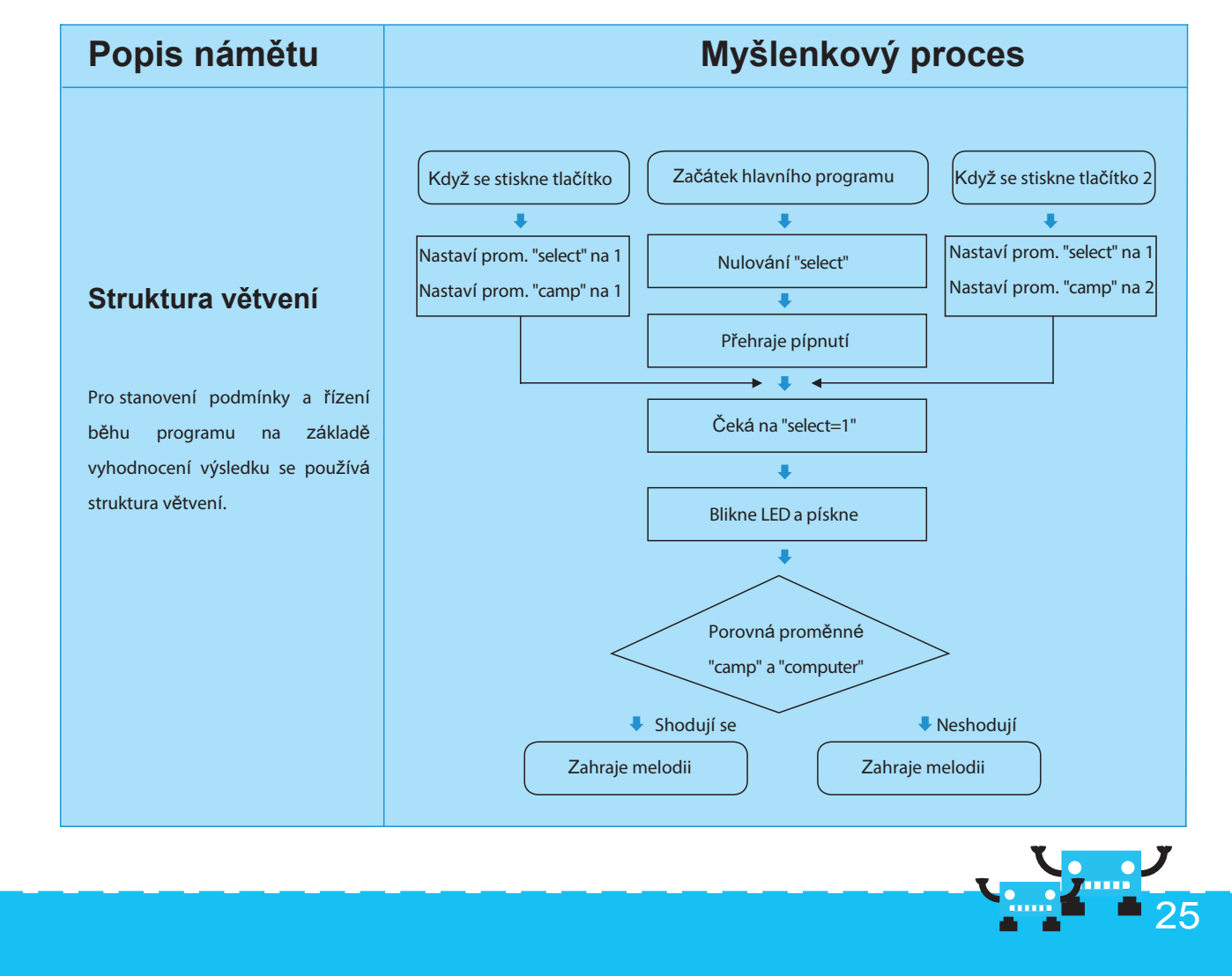

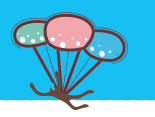

| <ládá do<br="">skript<br/>o odstupu</ládá> | when Clicked<br>forever<br>set light to | light inten | sity |
|--------------------------------------------|-----------------------------------------|-------------|------|
|                                            |                                         |             |      |

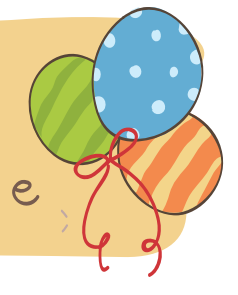

#### Zkus to

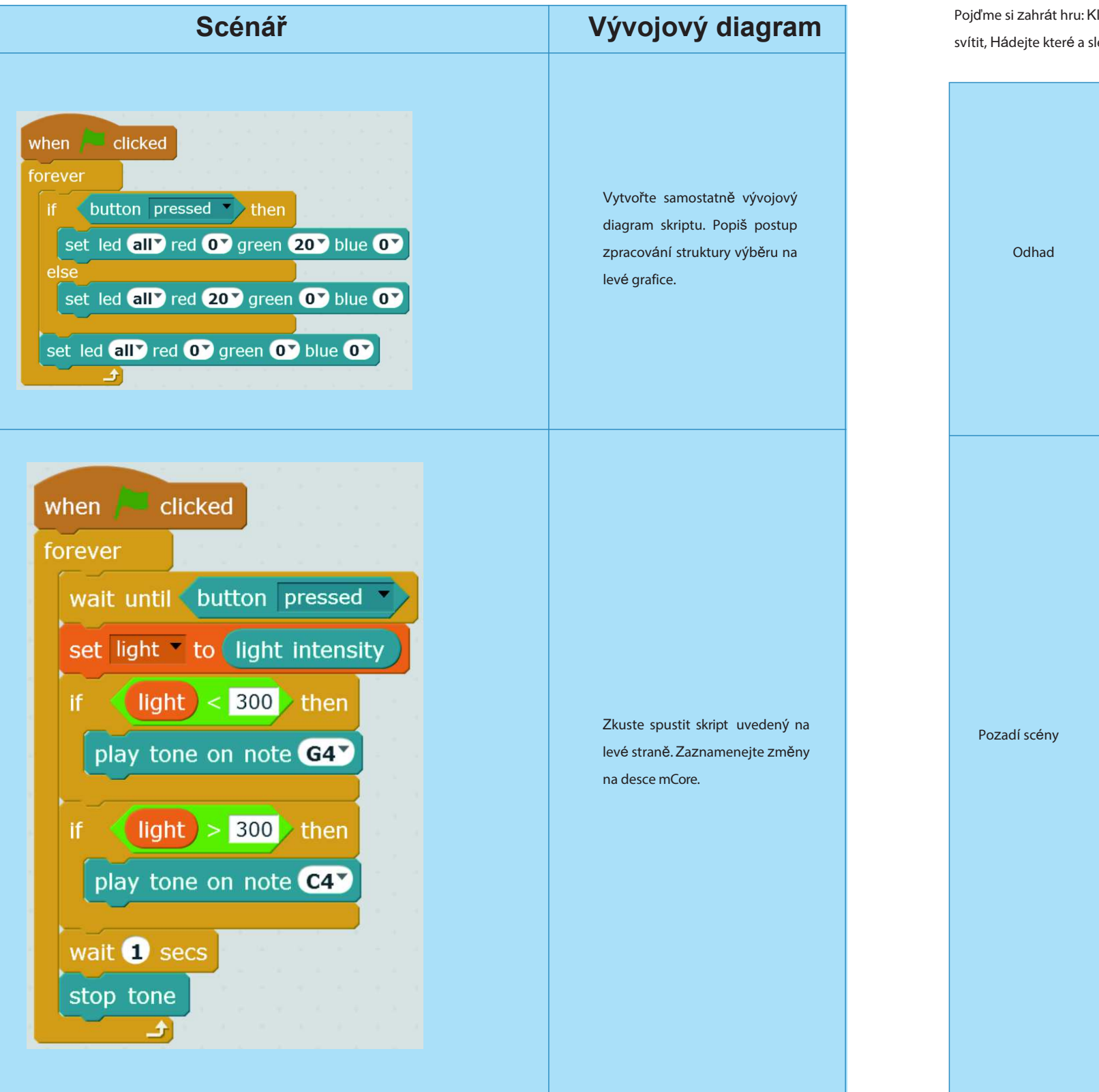

#### Příklad rozšiřování

2 猜猜看

Pojďme si zahrát hru: Klikněte tlačítko na scéně. Na hlavní desce budou blikat tam a zpět dvě RGB světla. Na konci hry zůstane jedno z nich svítit, Hádejte které a sledujte kdo má nejlepší odhad!

when Clicked set select to 0 repeat 2 play tone on note C4 wait 0.2 secs stop tone

Guess

2

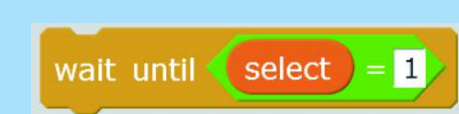

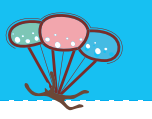

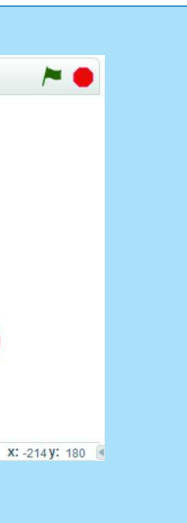

#### Návod

Nejprve na scéně vyberte tlačítko 1 nebo 2 LED světla. Po chvilce čekání počítač zjistí, Zda se stav řídící desky shoduje s vyběrem hráče. Pokud se shodují, znamená to, že je odhad správný a ozve se melodie. Pokud se neshoduje, je odhad špatný a ozve se krátká hudba.

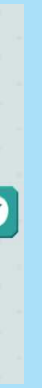

# Start hlavního programu

Pokud je proměnná výběru nastavena na 0, hráč bude mít za to, že neproběhla volba. Pokud se ozve tón, znamená to, že počítač je připraven na volbu od hráče.

Je připraven na to, že hráč na scéně zvolí tlačítko 1 nebo 2. Po výběru tlačítka je proměnná select=1, blok již nebude dál blokovat skript.

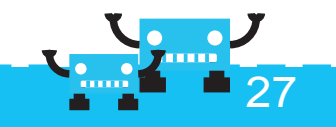

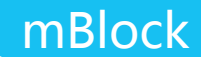

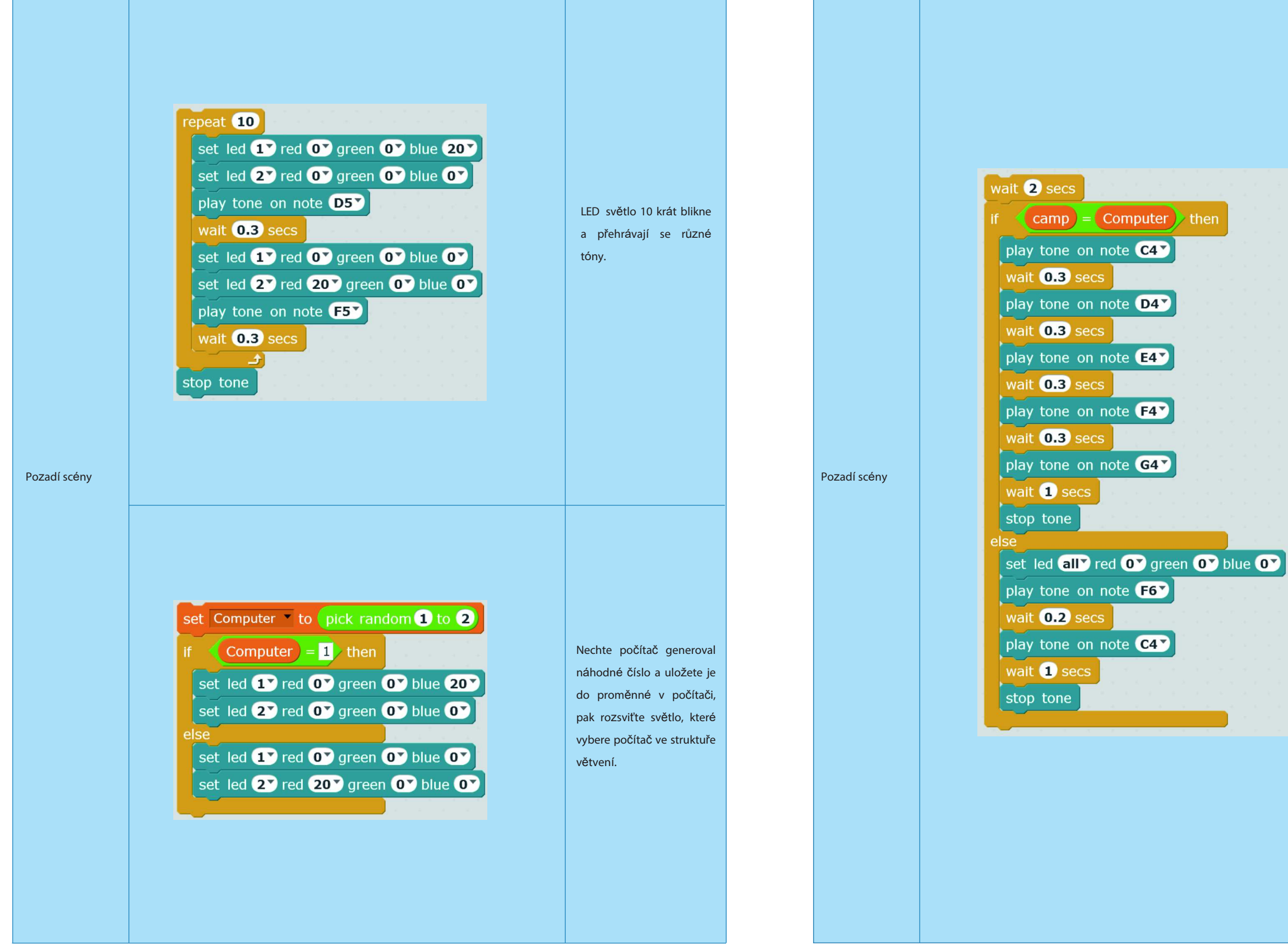

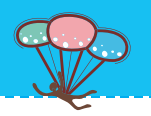

Po 2s prodlevě program porovná výběr hráče se stavem počítače. Pokud platí camp = computer znamená to, že hráč má správný odhad a zazní melodie. V opačném případě LED světýlko zhasne a zazní tón, který signalizuje chybu.

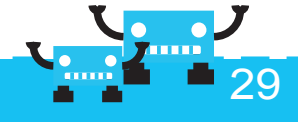

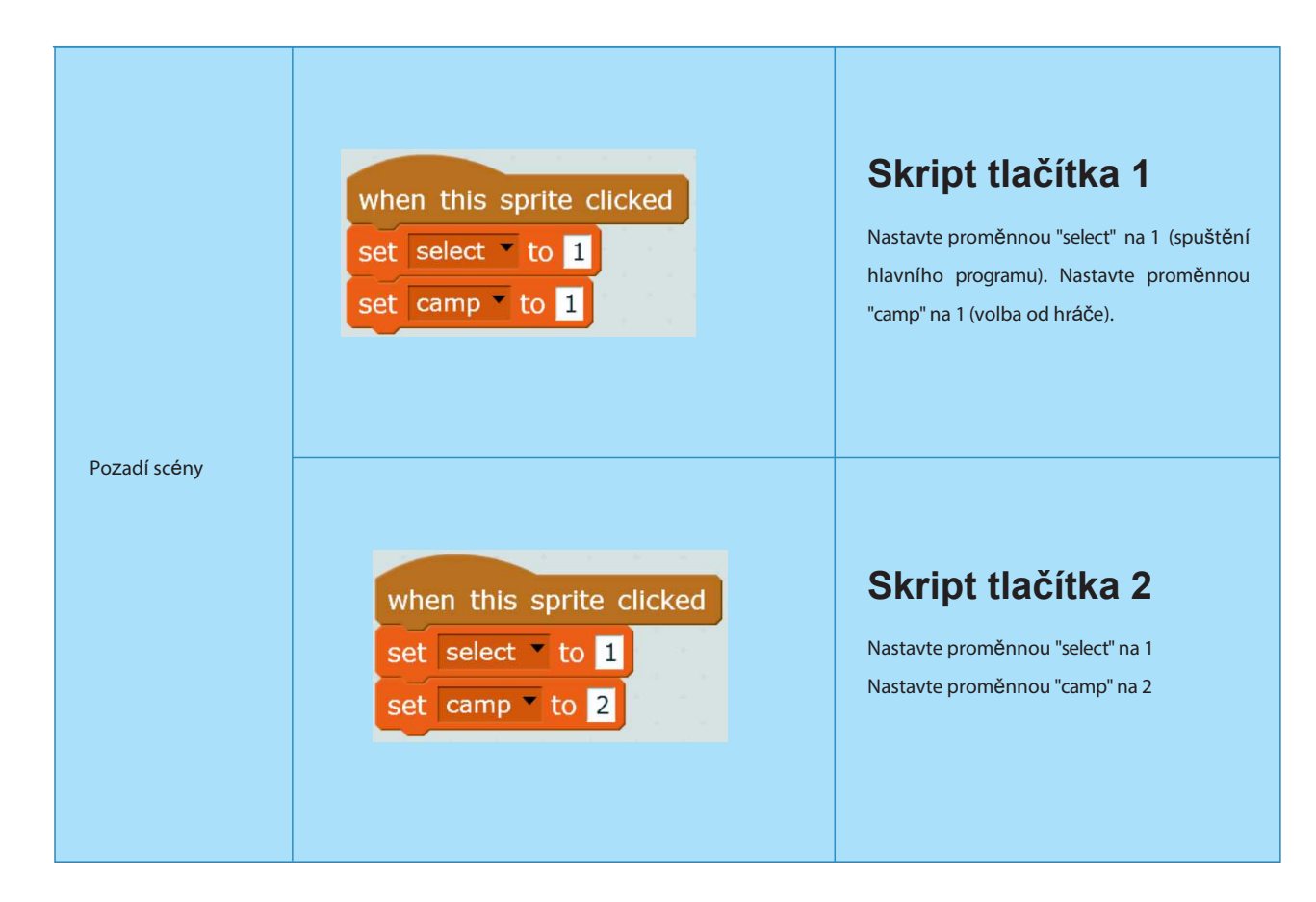

#### Tipy

V tlačítku postavy používáme stavební blok "když se klikne na postavu". To znamená, že se skript zpracuje po kliknutí na postavu, bez ohledu na spuštění zeleného praporku. Někdy se nemusí toto řešení hodit. Problém e můžeme vyřešit až zvládneme logické operátory.

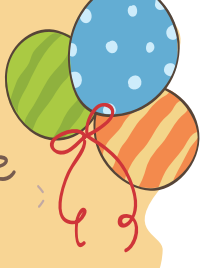

# Kapitola 5 Obrana ostrova

Kapitán pirátů ukryl poklad na malém ostrově. Když se piráti dozvěděli tuto novinku, chtěli napadnout ostrov a ukořistit poklad. Na ostrov přišli stateční hrdinové, kteří ho chtějí bránit!

## Cíle výuky

- 1. Zvládnutí hromadného vysílání příkazu
- 2. Výuka používání klonů

#### Náměty na programy

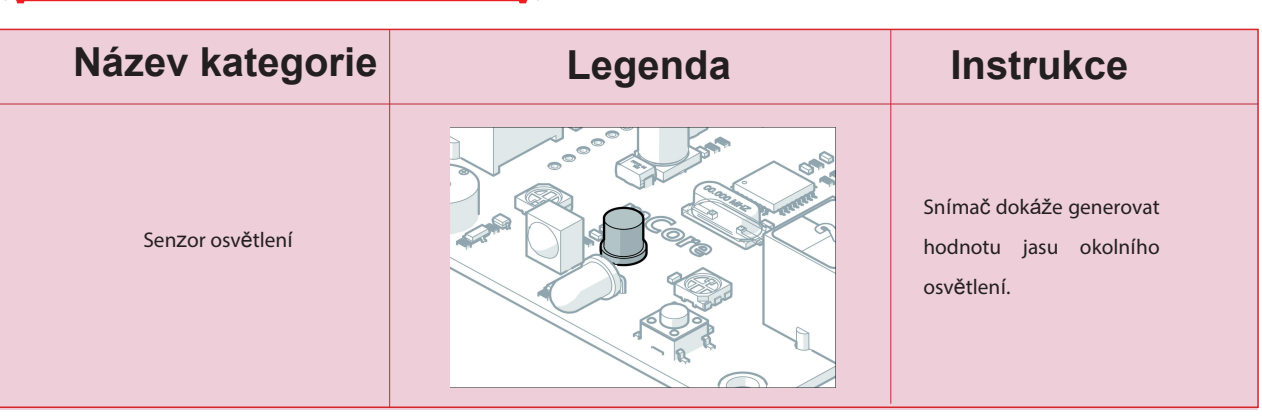

## Elektronické moduly

| Stavební bloky   | Instruko                                                                                                    |
|------------------|----------------------------------------------------------------------------------------------------|
| broadcast FIRE V | Bloky hromadného vysílár<br>zprávy všem postavám (v<br>Tím všem příjemcům př<br>akcí.<br>Obrázek na pravé straně<br>zobrazí po kliknutí pravýr<br>V rámci "přehledu vys<br>příjemců" lze ukázat s<br>To umožní uživateli rychlé |

#### Cvičení

1. Použijte strukturu větvení ke zobrazení počtu stisknutí tlačítka mCore na scéně, během 5 sekund.

2. Použijte strukturu větvení a hodnoty snímače osvětlení na mCore ke spínání různých pozadí scény.

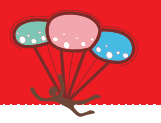

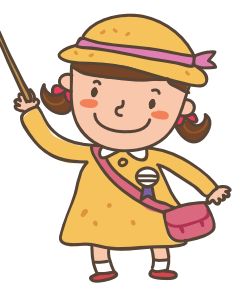

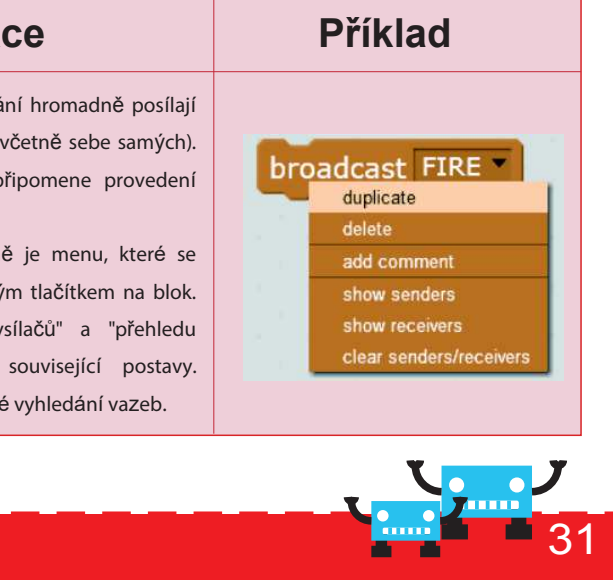

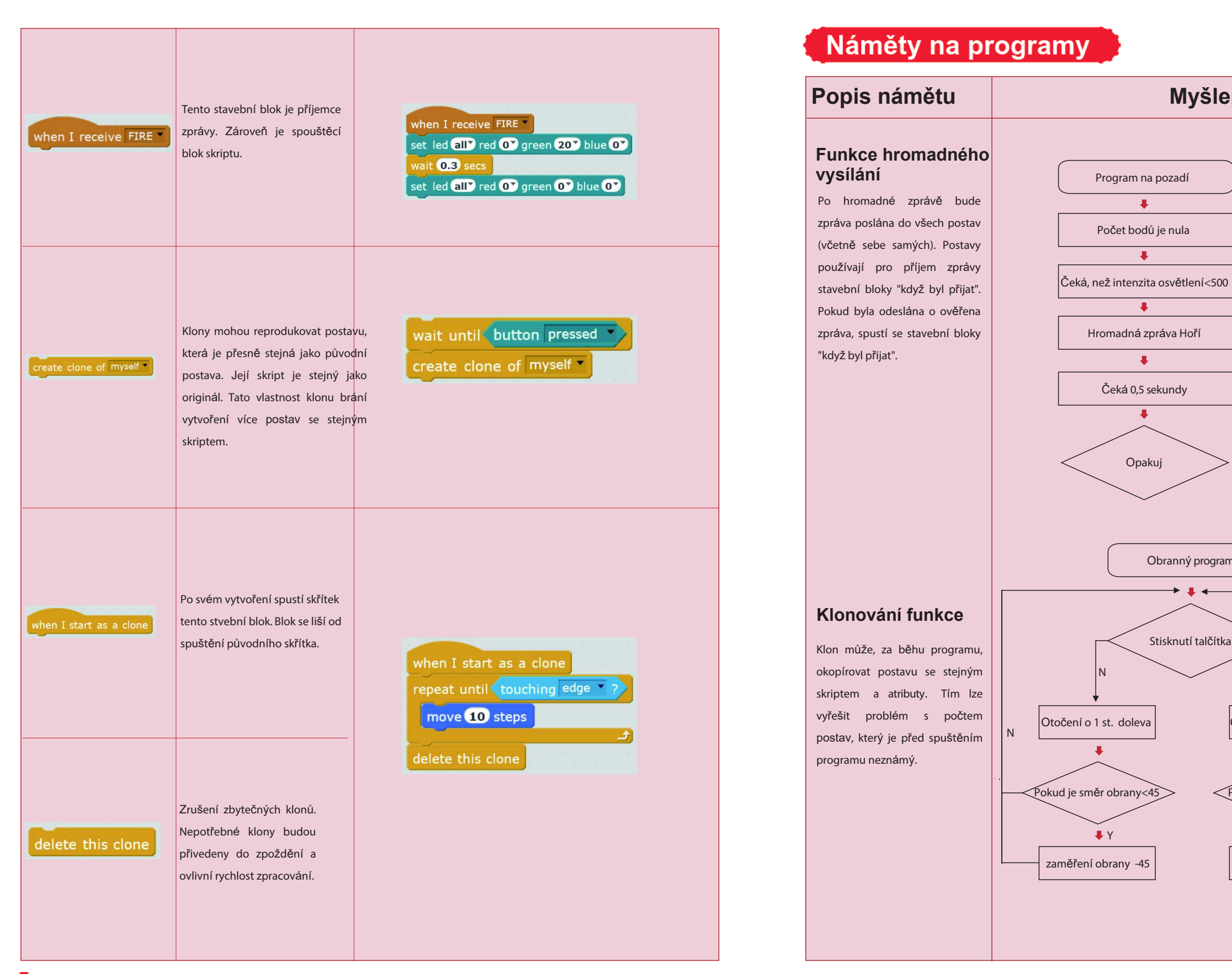

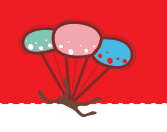

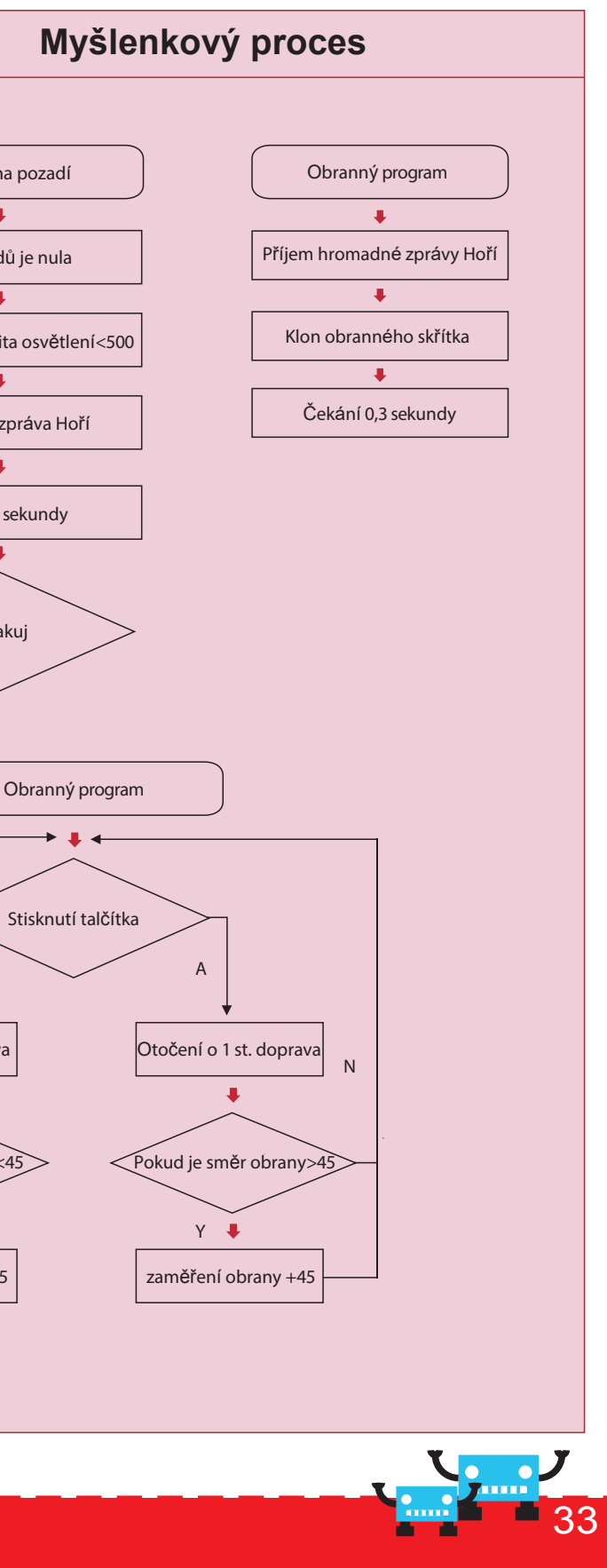

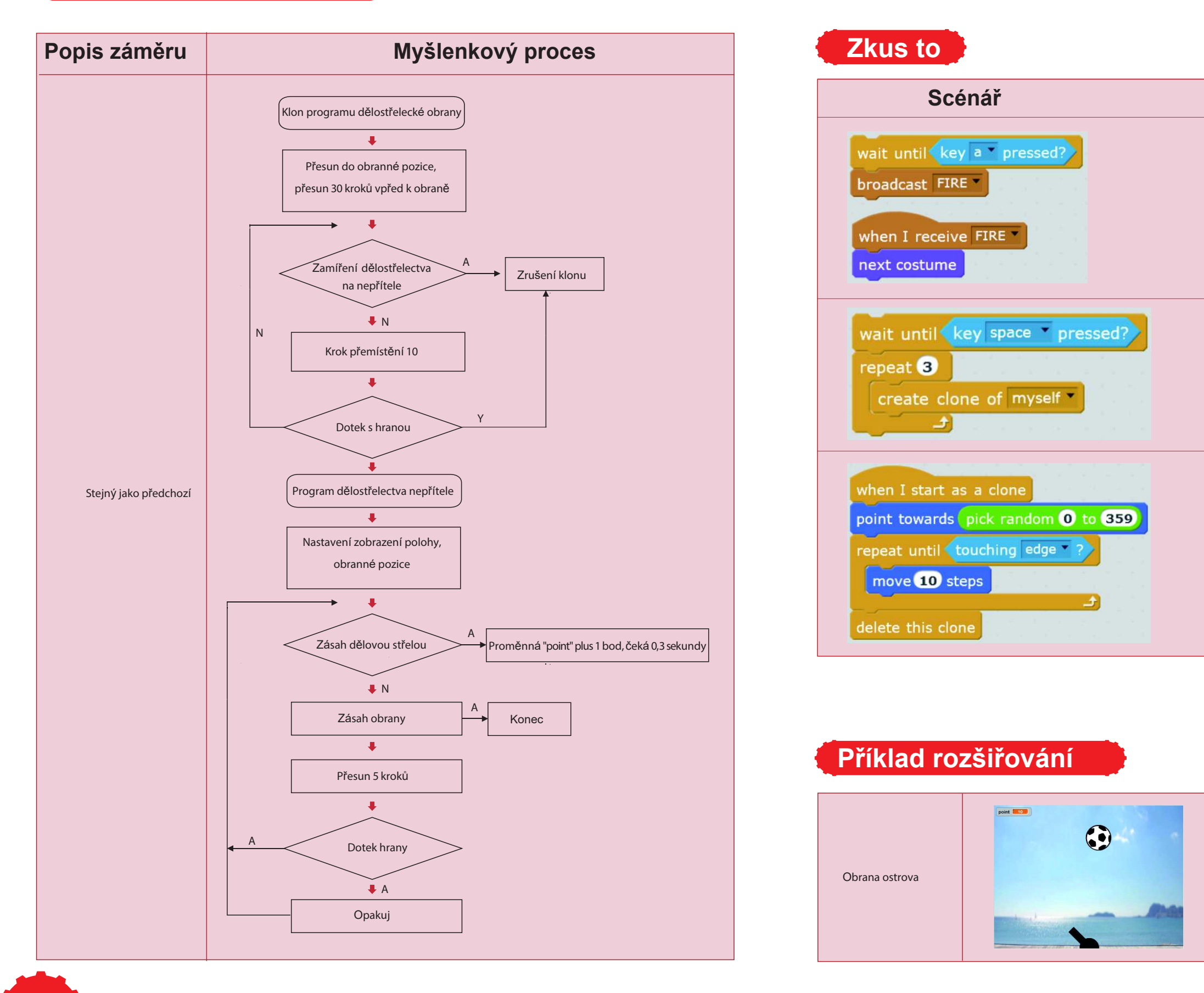

34

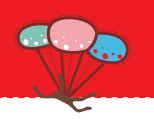

#### Vývojový diagram

Snažte se samostatně pochopit vývojový diagram. Napište posloupnost stavů z levého obrázku.

Pokuste se spustit skript na levé straně. Zaznamenejte změny na mBlock.

#### Návod

Pro ovládání úhlu natočení obrany se používají tlačítka na desce mCore. Pro ovládání vyzařování maskování dělostřelectva při střelbě se používá optický snímač na mCore. Pokud je obrana zasažena, hra končí.

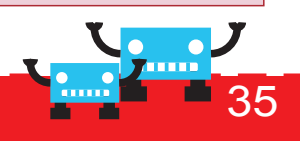

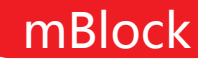

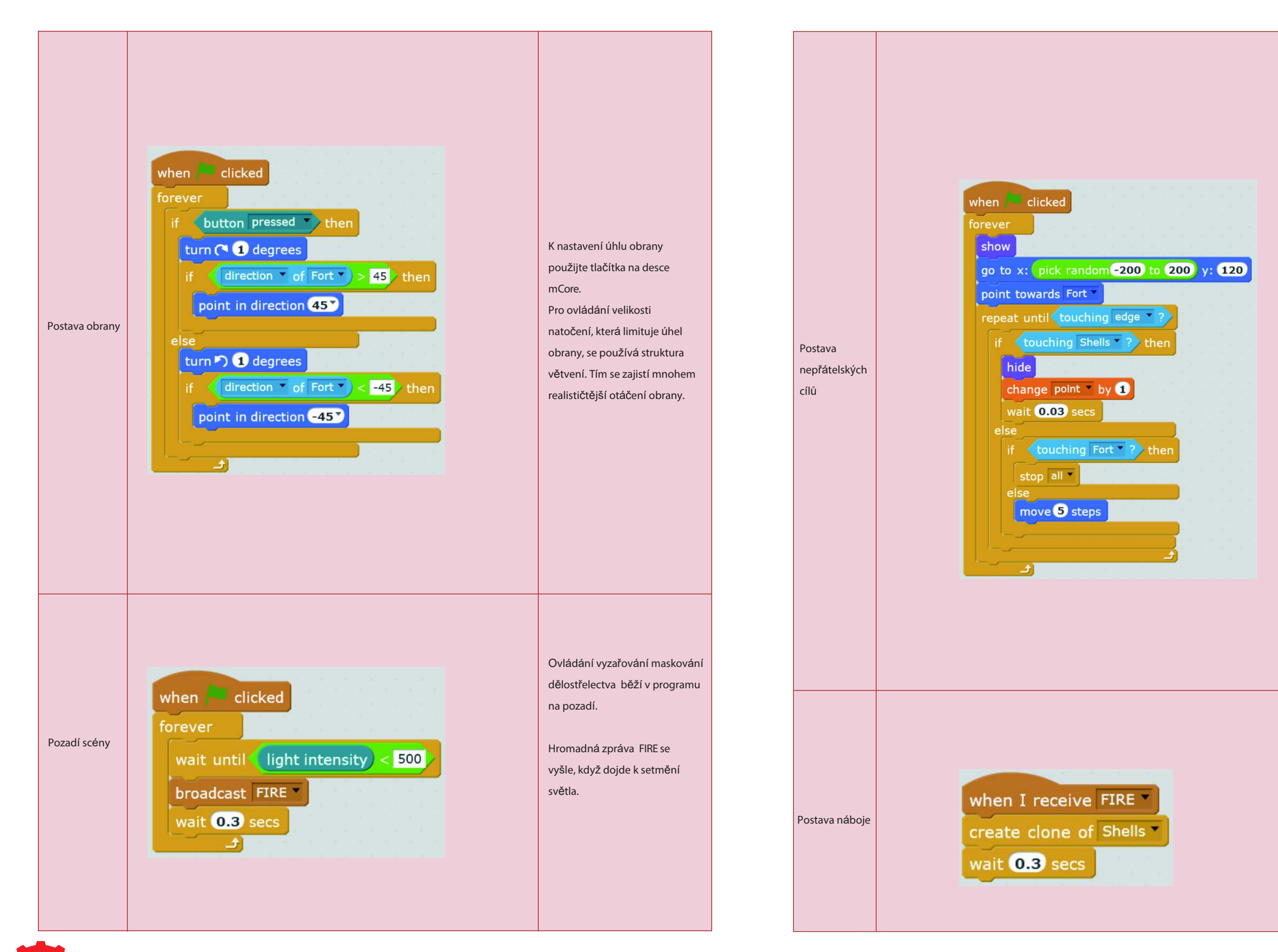

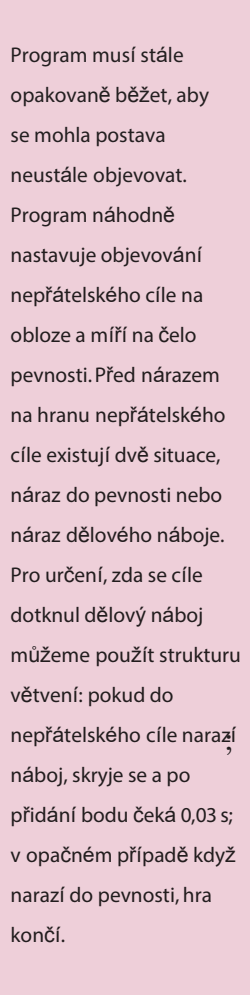

Jakmile přijme zprávu FIRE, vytvoří klon.

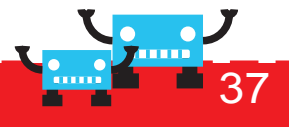

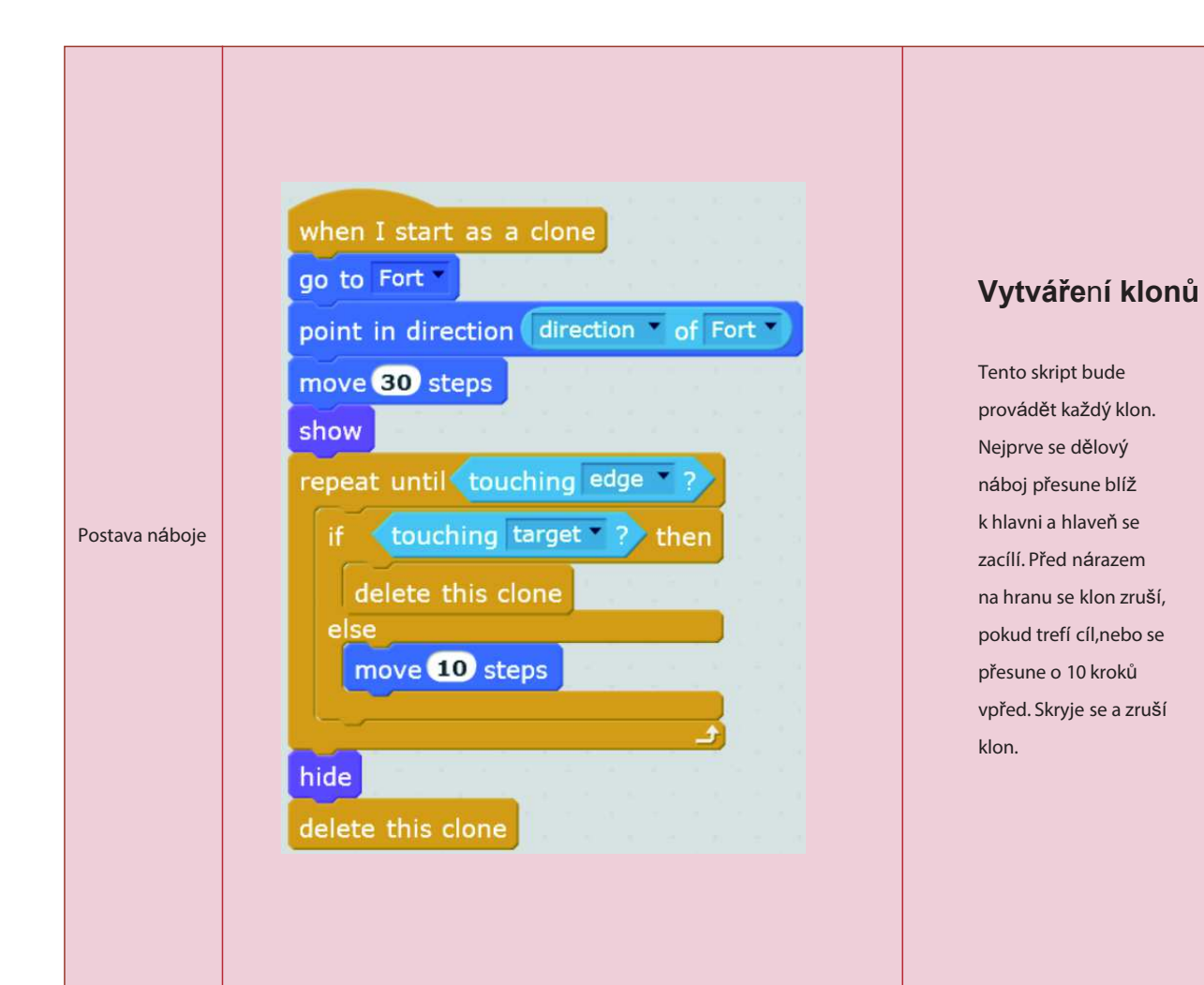

# Kapitola 6 Čtečka karet

Každá druh zboží v supermarketech má čárový kód. Každý čárový kód koresponduje s určitým zbožím. Dokážete navrhnout stroj na čtení identity? Pojďme takový stroj realizovat!

#### Cíle výuky

1. Pochopení a naučení vlastností a používání spojovacího seznamu

#### Osvojení znalostí

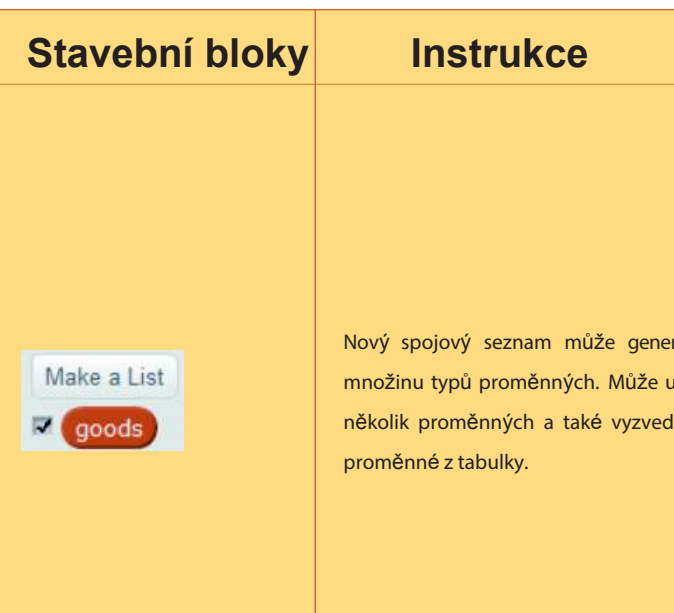

#### Tipy:

- 1. Výsledné klony zdědí atributy skrývání/ukázání původní postavy: pokud se původní postava skryje, klony se skryjí a naopak.
- 2. Hromadná zpráva je také událost. Její bloky "příjem zprávy" spustí okamžitý příjem určité zprávy.

#### Cvičení

- 1. Pokuste se využít klonované vlastnosti k vytvoření programu s představou deště.
- 2. Použijte optický snímač na desce mCore ke změně pozadí scény.
- 3. Modifikujte hru a povolte současný výskyt 3 až 5 dělostřeleckých nábojů nepřítele.

e

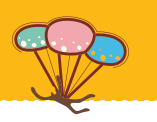

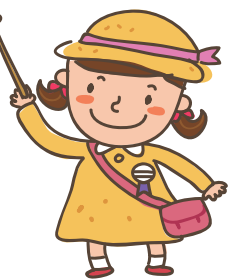

| /at        | Make a List New List                       |
|------------|--------------------------------------------|
| žit<br>out | List name:                                 |
|            | For all sprites     O For this sprite only |
|            | OK Cancel                                  |
|            |                                            |
|            |                                            |
|            | × ×                                        |

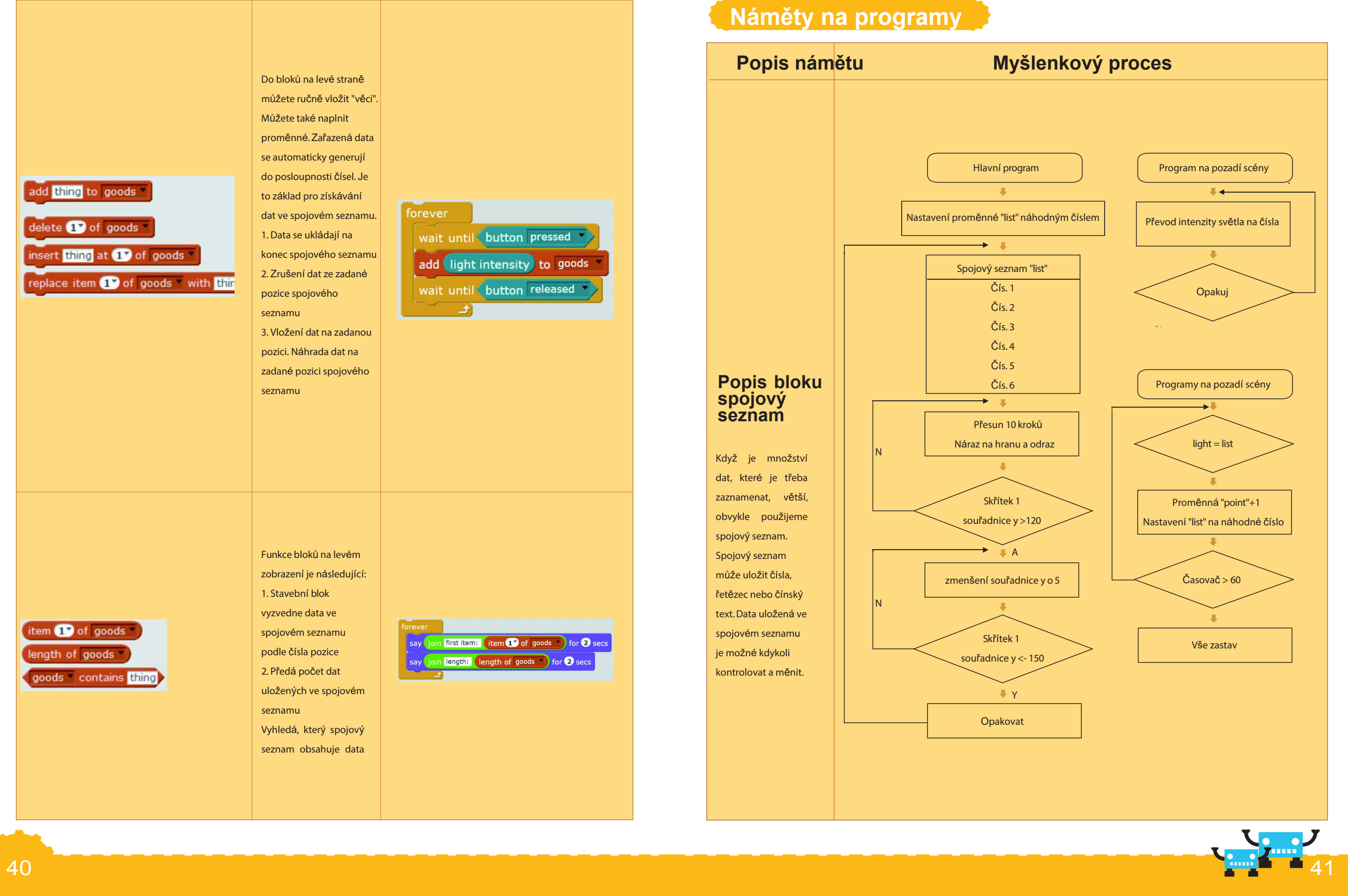

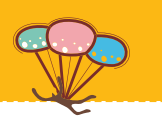

Zkus to

| Scénář                                                                                                    | Algoritmus                                                                                             |
|----------------------------------------------------------------------------------------------------|----------------------------------------------------------------------------------------------------|
| wait until key space repeat?<br>repeat 10<br>add light intensity to log<br>wait 1 secs                                                                                                    | Snažte se sami pochopit<br>vývojový diagram Popište<br>průběh poslouppnosti stavů<br>z levého obrázku. |
| <pre>wait until key space * pressed?<br/>set count * to 0<br/>go to x: -152 y: -59<br/>repeat 10<br/>set y to item count of log * / 3 - 180<br/>pen down<br/>change x by 20<br/>change count * by 1<br/>wait 1 secs</pre> | Pokuste se spustit skript na<br>levé straně. Zaznamenejte<br>změny na desce mBlock.                    |

## Příklad rozšiřování

Spojový seznam je dobrý pomocník pro záznam masivního množství dat. Můžete s ním ukládat data (číselná nebo text) a pokud je třeba vyhledávat nebo modifikovat. Je to běžně používaný nástroj vyšší úrovně programování!

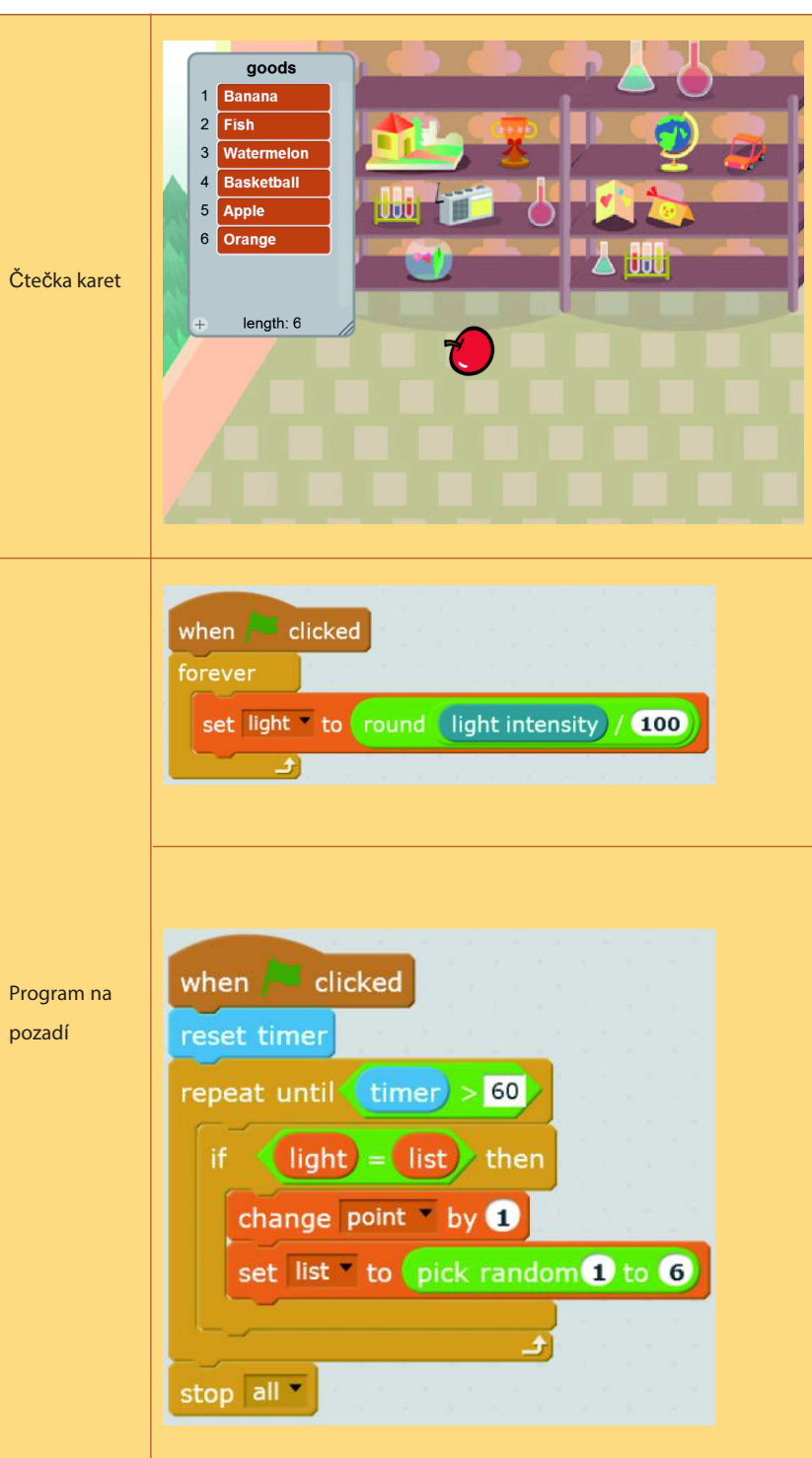

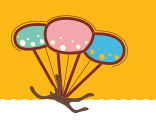

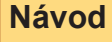

Použijte optický senzor ke snímaní barvy karty. Přes spojový seznam vyhledejte příslušnou komoditu.

Hodnota snímače osvětlení se zpracována přes aritmetické operace. Hodnota, která odpovídá charakteristice bervy je vlevo.

#### Odpočítávání časovače 60 s

Během zadané časové periody se porovnávají platné hodnoty snímače osvětlení se spojovým seznamem. Přitom je proměnná "light" hodnota snímače osvětlení a proměnná "list" je hodnota ze spojového seznamu.

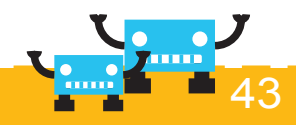

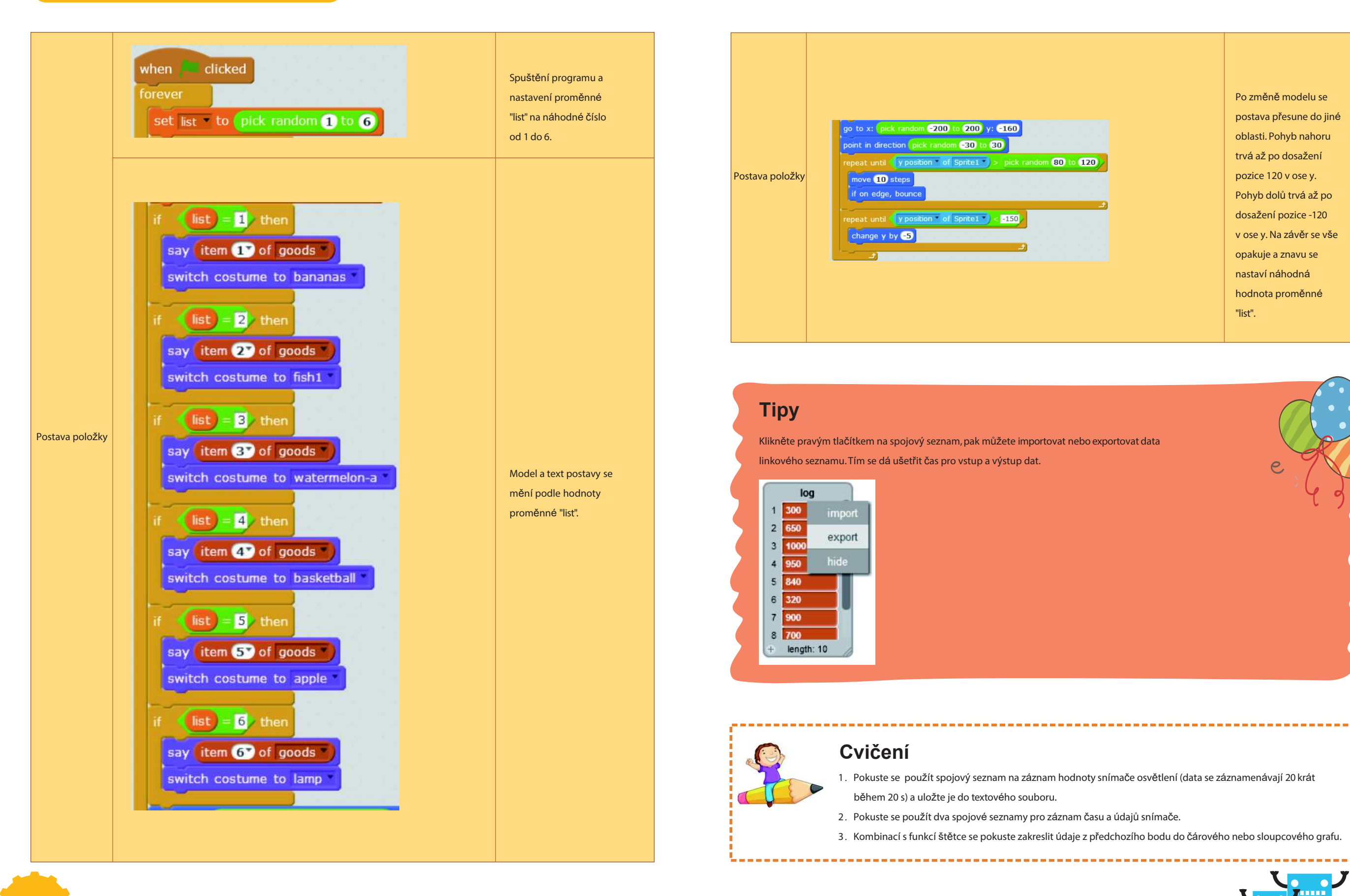

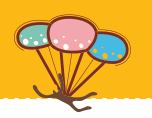

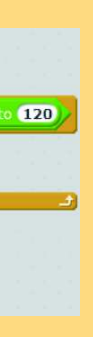

Po změně modelu se postava přesune do jiné oblasti. Pohyb nahoru trvá až po dosažení pozice 120 v ose y. Pohyb dolů trvá až po dosažení pozice -120 v ose y. Na závěr se vše opakuje a znavu se nastaví náhodná hodnota proměnné "list".

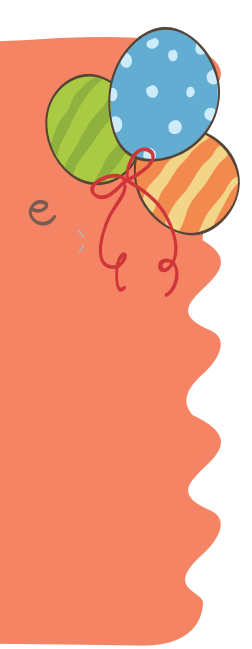

1. Pokuste se použít spojový seznam na záznam hodnoty snímače osvětlení (data se záznamenávají 20 krát

2. Pokuste se použít dva spojové seznamy pro záznam času a údajů snímače.

3. Kombinací s funkcí štětce se pokuste zakreslit údaje z předchozího bodu do čárového nebo sloupcového grafu.

# Kapitola 7 Rytmická hra

Je čas na párty! Šťastná cvíle si žádá hudbu. Pojďme si zahrát rytmickou hru a podívejme se, kdo nejlépe vnímá rytmus. Tato hra je zaměřena na koordinaci rukou a očí!

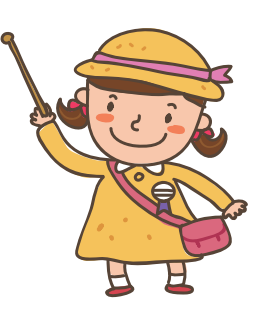

| Instrukce                                                                                                    |                                                                                                    |
|----------------------------------------------------------------------------------------------------|----------------------------------------------------------------------------------------------------|
| Pokud je podmínka<br>uvnitř bloku true,<br>stavební blok "not" je<br>false. Když je vnitřní<br>podmínka false | wait un<br>play tor                                                                                                    |
| stavební blok je true.                                                                                        | wait 1                                                                                                    |
|                                                                                                    | stop to                                                                                                    |
|                                                                                                    |                                                                                                    |
|                                                                                                    | <b>Instrukce</b><br>Pokud je podmínka<br>uvnitř bloku true,<br>stavební blok "not" je<br>false. Když je vnitřní<br>podmínka false,<br>stavební blok je true. |

#### Cíle výuky

1. Studium logických operátorů

## Osvojení znalostí

| Stav. bloky | Instrukce                                                                                                | Příklad                                                                                          |
|-------------|----------------------------------------------------------------------------------------------------|--------------------------------------------------------------------------------------------------|
| and         | Pokud jsou obě<br>vnitřní podmínky<br>pravdivé, stavební<br>blok "and" bude true.<br>Jinak je false.     | wait until key a pressed? and key s pressed?<br>play tone on note C4<br>wait 1 secs<br>stop tone |
| or          | Když je některá ze<br>dvou vnitřních<br>podmínek true,<br>stavební blok "or" je<br>true. Jinak je false. | wait until key ressed? or key ressed?<br>play tone on note C4<br>wait 1 secs<br>stop tone        |

# Náměty na programy Popis námětu Logi

| Logické<br>operátory                      | Program na pozadí scény       |
|-------------------------------------------|-------------------------------|
| Pokud existují dvě<br>nebo více podmínek, | Inicializace "time" a "point" |
| které je třeba                            | <b>*</b>                      |
| posoudit,, pak pro                        | Prodleva 1 s                  |
| kombinaci podmínek                        | proměnná                      |
| obvykle použijeme                         |                               |
| logické operatory.<br>Operace se mění     | Proměnná času = 0             |
| podle podmínek.                           | ↓A                            |
|                                           | Program končí                 |
|                                           |                               |

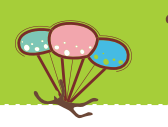

|           | Příkla | ıd     |     |  |
|-----------|--------|--------|-----|--|
|           |        |        |     |  |
|           |        |        |     |  |
| intil not | button | presse | d 🌒 |  |
| one on no | te C4  |        |     |  |
| secs      |        |        |     |  |
| one       |        |        |     |  |
|           |        |        |     |  |
|           |        |        |     |  |

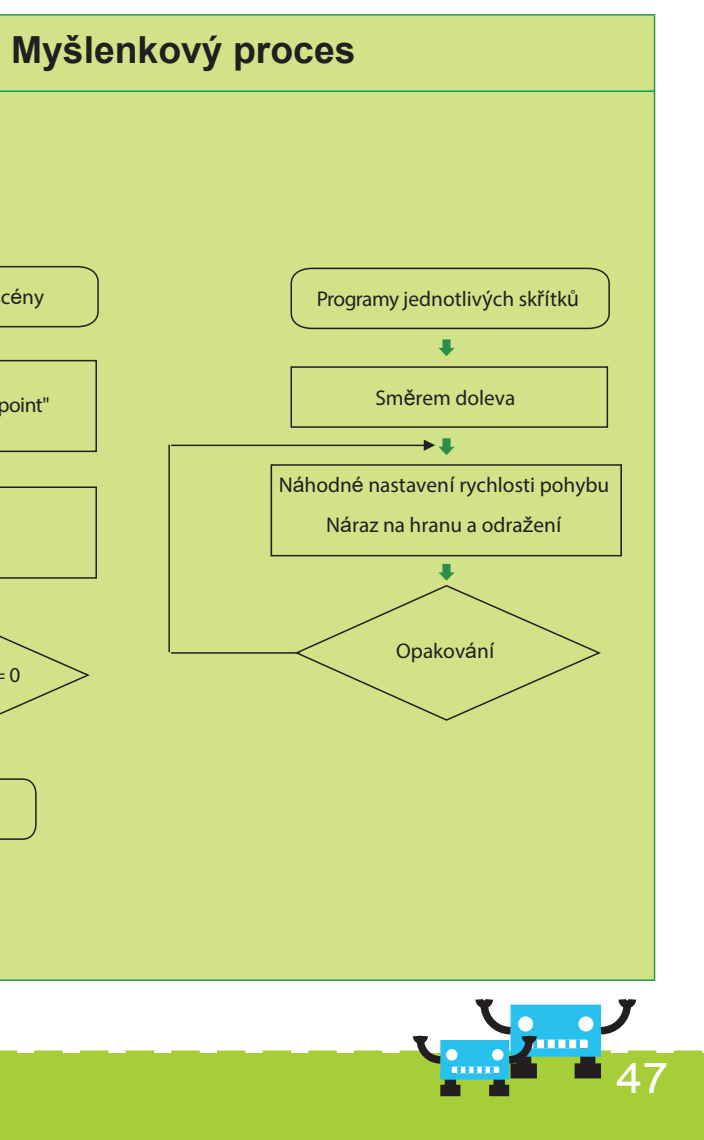

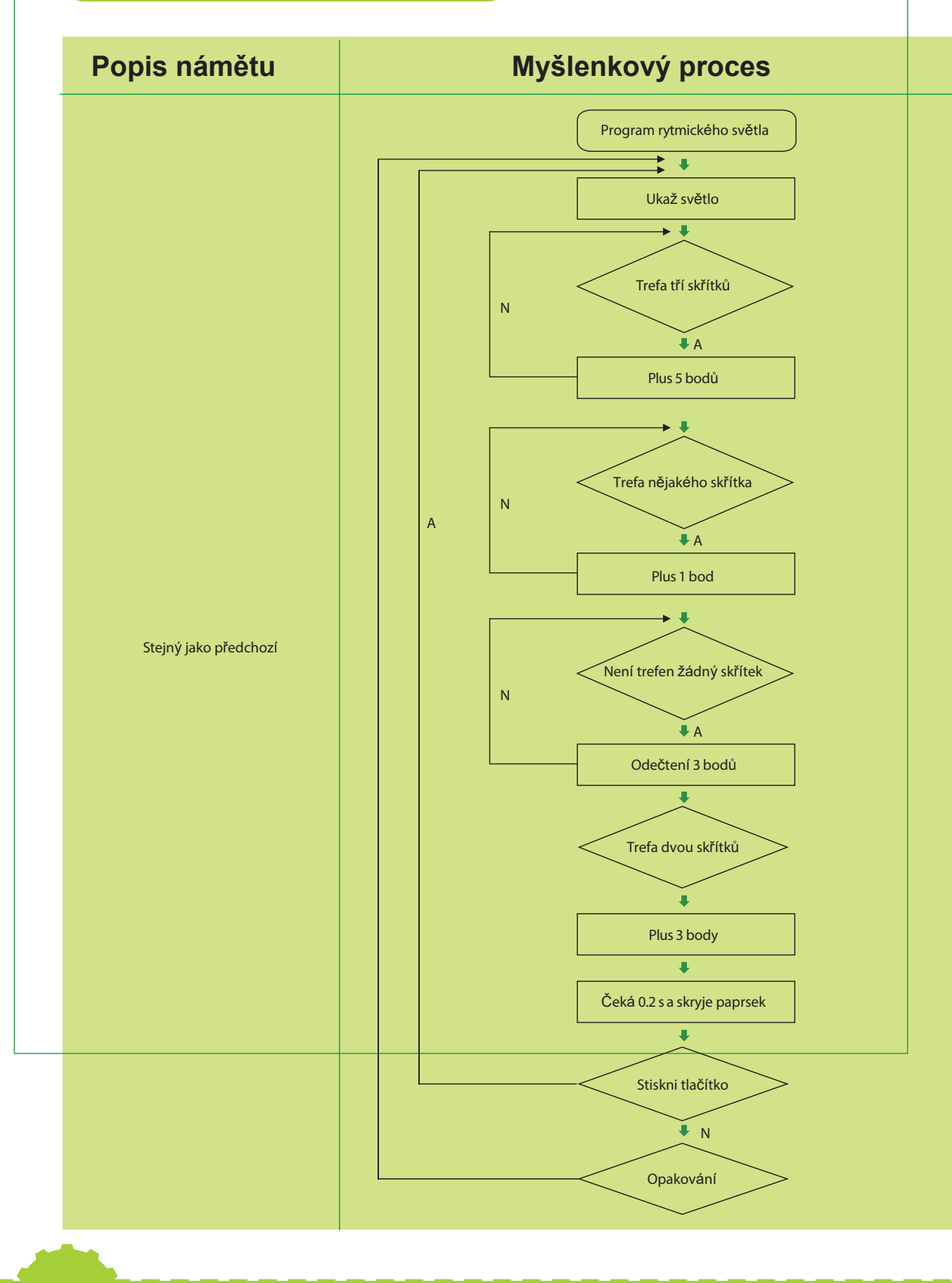

|                                              | Scénář                                                            |
|----------------------------------------------|-------------------------------------------------------------------|
|                                              |                                                                   |
|                                              |                                                                   |
| orever                                       |                                                                   |
| if key                                       | / a 	 pressed? or key s 	 press                                   |
| set led                                      | all red 20 green 0 blue 0                                         |
| else                                         |                                                                   |
| set led                                      | ally red 0 green 20 blue 0                                        |
| <u>د</u>                                     | la se a a a se a se a se a se                                     |
|                                              |                                                                   |
|                                              |                                                                   |
|                                              |                                                                   |
|                                              |                                                                   |
|                                              |                                                                   |
| forever                                      |                                                                   |
| forever<br>if no                             | t light intensity) > 500 // the                                   |
| forever<br>if no                             | t light intensity) > 500 the                                      |
| forever<br>if no<br>play t                   | t light intensity > 500 the<br>tone on note D8                    |
| forever<br>if no<br>play t<br>else<br>play t | t light intensity > 500 the<br>tone on note D8<br>tone on note A6 |
| forever<br>if no<br>play t<br>else<br>play t | t light intensity) > 500 the<br>tone on note <b>D</b> 87          |

## Příklad rozšiřování

Rytmická hra je velmi jednoduchá: pokud se středem světelného paprsku zachytí jeden nebo více skřítků (paprsek světla se ovládá tlačítkem), získají se body; pokud se některý skřítek netrefí, body se odečítají. Pomocí logických operátorů "and", "or" a "not" se rozhoduje o přidávání nebo odebírání bodů. Mějte oči otevřené a soustředěné. Zahrajte si tuto malou ale napínavou hru!

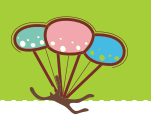

| Algoritmus                                                                                                    |
|----------------------------------------------------------------------------------------------------|
| Snažte se samostatně<br>pochopit vývojový<br>diagram. Popište,<br>prosím průběh<br>posloupnosti stavů<br>na levém obrázku.                                            |
| Pokuste se spustit<br>skript na levé straně.<br>Zaznamenejte<br>změny na desce<br>mCore. Jaký tón<br>zahraje mCore, pokud<br>je intenzita osvětlení<br>přibližně 500? |

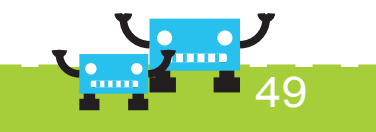

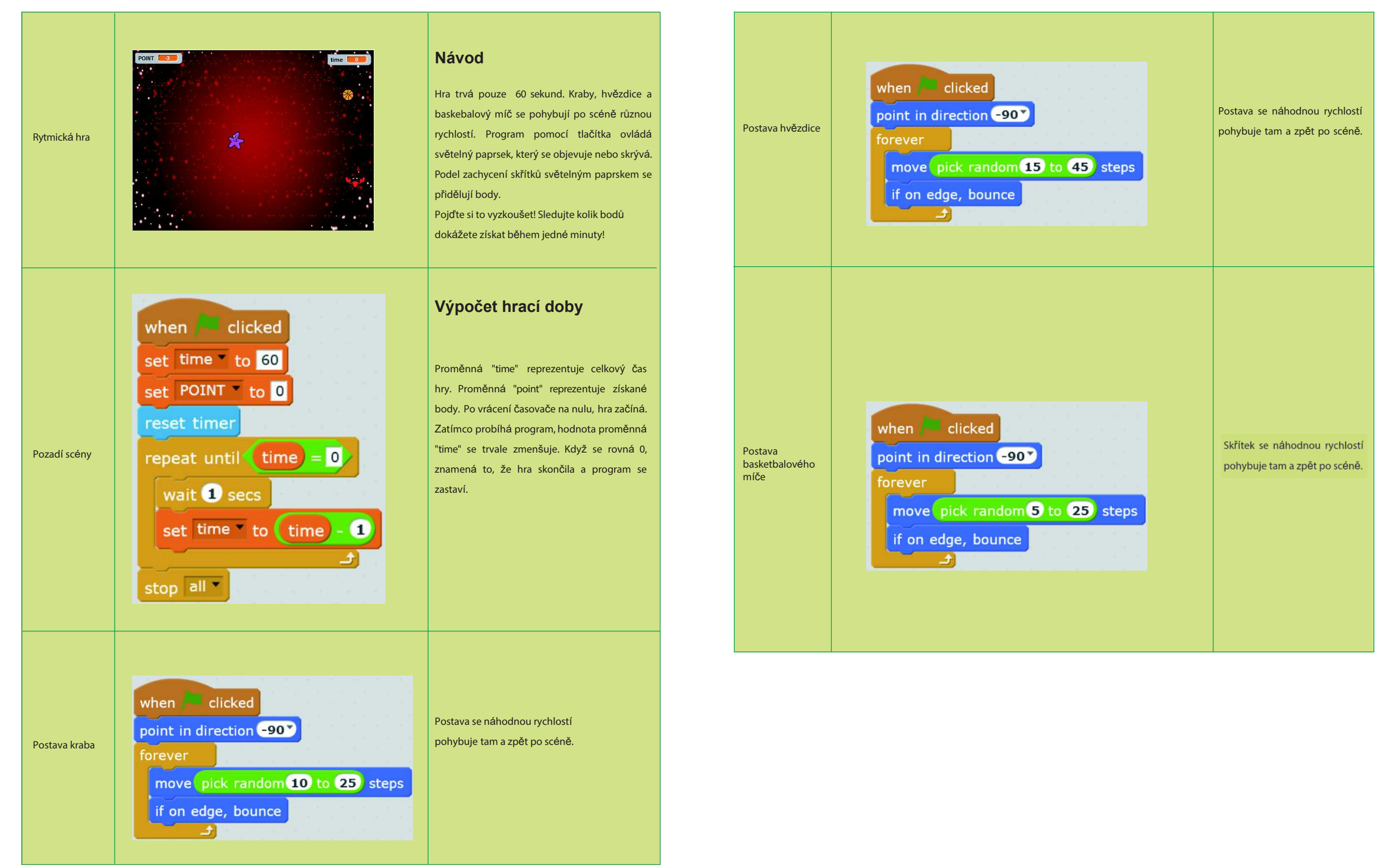

50

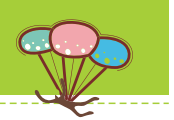

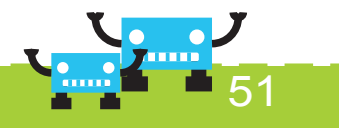

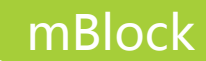

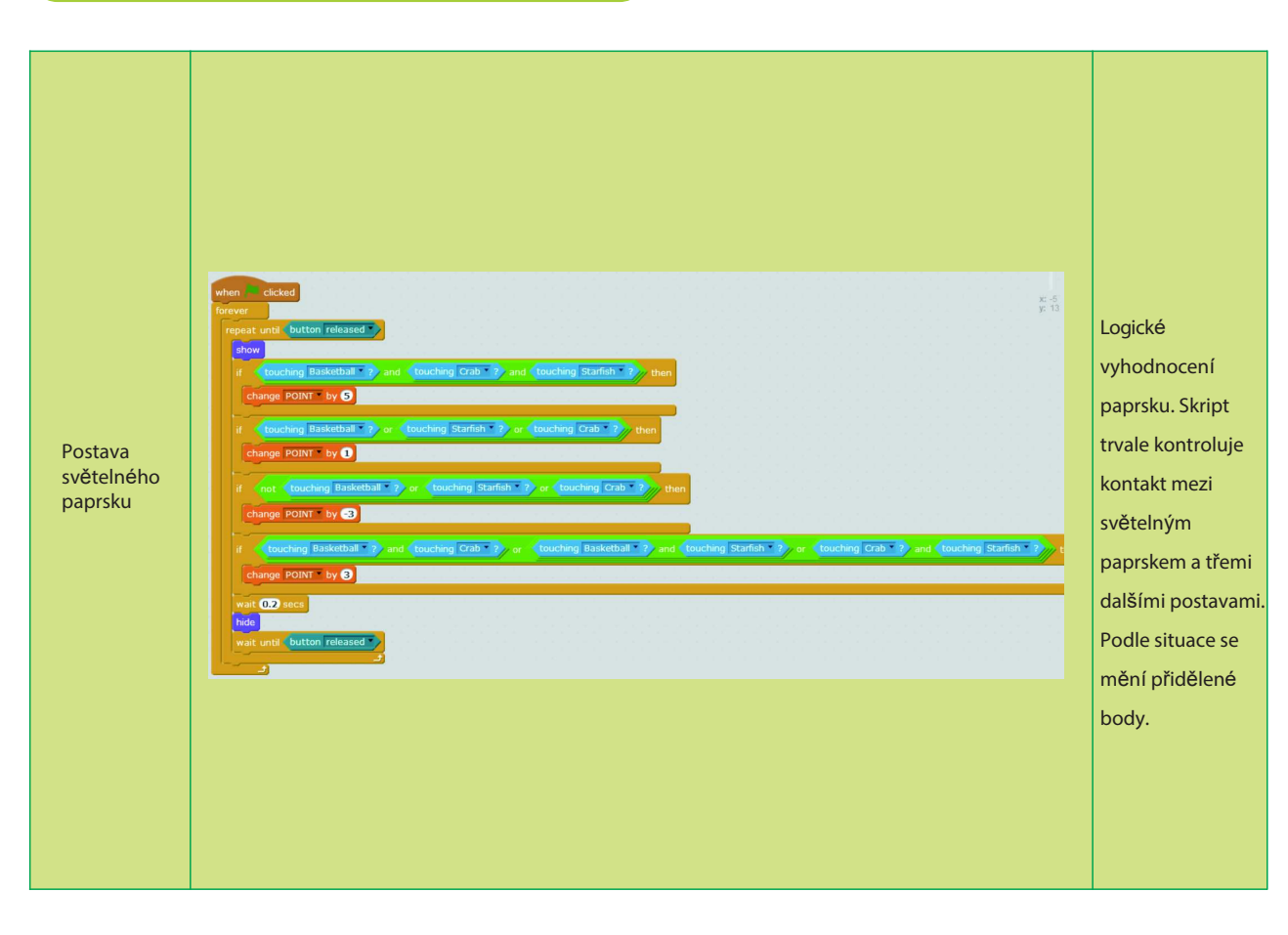

# Kapitola 8 Video koule

V této kapitole se naučíme, jak se dělá interaktivní video hra. Hra testuje koordinaci vašich roukou a očí. Jste připraveni?

#### Cíle výuky

- 1. Naučit se používat stavební bloky související s videem
- 2. Naučit se používat proměnné

#### Osvojení znalostí

| Stavební bloky                  | Instrukce                                                                                    |
|---------------------------------|----------------------------------------------------------------------------------------------|
| turn video on 🔻                 | Spuštění připojení<br>kamery k počítači                                                      |
| set video transparency to 50 %  | Nastavení průhlednosti<br>videa. 0 je neprůhledný<br>a 100 znamená úplně<br>průhledné video. |
| video motion 🔻 on this sprite 🔻 | Detekce pohybu skřítka<br>ve videu.                                                          |

#### Cvičení

Pro návrh efektu se použije blok "and": pokud je podmínka splněna, skřítek se zvýší. Jinak se skřítek sníží.

2. K návrhu progamu na blikání LED použijte stavební blok "not".

52

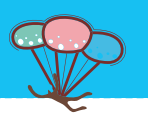

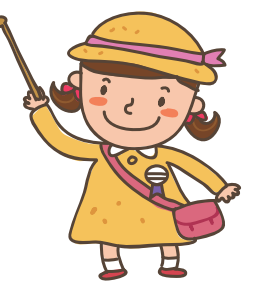

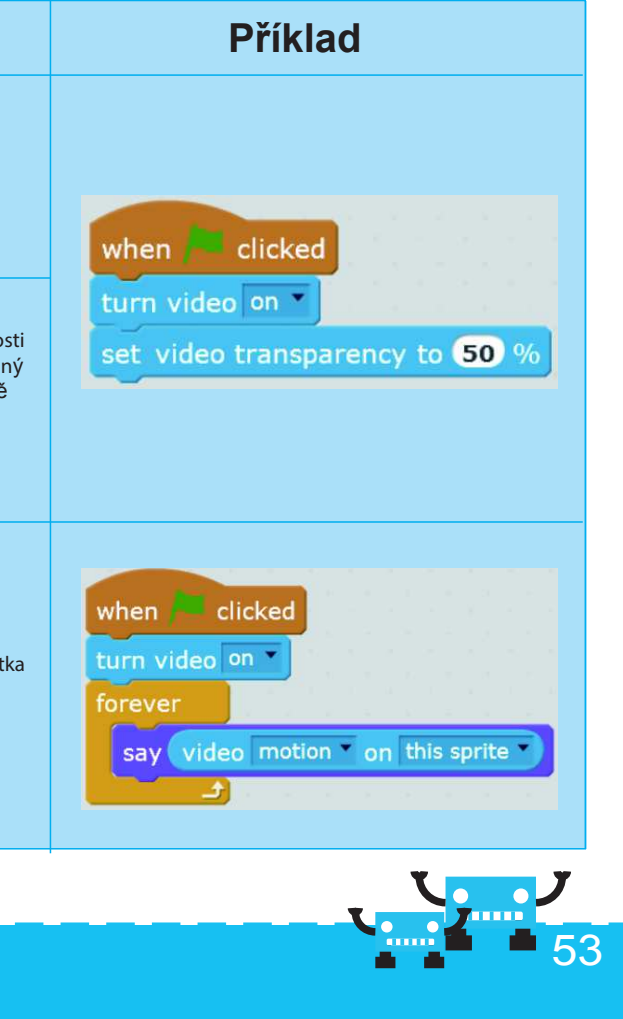

#### Náměty na programy

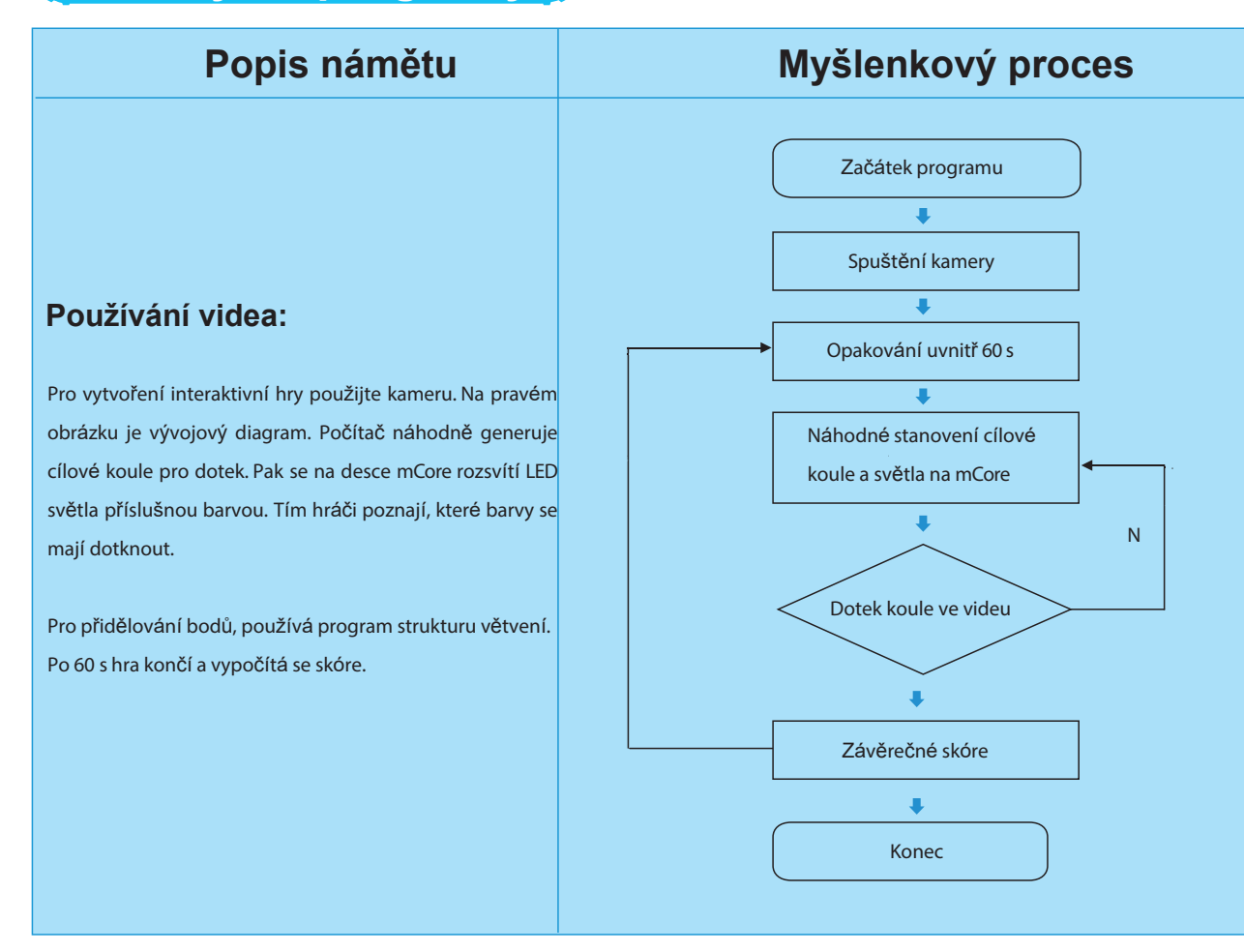

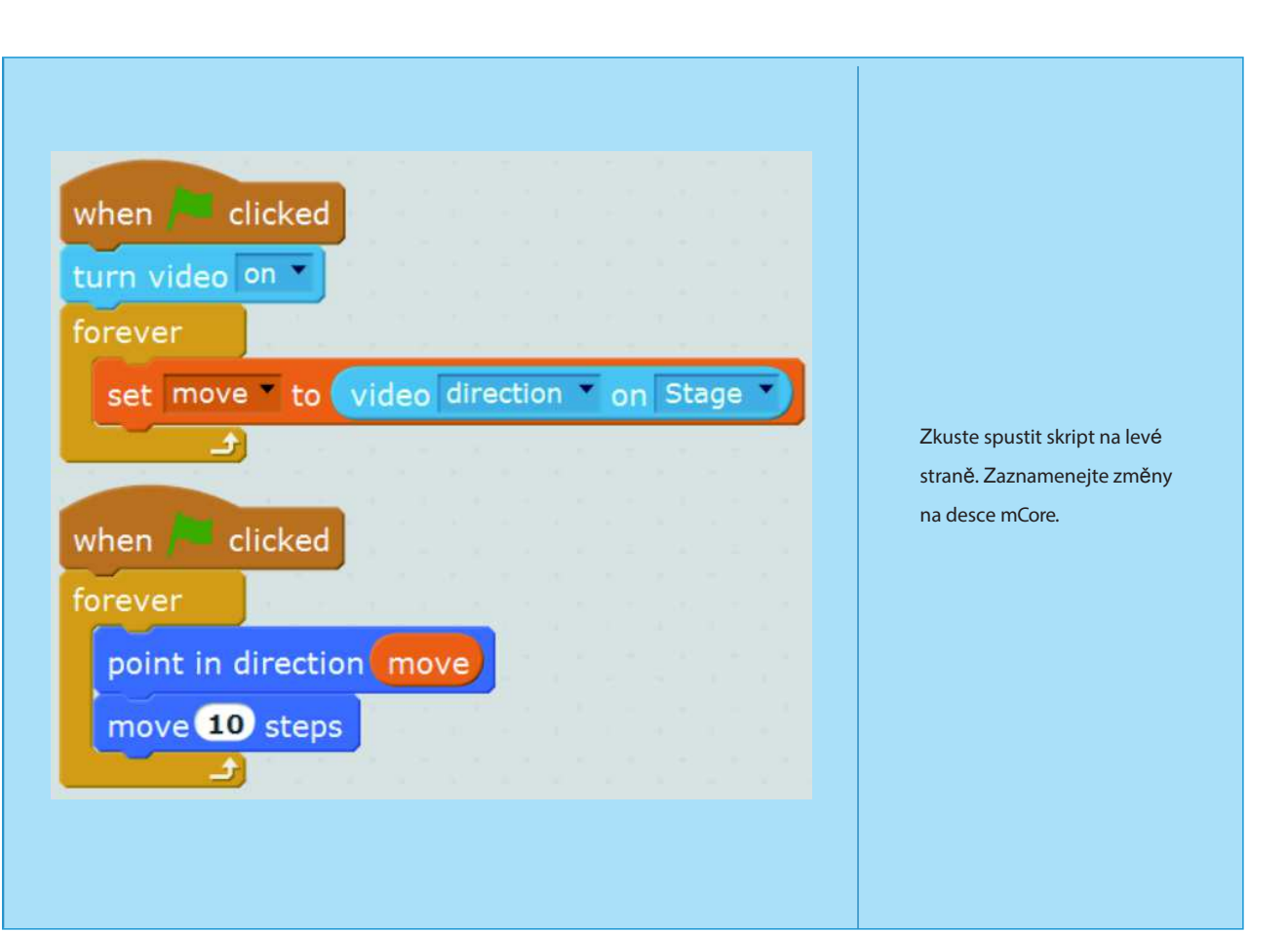

#### Příklad rozšíření

Používání kamery jako snímače je nová vlastnost Scratch 2.0. Tuto vlastnost zdědil také mBlock. Když se možnosti videa kombinují s mCore, mohou se vytvářet působivé, zajímavé, zábavné a interaktivní hry. Pojďte to hned zažít!

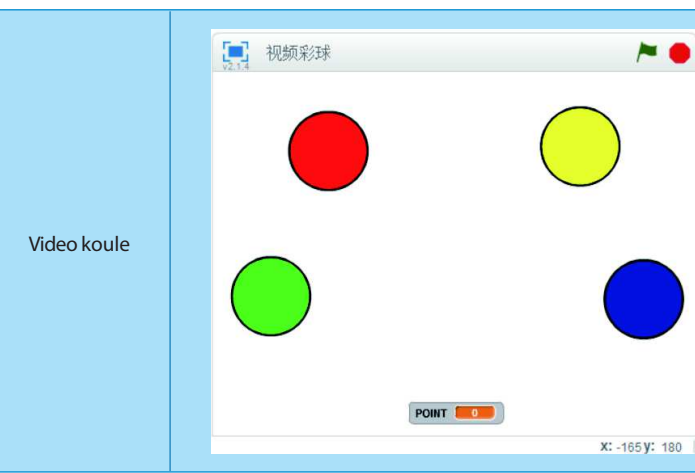

#### Zkus to

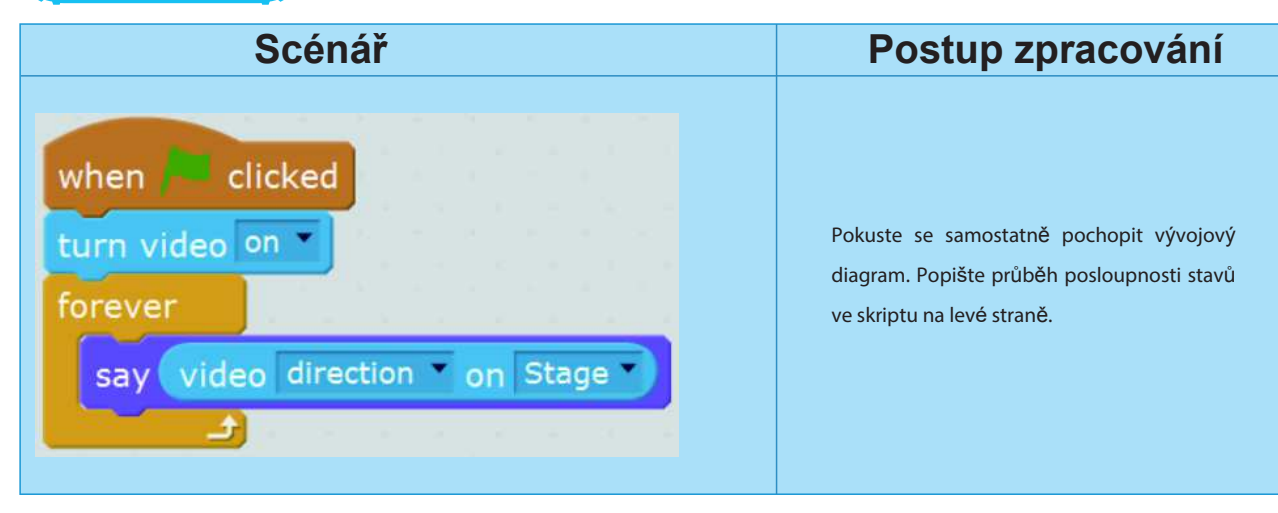

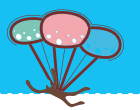

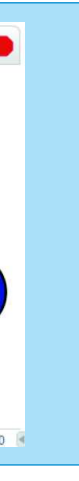

#### Návod

Když začne hra, LED na mCore budou neustále měnit barvu. Hráči se musí ve vyhrazeném čase dotknout koule na scéně se stejnou barvou. Pokud se během vymezené doby dotknete koulí, získáte body. Doba hry je celkem 60 sekund. Ke svému počítači musíte připojit kameru.

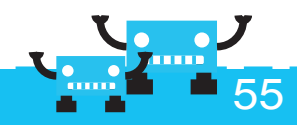

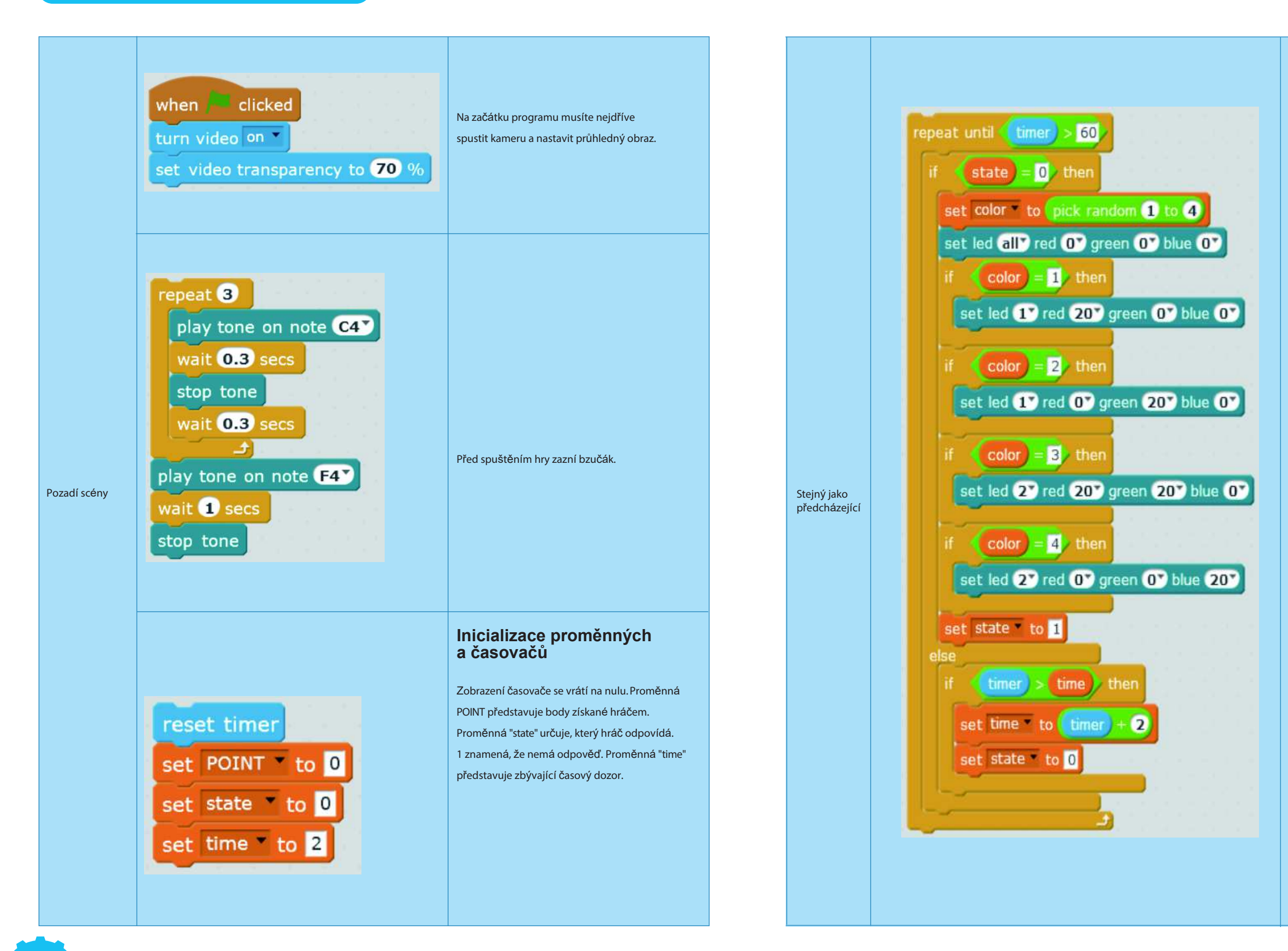

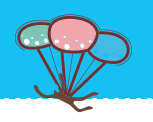

Hra trvá 60 sekund. Program neustále přepíná barvu LED (1 je červená, 2 zelená, 3 žlutá a 4 modrá). Pak se stav proměnné "state" nastaví na 1. To znamená, že hráč neodpověděl. Pokud hráč odpoví během dvou sekund, "state" se nastaví na 0 a program znovu vyzvedna barvu. Pak hra vstoupí do následujícího kola; pokud se však během dvou sekund odpověď nestihne, proměnná "time" se nastaví na další časový dozor. Zároveň se "state" nastaví na 0 - to znamená, že je proveden převod barvy do dalšího kola.

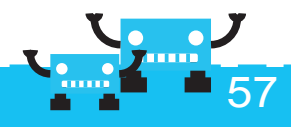

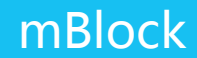

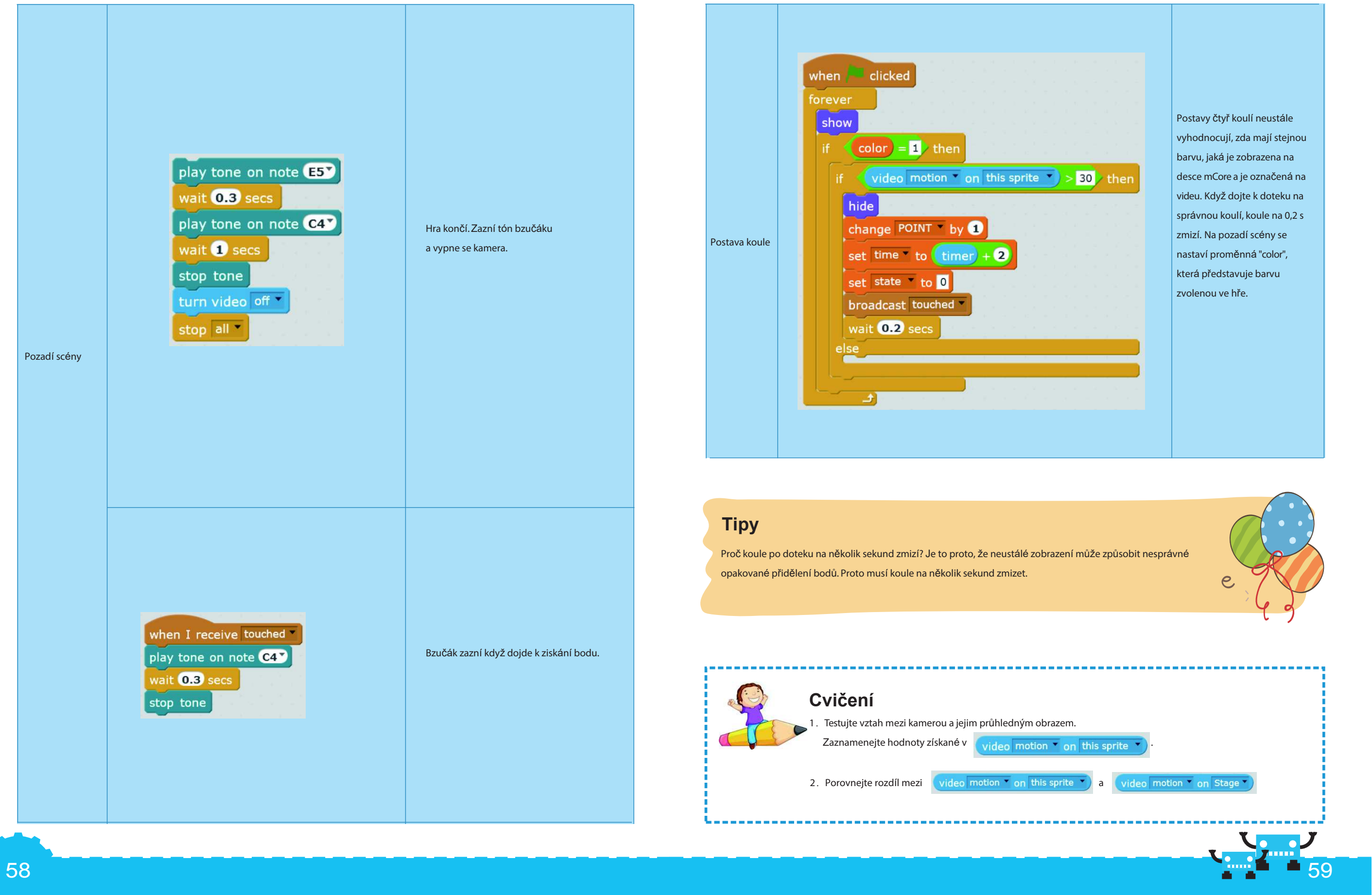

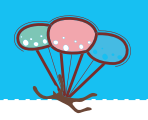

# Kapitola 9 Robote běž!

Naučené znalosti programování v mBlock můžete aplikovat na ovládání robotů mBot. Pokud hrajete hru na honěnou s ostatními dětmi, bude vás to velmi zajímat.

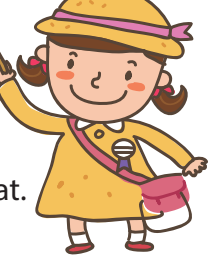

#### Cíle výuky

1. Naučit se, jak používat mBlock k ovládání cestování robota

#### Elektronické moduly

| Název kategorie | e Legenda    | Instrukce                                                                                         |
|-----------------|--------------|---------------------------------------------------------------------------------------------------|
| Modul Bluetooth | Blu oc<br>be | letooth nám může pomoci s uvolněním<br>datové linky a poskytne radost<br>zdrátového programování. |

## Osvojení znalostí

| Modul  | Stavební bloky       | Instrukce                                                                                                    |
|--------|----------------------|----------------------------------------------------------------------------------------------------|
| Robots | set motor M1 speed O | Nastavte rozhraní motoru a imple-<br>mentujte otáčení motoru. Rozsah<br>hodnot otáček je od 255 do -255.<br>255 je maximální hodnota otáček<br>dopředu, zatímco -255 signalizuje<br>maximální otáčky v opačném smět |

# Náměty na programy Popis námětu Používání mBot Bluetooth pro příjem<br/>klávesových příkazů mBlock a ovládání<br/>směru pohybu robotu.

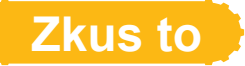

1. Připojení motoru

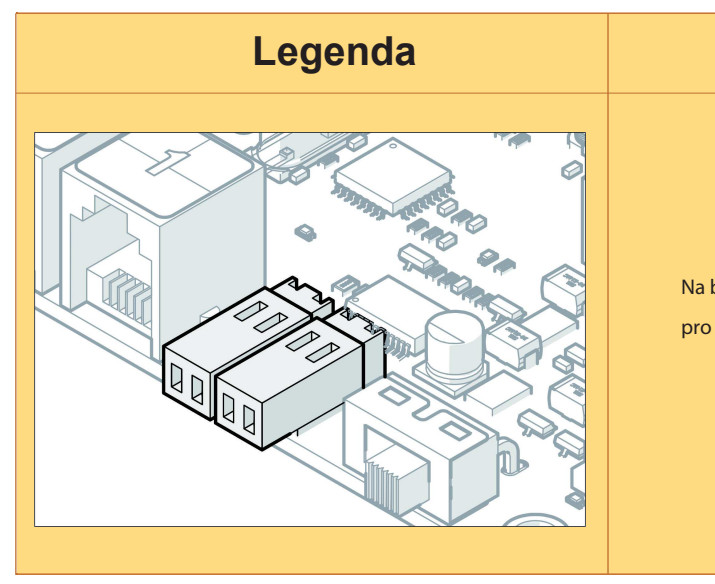

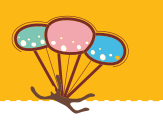

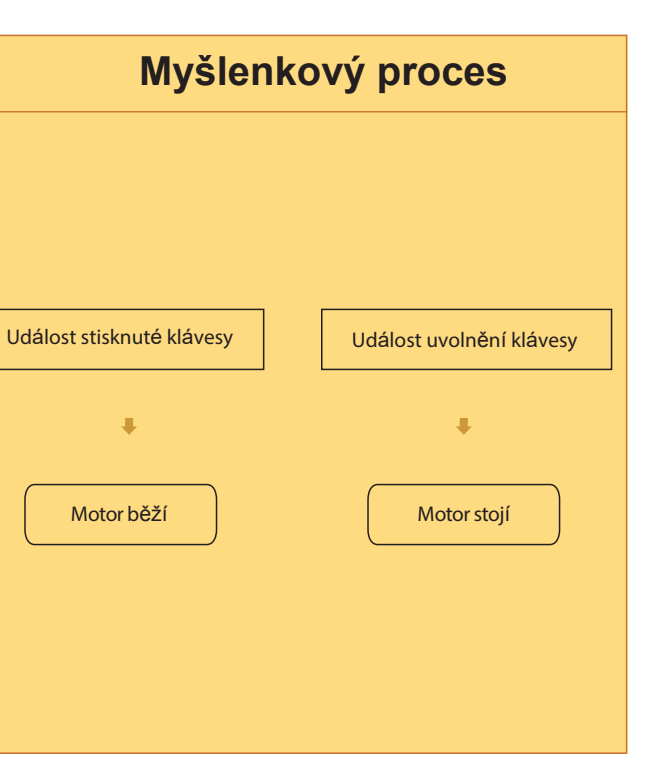

#### Instrukce

Na boku hlavní desky jsou dva oranžové porty pro připojení motorů.

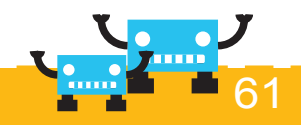

#### 2. Napájení z baterie

| Legenda | Instrukce                                                                                      |
|---------|------------------------------------------------------------------------------------------------|
|         | Před používáním Bluetooth, se<br>přesvědčte, že je dobrá napájecí<br>baterie a zapnutý spínač. |

#### 3. Navázání Bluetooth spojení

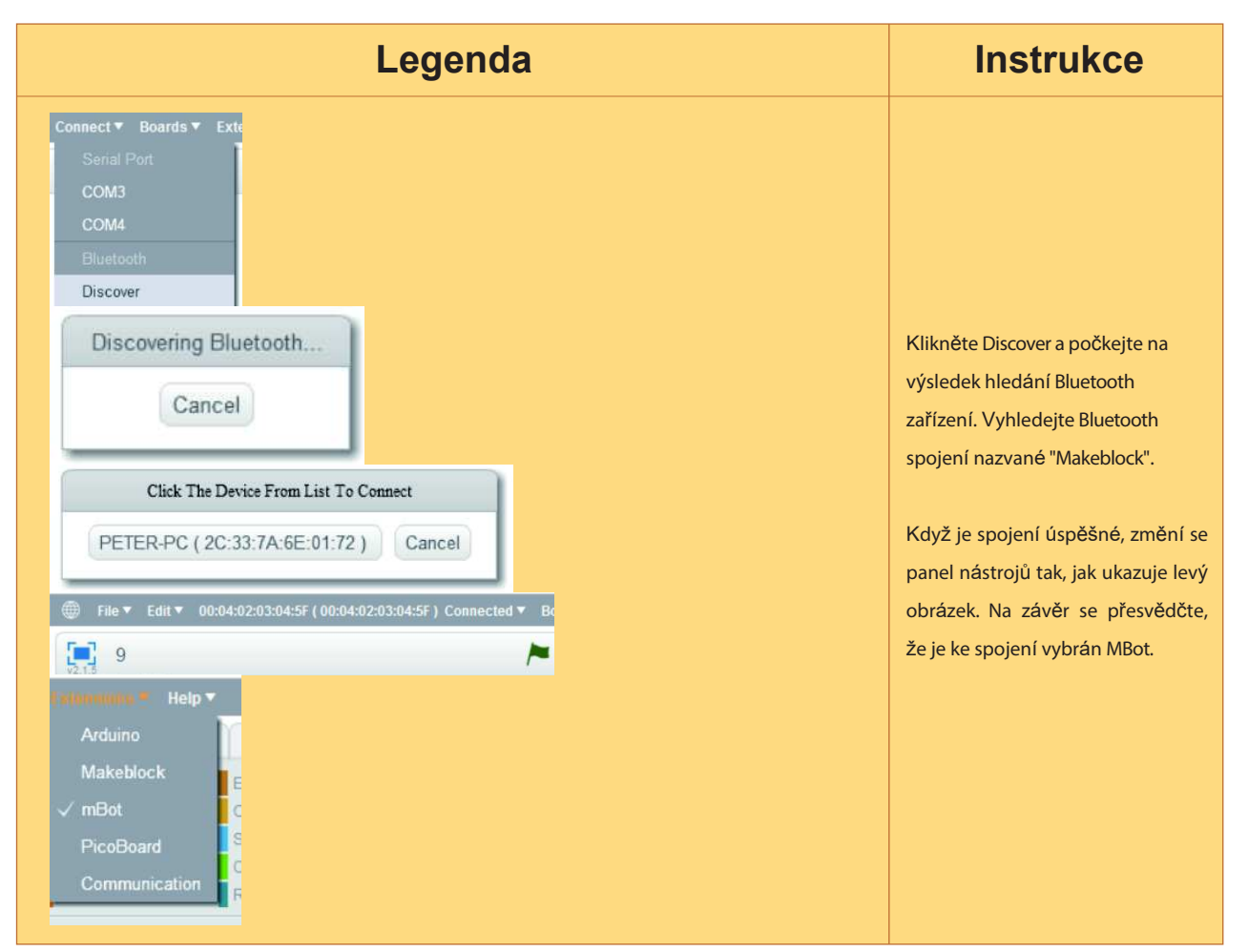

#### 4. Zápis skriptu

#### Zajištění mobility mBot

| ldea                                                                                                    | Skript                                                                                                    |
|----------------------------------------------------------------------------------------------------|----------------------------------------------------------------------------------------------------|
| Stiskněte klávesu<br>pohyb nahoru na<br>klávesnici, která<br>zajistí pohyb<br>mBot dopředu.<br>Uvolněte na<br>klávesnici tlačítko<br>pohyb nohoru,<br>pohyb mBot se<br>zastaví | when up arrow vey pressed<br>set motor M1 speed 100<br>set motor M2 speed 100<br>when up arrow vey released<br>set motor M1 speed 0<br>set motor M1 speed 0<br>set motor M2 speed 0 |
|                                                                                                    |                                                                                                    |

#### Tipy

#### set motor M2 speed 100

Rychlost motoru 100 není skutečná hodnota rychlosti, ale "škálovaná hodnota" pro snadné používání. Uvnitř rozsahu rychlosti se mění napětí na motoru. Tato "škálovaná hodnota" je v rozsahu 0-255. Tím se definuje, že 0 představuje zastavený motor, zatímco 255 signalizuje motor, který dosáhl maximální rychlost při okamžitém napětí.

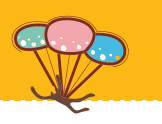

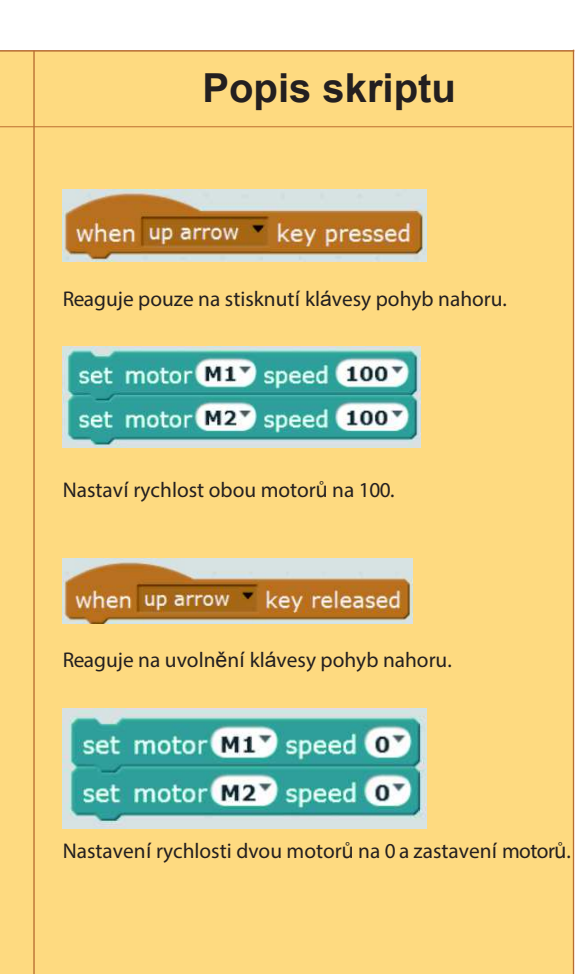

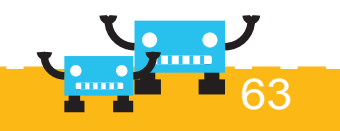

Jak budete postupovat, pokud chcete řídit mBot?

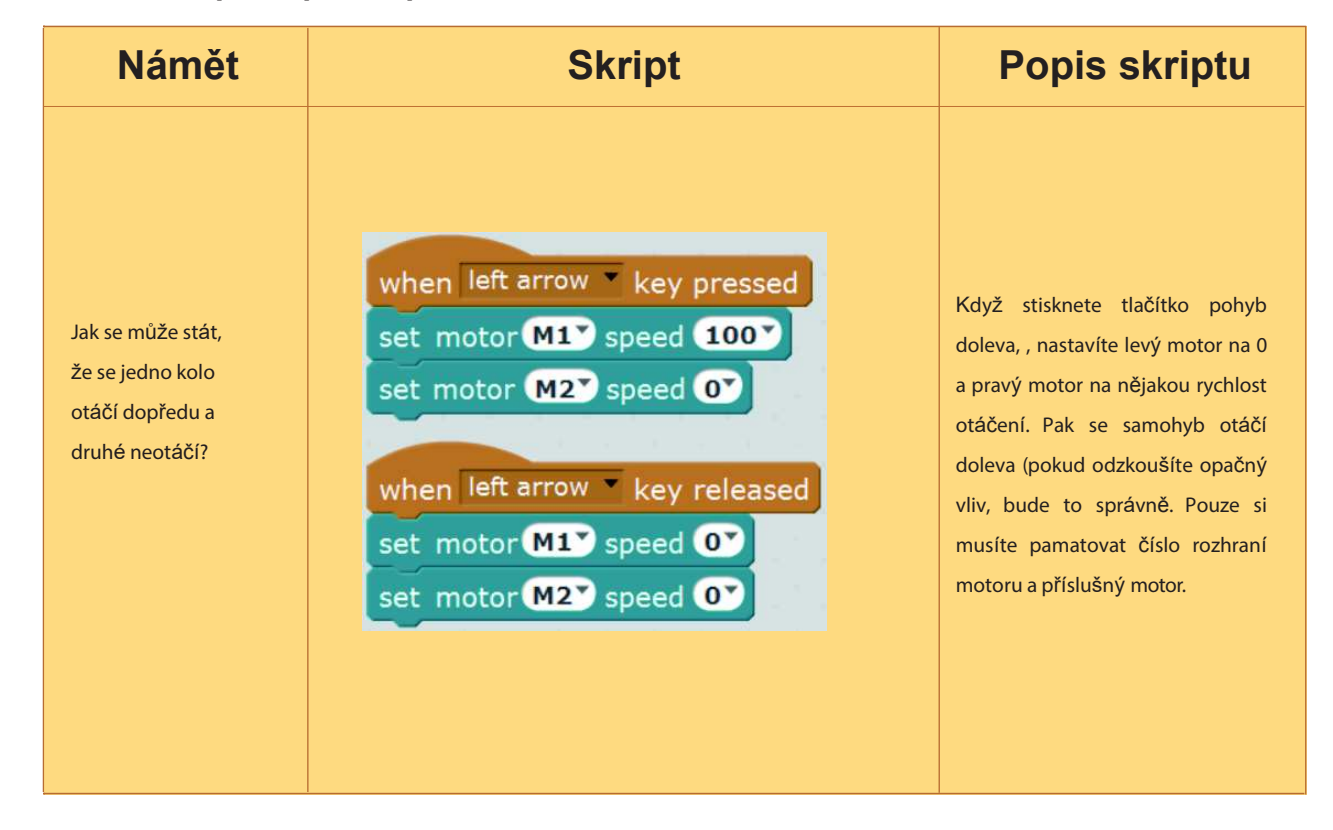

#### Pokud zamýšlíte otáčet mBot pomalu, můžete ho nastavit následovně

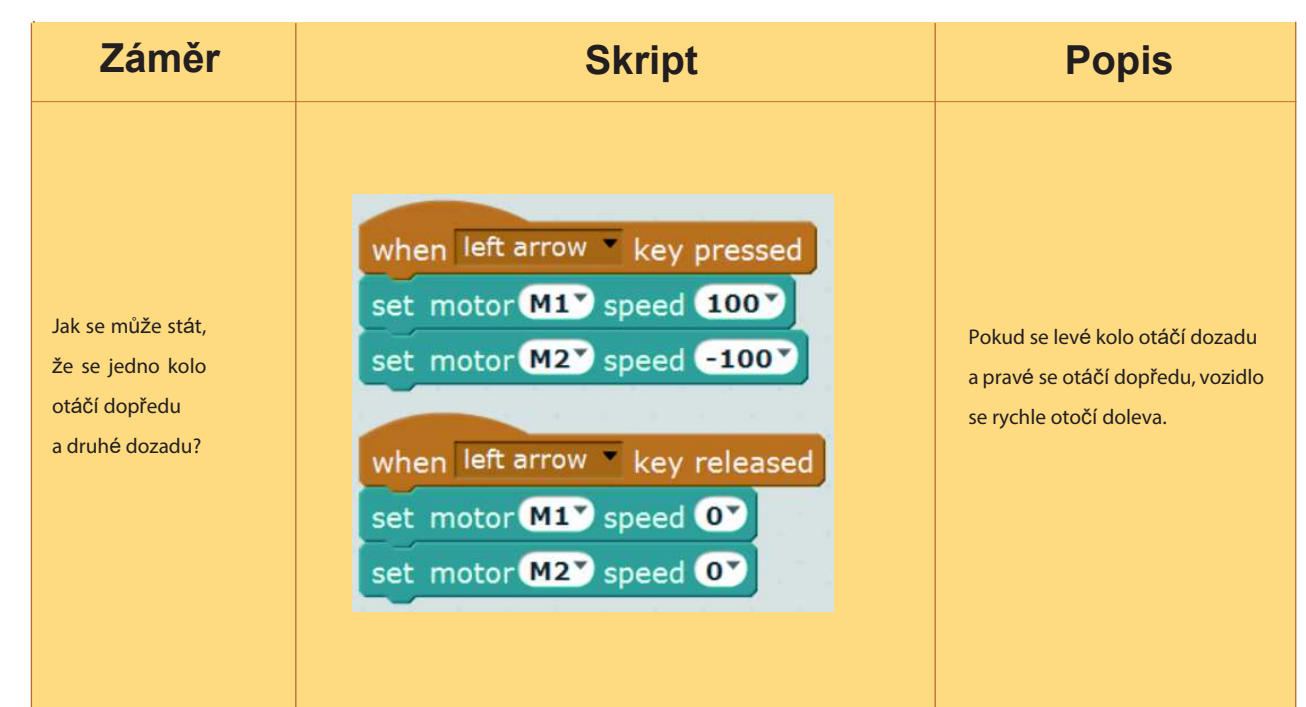

Programujte samostatně na základě získaných znalostí. Program umožňuje ovládat vozítko pomocí kláves nahoru, dolů, doleva a doprava.

| when up arrow key pressed            | when up  |
|--------------------------------------|----------|
| set motor M1 speed 100               | set moto |
| set motor M2 speed 100               | set moto |
|                                      |          |
| when down arrow key pressed          | when do  |
| set motor M1 speed -100              | set moto |
| set motor M2 speed -100              | set moto |
| when left arrow <b>*</b> key pressed | when lef |
| set motor M1 speed 100               | set moto |
| set motor M2 speed -100              | set moto |
|                                      | -        |
| when right arrow key pressed         | when rig |
| set motor M1 speed -100              | set moto |
|                                      |          |

#### Příklad na rozšíření

Vyhodnocení, zda je na cestě před robotem překážka.

1. Ultrazvukové snímače

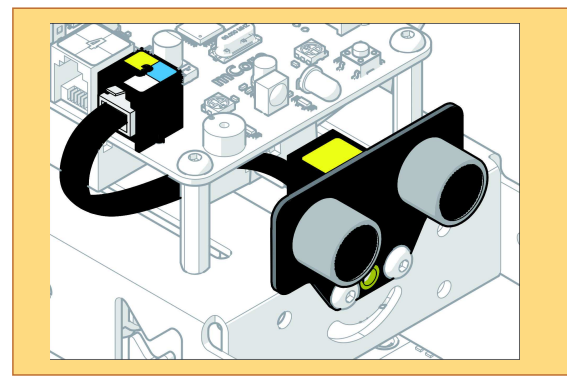

Instalujte ultrazvukový snímač na přední část vozítka. Zapojte datový kabel do třetího portu.

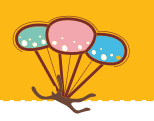

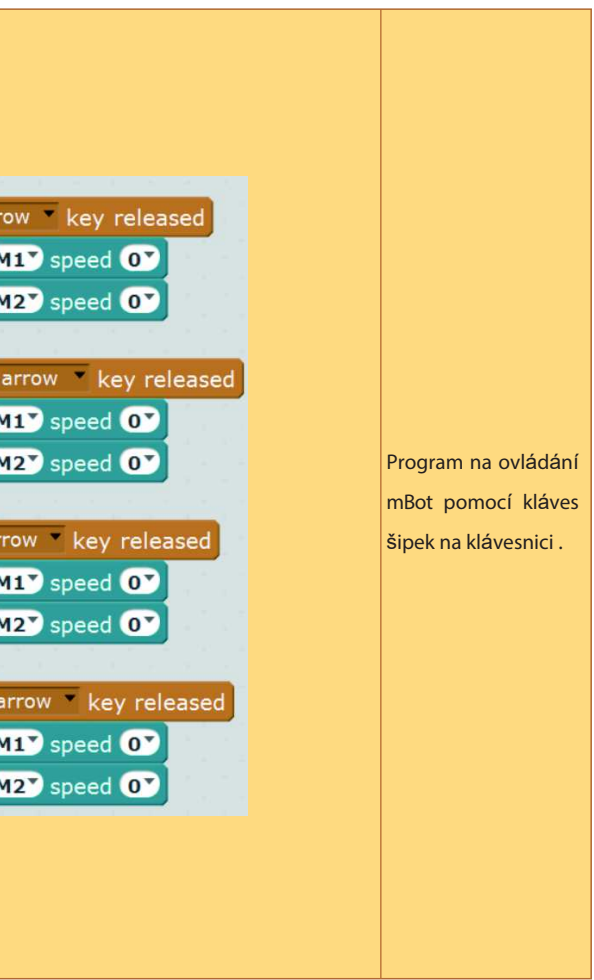

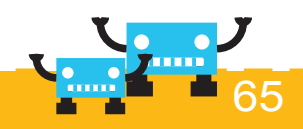

#### 1. Definice příkazového modulu

| Námět                                     | Modul                                                                                                    | Popis modulu                                                                     |
|-------------------------------------------|----------------------------------------------------------------------------------------------------|----------------------------------------------------------------------------------|
| Vytvořte modul příkazu<br>nazvaný "sound" | Data&Blocks     Robots       Make a Variable     Make a List       Make a Block     New Block       Sound     Poptions       OK     Cancel | Klikněte na data a příkazy. Vytvořte<br>nový příkazový modul s názvem<br>"sound" |

#### 2. Zápis skriptu

| Námět                                                                                                    | Skript                                                                                                    | Popis                                                                                                    |
|----------------------------------------------------------------------------------------------------|----------------------------------------------------------------------------------------------------|----------------------------------------------------------------------------------------------------|
| Když se robot mBot<br>pohybuje, bude běžet<br>program "sound". Pokud<br>ultrazvukový snímač<br>zjistí před robotem<br>překážku, bzučák<br>oznámí poplach. | define sound         if ultrasonic sensor Port3® distance < 10 then         play tone on note C4®         wait 1 secs         stop tone         when up arrow key pressed         set motor M1® speed 100 | je začátek definice programu.<br>Pokud ultrazvukový snímač<br>(připojený na rozhraní 3)<br>snímá překážky před<br>robotem. Pokud se nachází<br>ve vzdálenosti menší než<br>10 cm, bude bzučák jednu<br>sekundu houkat. |
|                                                                                                    | set motor M2 speed 100<br>sound                                                                                                    | Když se mBot pohybuje<br>(třeba stisknutím tlačítek<br>nahoru/dolů), běží program                                                                                                    |
|                                                                                                    |                                                                                                    | "sound".                                                                                                    |

# Kapitola 10 Mistr vyhýbání

Robot mBot se chce naučit projíždět. Ale pokaždé narazí na překážku před ním. Podívej! mBot narazí do dítěte před sebou. Je to otravné. Pomozme mu. V této kapitole se naučíme, jak programování v mBlock umožní robotu mBot vyhýbání překážek před sebou.

#### Cíle výuky

- 1. Zvládnutí používání ultrazvukových snímačů
- 2. Naučit se používat programování v mBlock k umožnění vyhýbání překážek před mBot

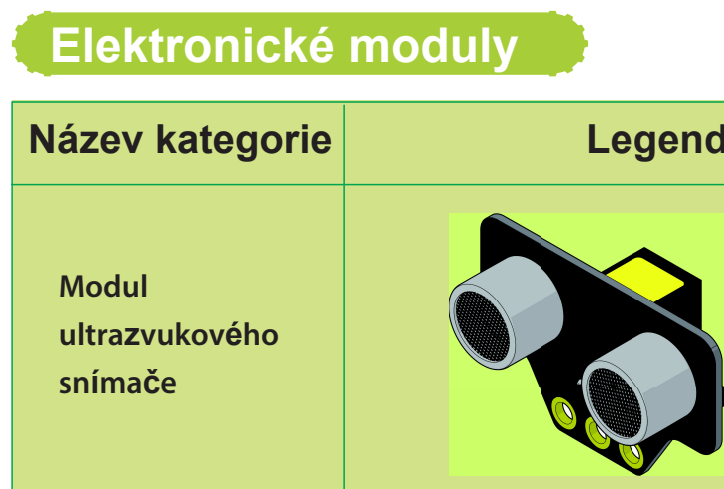

## Osvojení znalostí

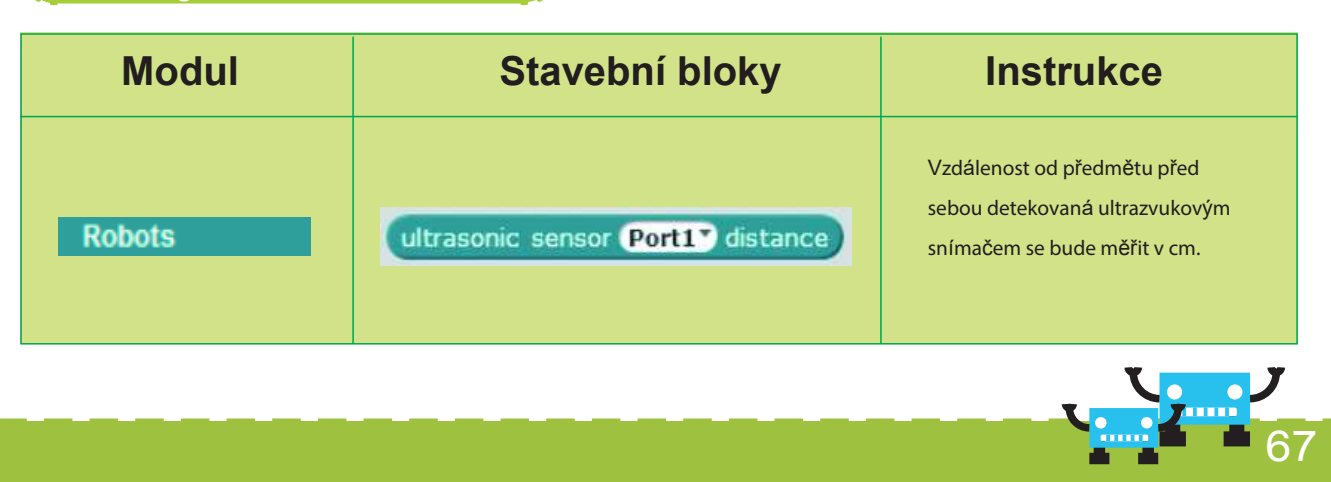

#### Cvičení

1. Zamysleme se, zda je v předchozím programu nějaký problém? Můžeme použít mezerník pro ovládání klaksonu? Na vaše zkoumání čeká mnoho zajímavých her!

#### 66

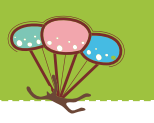

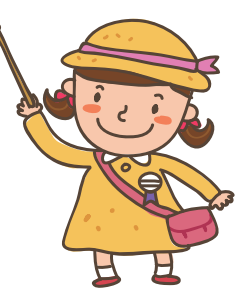

| da | Instrukce                                                                        |  |
|----|----------------------------------------------------------------------------------|--|
|    | Ultrazvukové snímače mohou<br>detekovat vzdálenost od<br>předmětu před snímačem, |  |

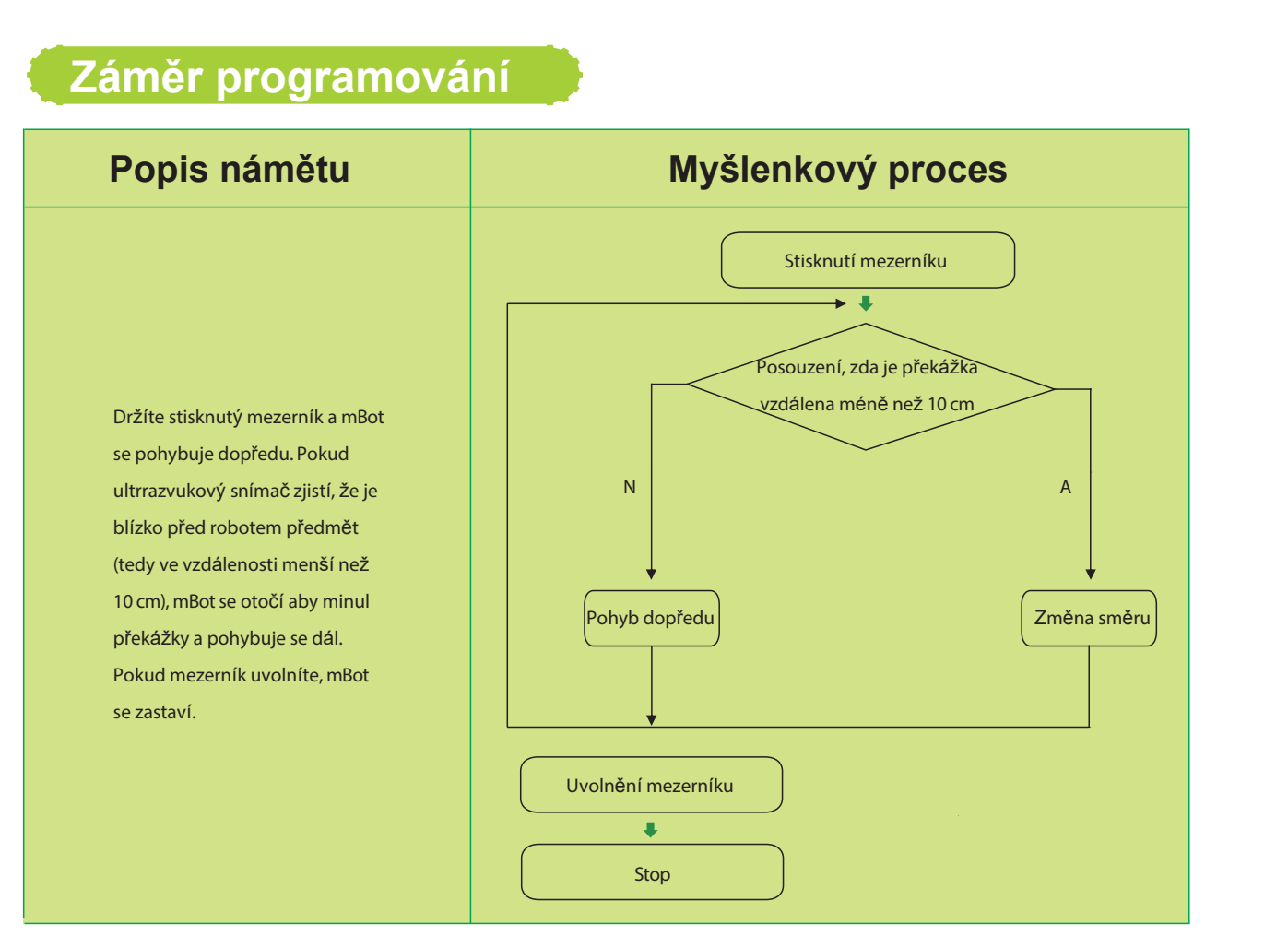

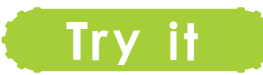

#### 1.1.Install Ultrasonic Sensors

| Legend | Instructions                                                                                                   |
|--------|----------------------------------------------------------------------------------------------------|
|        | Install the ultrasonic sensor on the front of mBot. Connect the data line to the No. 2 port on the main board. |

#### 2. Zápis skriptu

#### Získávání dat ze snímače

| Námět                                                                                                    | Skript                                                                          |
|----------------------------------------------------------------------------------------------------|---------------------------------------------------------------------------------|
| Vytvořte<br>proměnnou<br>(tj. dis) na držení<br>údaje<br>vzdálenosti<br>detekované<br>ultrazvukovým<br>snímačem. | when space key pressed<br>forever<br>set dis to ultrasonic sensor Port2 distanc |

#### Tipy

Běžně lidské ucho nemůže slyšet zvuk s frekvencí 20 kHz nebo vyšší. Takové zvukové kmitání se nazývá ultrazvukové vlny. Netopýři létající v noci umí vytvářet takový typ ultrazvuku. Netopýr se nedokáže orientovat pomocí očí, proto se spoléhá na ultrazvuk. Netopýr vysílá zvukové vlny v rozsahu od 20 do 120 kHz. Zvuk vychází z pusy neboli čumáčku netopýra a přijímají ho uši. Makeblock ultrazvukový snímač je také rozdělen na vysílací a přijímací část. Strana označená T je vysílač a strana s R je přijímač.

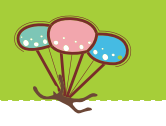

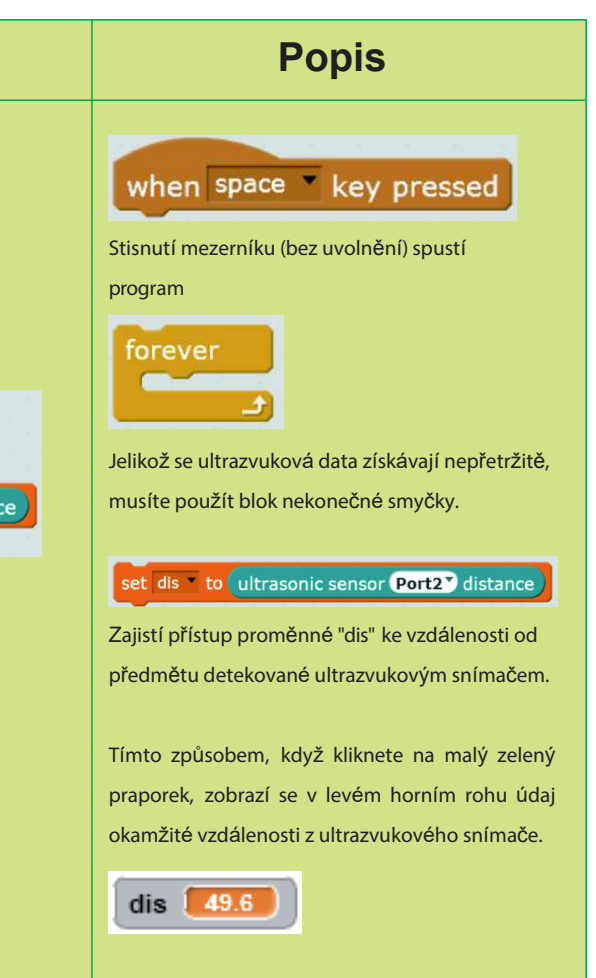

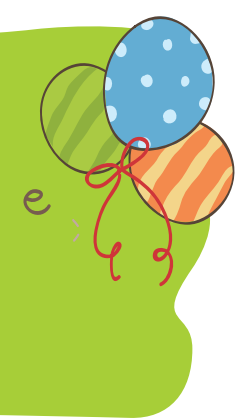

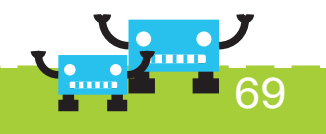

Přidání rozhodování a povolení mBot funkce vyhýbání

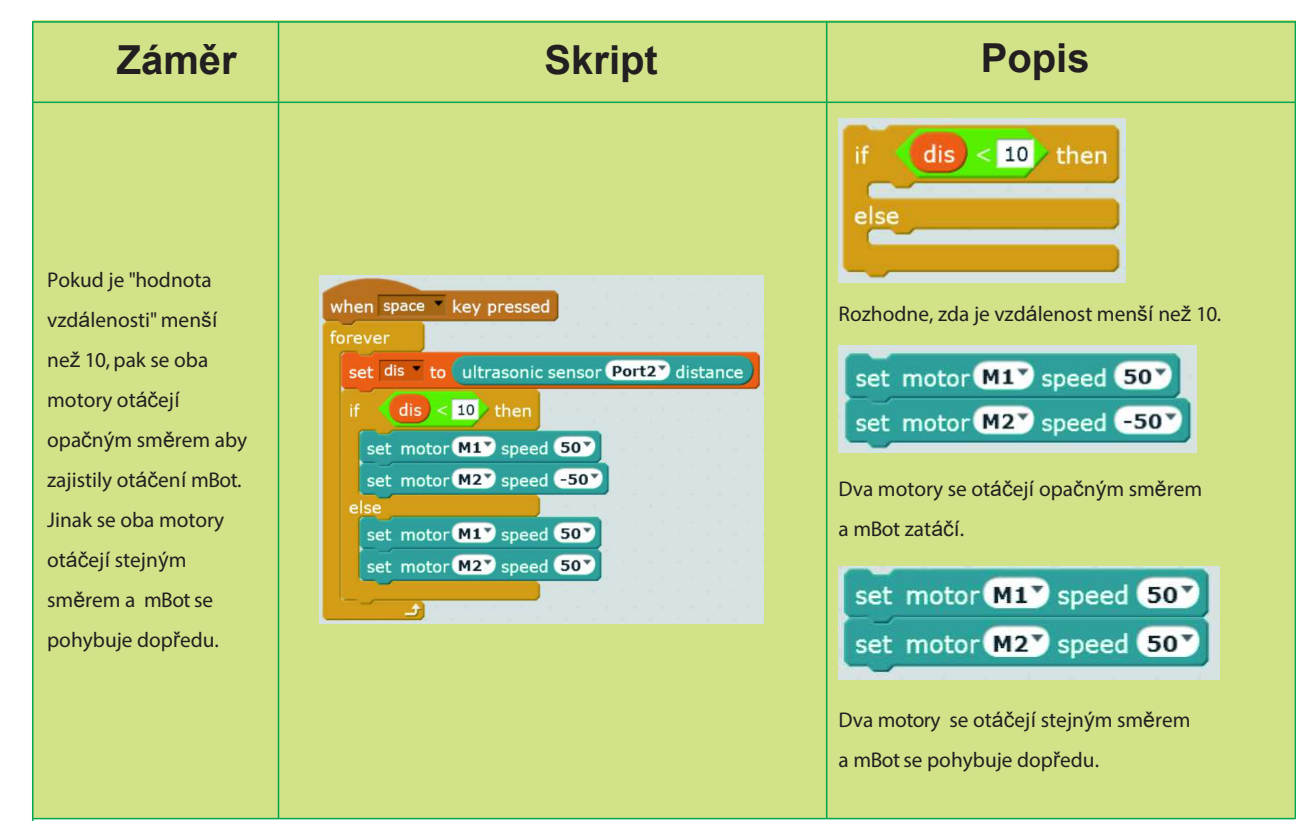

#### Nastavení události zastavení mBot

| Záměr                                                                  | Skript                                                                                                  | Popis                                                                                                    |
|------------------------------------------------------------------------|----------------------------------------------------------------------------------------------------|----------------------------------------------------------------------------------------------------|
| Nastavení rychlosti mo-<br>toru na 0 a zastavení<br>ostatních skriptů. | when space key released<br>stop other scripts in sprite<br>set motor M1 speed 0<br>set motor M2 speed 0 | when space key released         Uvolněním mezerníku se spustí událost.         stop other scripts in sprite         Nejdříve se zastaví skripty ostatních programů (protože další program stále vyhodnocuje zda je před robotem překážka).         set motor M1° speed O° set motor M2° speed O°         Nastaví rychlost motoru na 0 a zastaví otáčení. |

#### Všechny programy

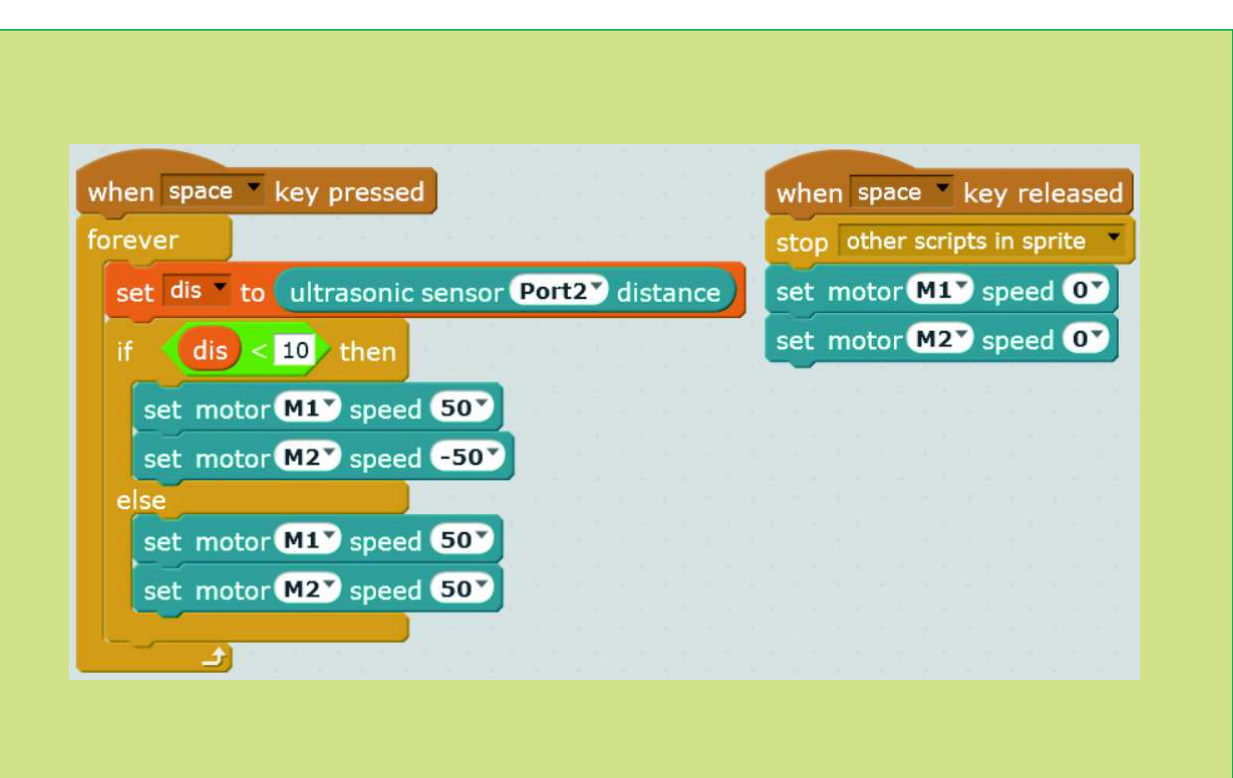

#### Příklad rozšíření

Chcete vytvořit následující efekt? Když se mBot pohybuje dopředu a je před ním překážka (vzdálená 50), bude mBot ostražitý a spustí výstražné světlo. Jakmile se překážka přiblíží, poplach a frekvence blikání prudce vzroste, než se mBot otočí.

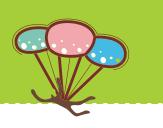

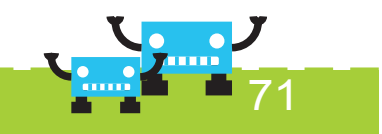

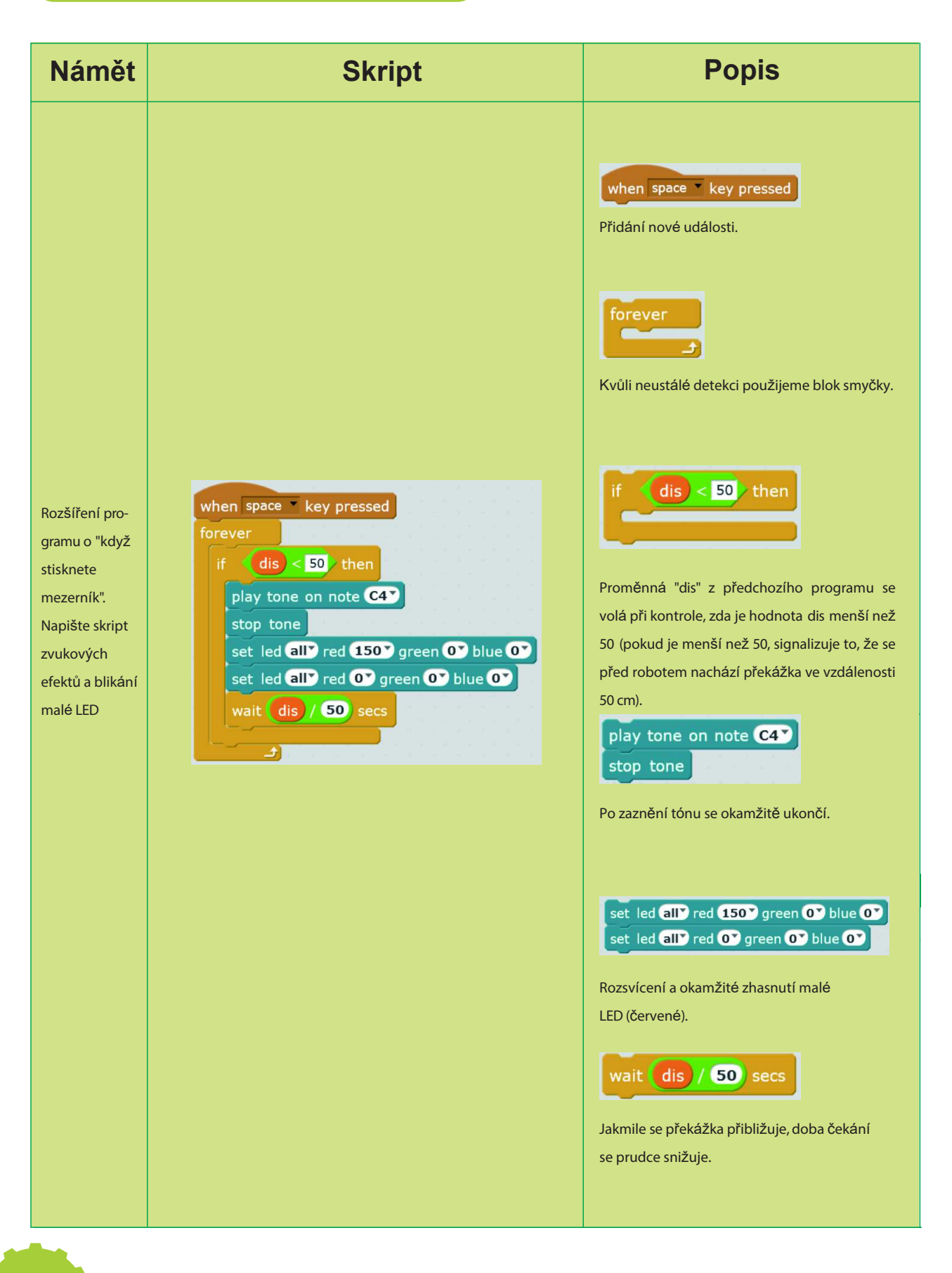

#### Všechny programy

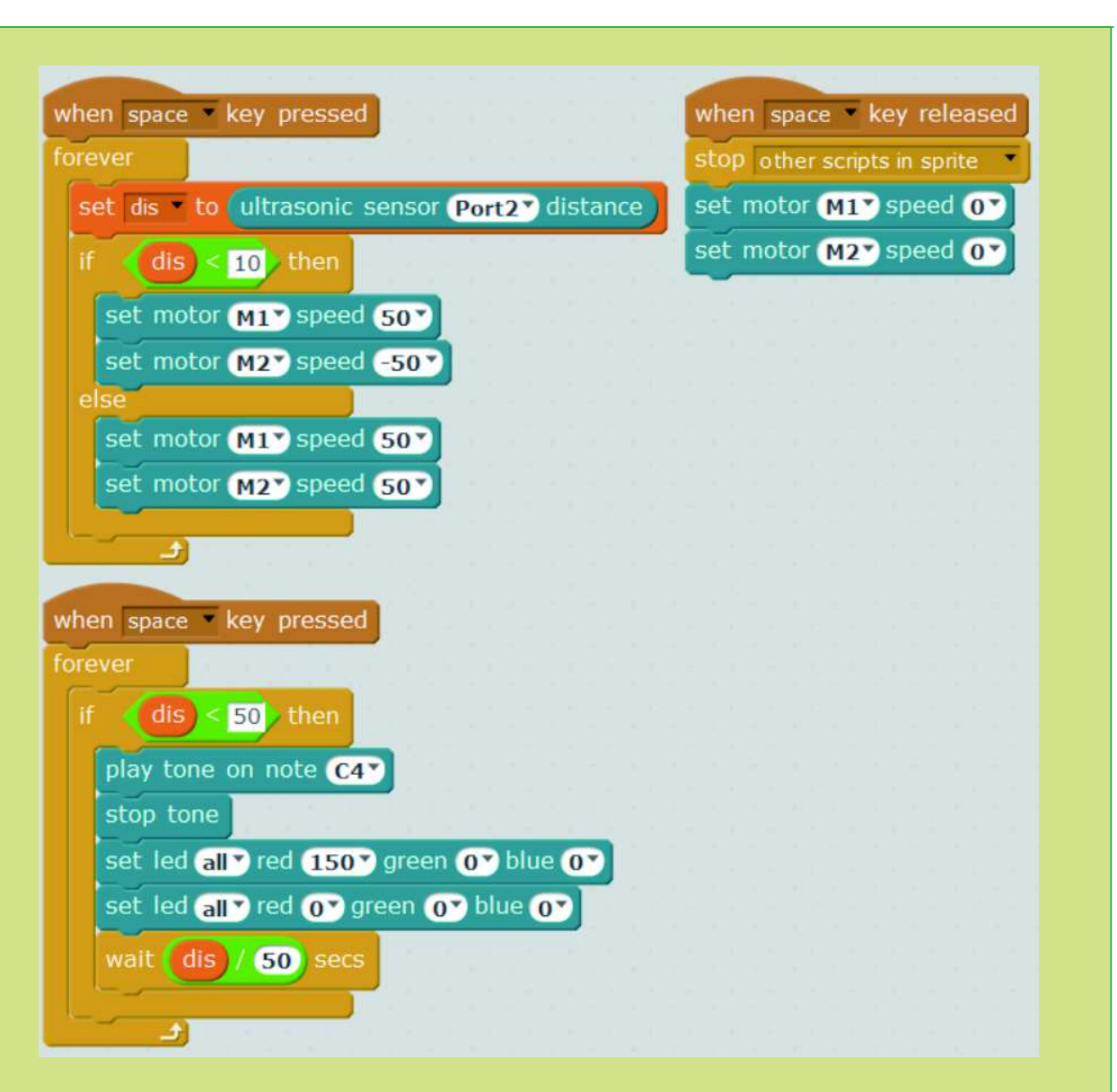

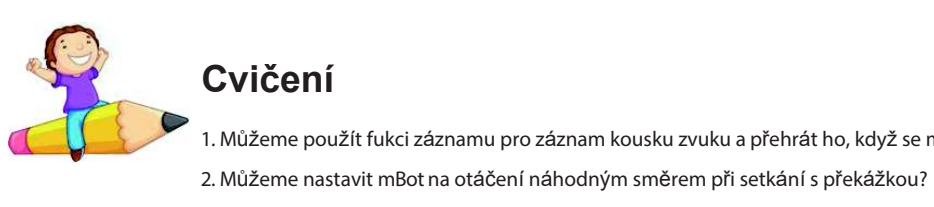

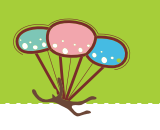

I. Můžeme použít fukci záznamu pro záznam kousku zvuku a přehrát ho, když se mBot setká s překážkou? \_\_\_\_\_

# Kapitola 11 Úspěšná cesta

Robot mBot vidí vlak, jak se pohybuje po olejích. Doufá, že se také může pohybovat po stanovené dráze. V této kapitole se naučíme využívat schopnost robotu mBot sledovat čáru!

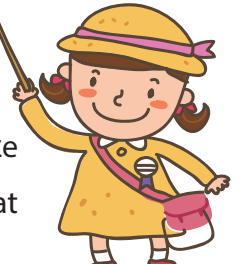

#### Osvojení znalostí

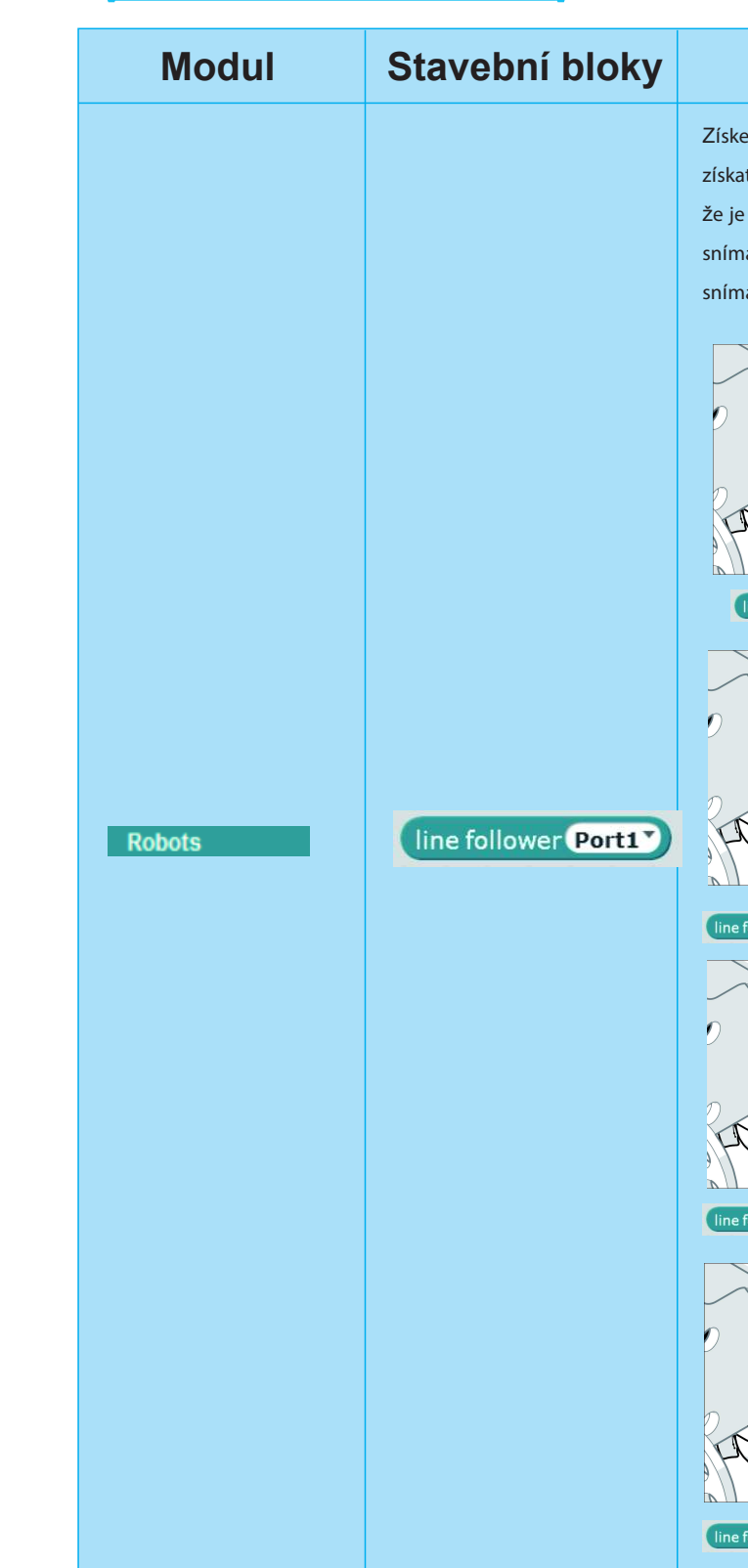

## Cíle výuky

- 1. Pochopit parametry snímače pro sledování čáry
- 2. Naučit se sledovat čáru pomocí snímače sledování čáry.

#### Elektronické moduly

| Kategorie                       | Legenda | Instrukce                                                                                                    |
|---------------------------------|---------|----------------------------------------------------------------------------------------------------|
| Modul snímače<br>sledování čáry |         | Sledování čáry<br>Modul snímače může robotu pomoci<br>s pohybem podél černé čáry na bílém<br>podkladu. V přední části modulu jsou<br>dva detektory. Posun modulu od<br>černé čáry se detekuje pomocí<br>odraženého světla, které se na bílý<br>podklad promítá z LED. |

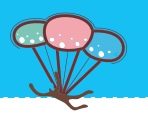

#### Instrukce

Získejte hodnotu posunutí snímače pro sledování čáry. Můžete získat celkem čtyři hodnoty, konkrétně 0,1,2,3. Přitom 0 znamená, že je snímač zcela obklopen černou čárou a 3 představuje, že je snímač uplně mimo trať. 1 a 2 illustruje stav, kdy je jedna strana snímače mimo černou čáru, zatímco druhá strana je na čáře.

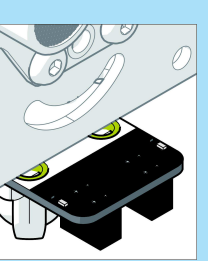

e follower Port1

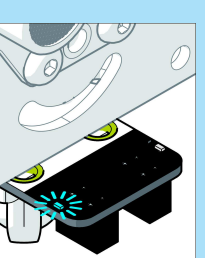

ower Port1

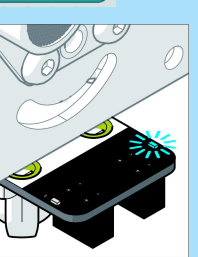

ower Port1

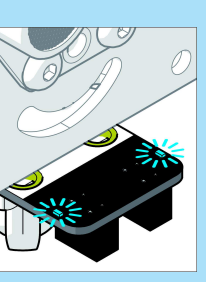

ine follower Port1

Hodnota je 0

#### Hodnota je 1

Hodnota je 2

Hodnota je 3

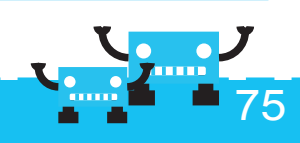

#### Náměty na programy

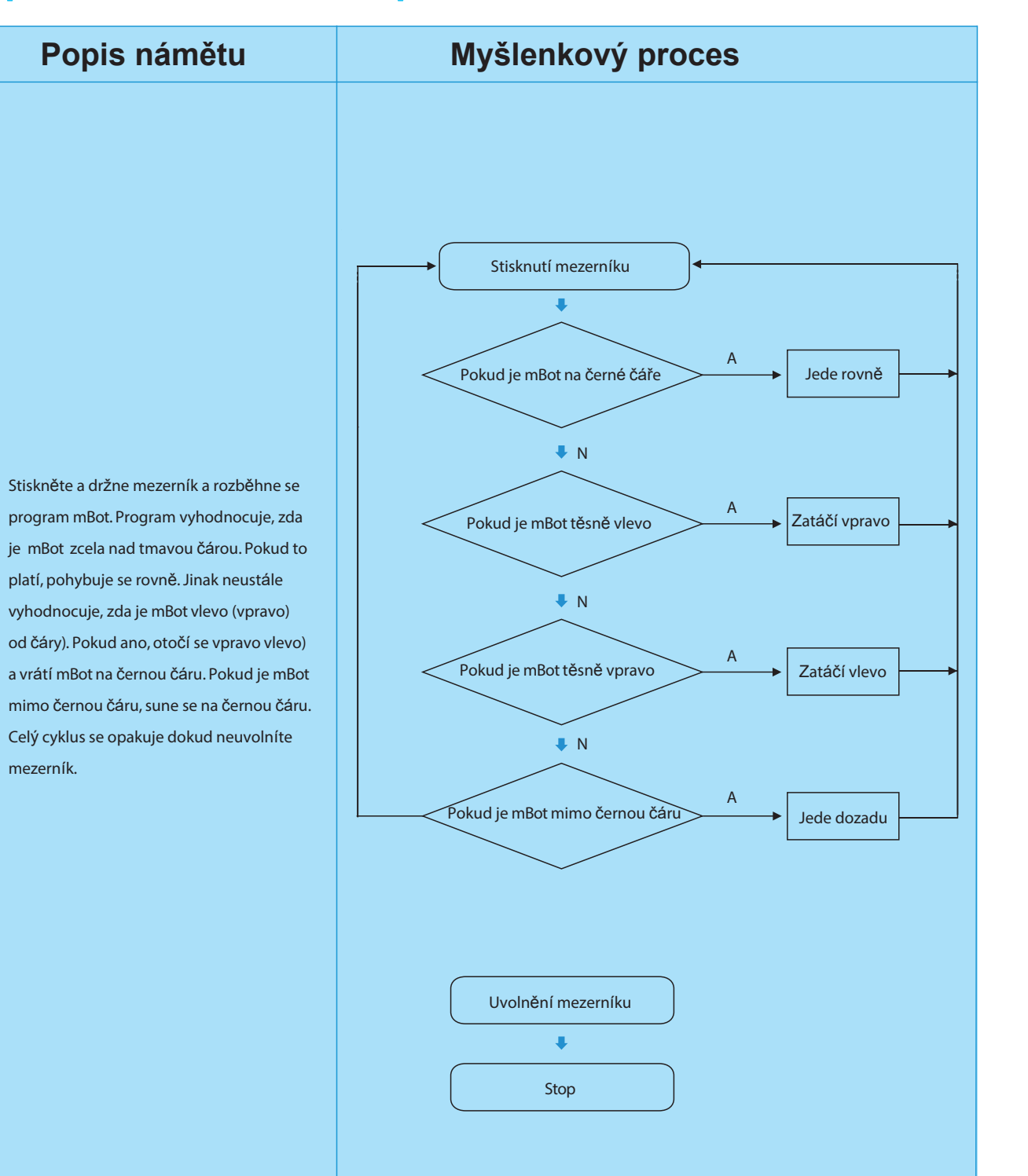

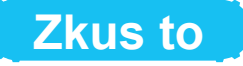

1. Instalace sledování čáry

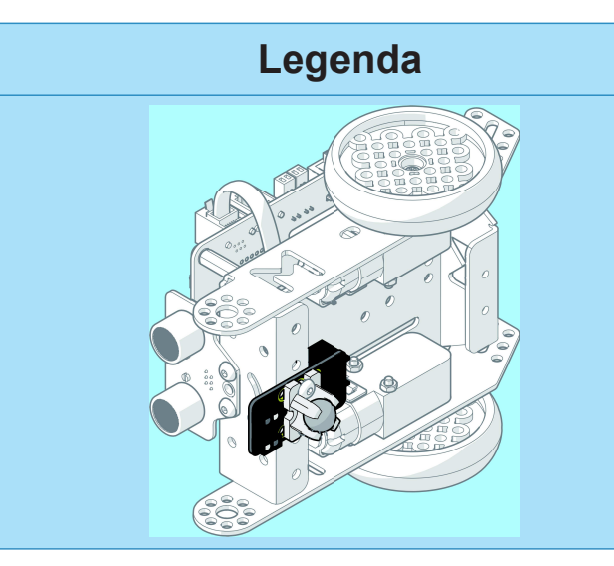

#### 2. Nastavení zákaznického modulu Motor

V této lekci předpokládáme, že je snímač umístěn v přední části robotu mBot. Pro usnadnění výuky a obluhy nastavíme provoz motoru zákaznickým modulem, který usnadňuje následující obsluhu.

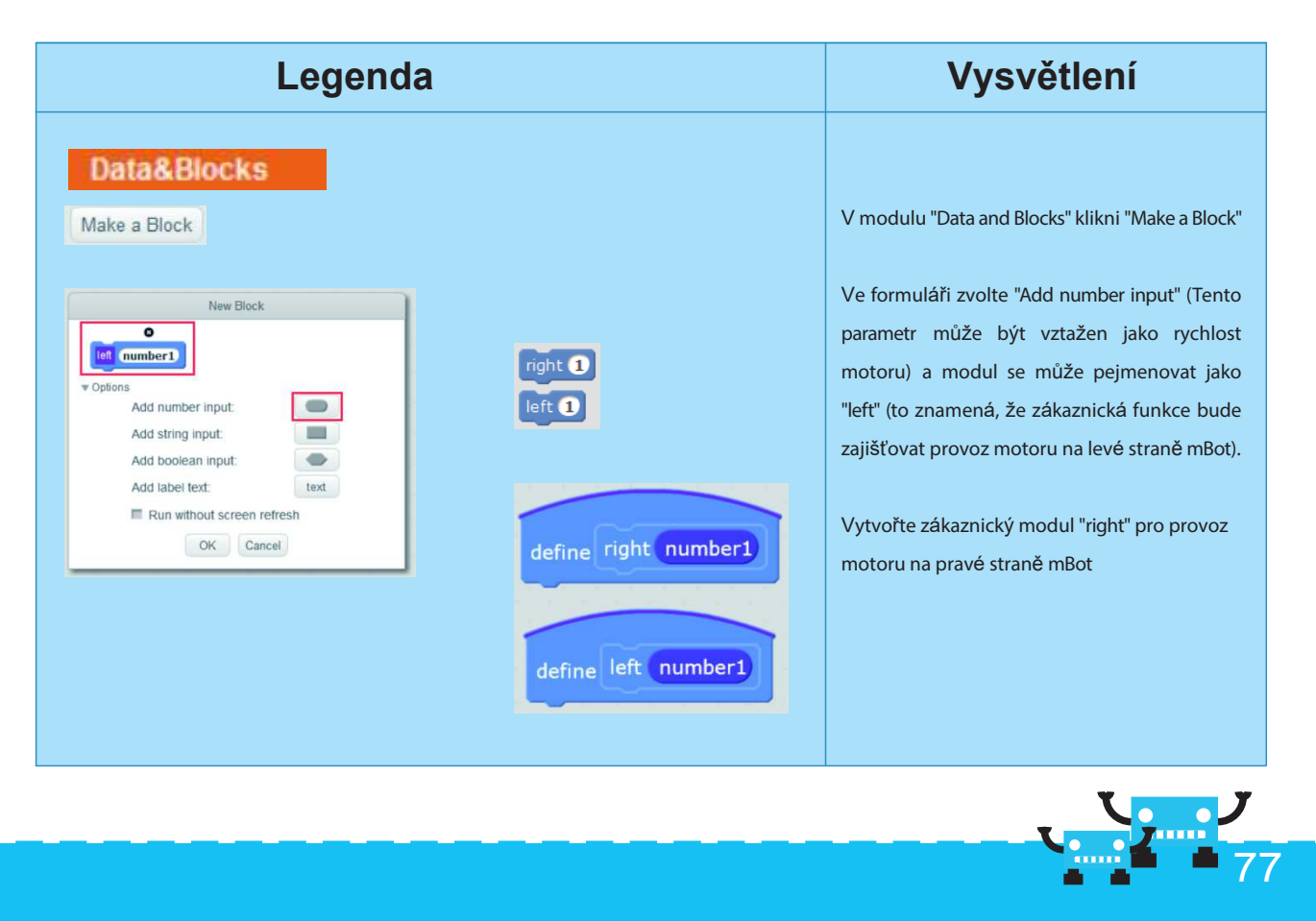

mezerník.

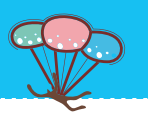

#### Vysvětlení Snímač pro sledování čáry se připevní na jeden konec mBot. Dávejte pozor, dolů směřují dva detektory. Datový kabel se zapojí do portu 3. Poznámka: Pro usnadnění výuky považujeme za vhodnější umístit snímač sledování čáry na přední část robotu. Pokud chcete pohánět mBot dopředu, můžete během programování nastavit motor na otáčení dozadu (například hodnotou -50).

#### 3. Ladění pohybu robotu mBot

| Legenda | Vysvětlení                                                                                                    |  |
|---------|----------------------------------------------------------------------------------------------------|--|
| Legenda | Usevětlení         Levé kolo robotu mBot koresponduje s motorem 2 a pravé kolo koresponduje s motorem 1. Při nastavení zákaznického modulu postupujte následovně:         Image: Image: I |  |
|         | <pre>set motor M2 speed number] * 1</pre> Hodnota číslo1 se bude násobit -1. A závěr připravte zákaznické moduly "vlevo" a "vpravo": Ift 30 Ift 30 Ift 30 Ift 30 Ift 30 Ift 10 Ift 10 <p< td=""></p<>                                                                                                    |  |

#### 4. Zápis skriptu

Nastavení funkce sledování čáry pro robot mBot

| Námět                                                                                                    | Skript                                                                                                   |
|----------------------------------------------------------------------------------------------------|----------------------------------------------------------------------------------------------------|
| Když stisknete<br>mezerník (držíte ho<br>dole), mBot začne<br>vyhodnocovat stav<br>snímačů sledování<br>čáry. Otáčení<br>motoru závisí na<br>posunutí, které<br>určuje nastavení<br>směru pohybu<br>robotu mBot. | <pre>when space key pressed<br/>forever<br/>set liner to line follower Port3<br/>if liner = 0 then</pre> |
|                                                                                                    |                                                                                                    |

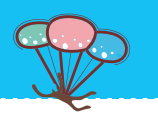

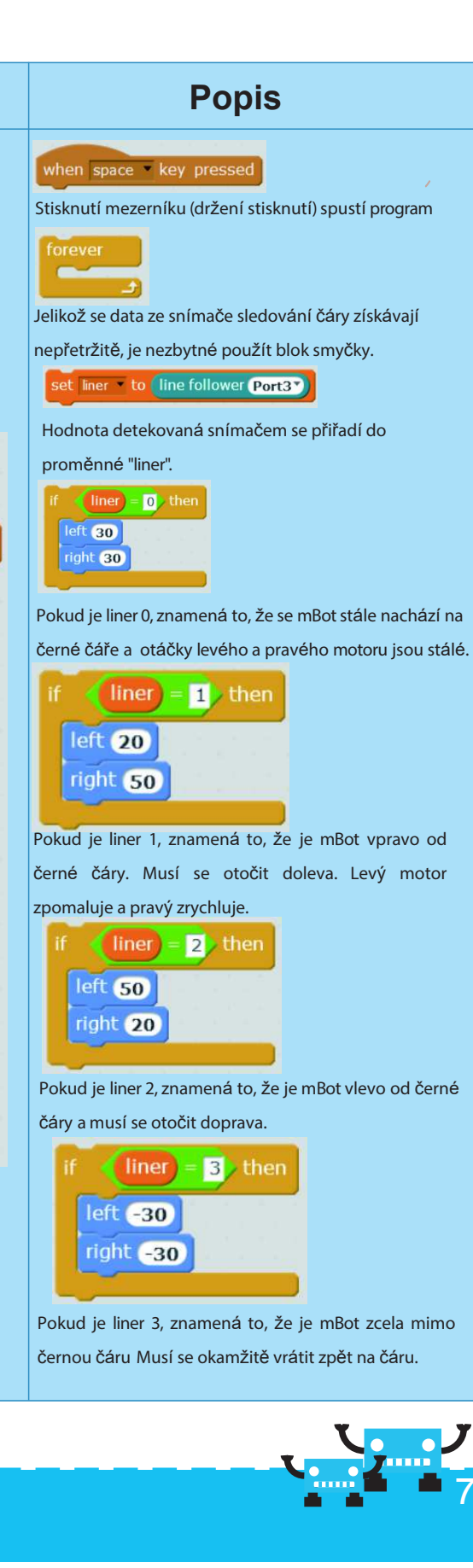

Zastavení funkce sledování čáry u robota mBot

| Záměr                                       | Modul                                                                                                    | Popis instrukce                                                                                                    |
|---------------------------------------------|----------------------------------------------------------------------------------------------------|----------------------------------------------------------------------------------------------------|
| Když uvolníte mezerník,<br>mBot se zastaví. | when space • key released<br>stop other scripts in sprite<br>set motor M1 • speed 0 •<br>set motor M2 • speed 0 • | when space       key released         Uvolnění mezerníku spustí událost.         Stop other scripts in sprite         Zastaví se skripty ostatních programů (protože další programy neustále porovnávají hodnoty snímačů sledování čáry).         Set motor M1 speed 0 set motor M2 speed 0         Nastavení rychlosti motoru na 0 a zastavení otáčení. |

Všechny programy

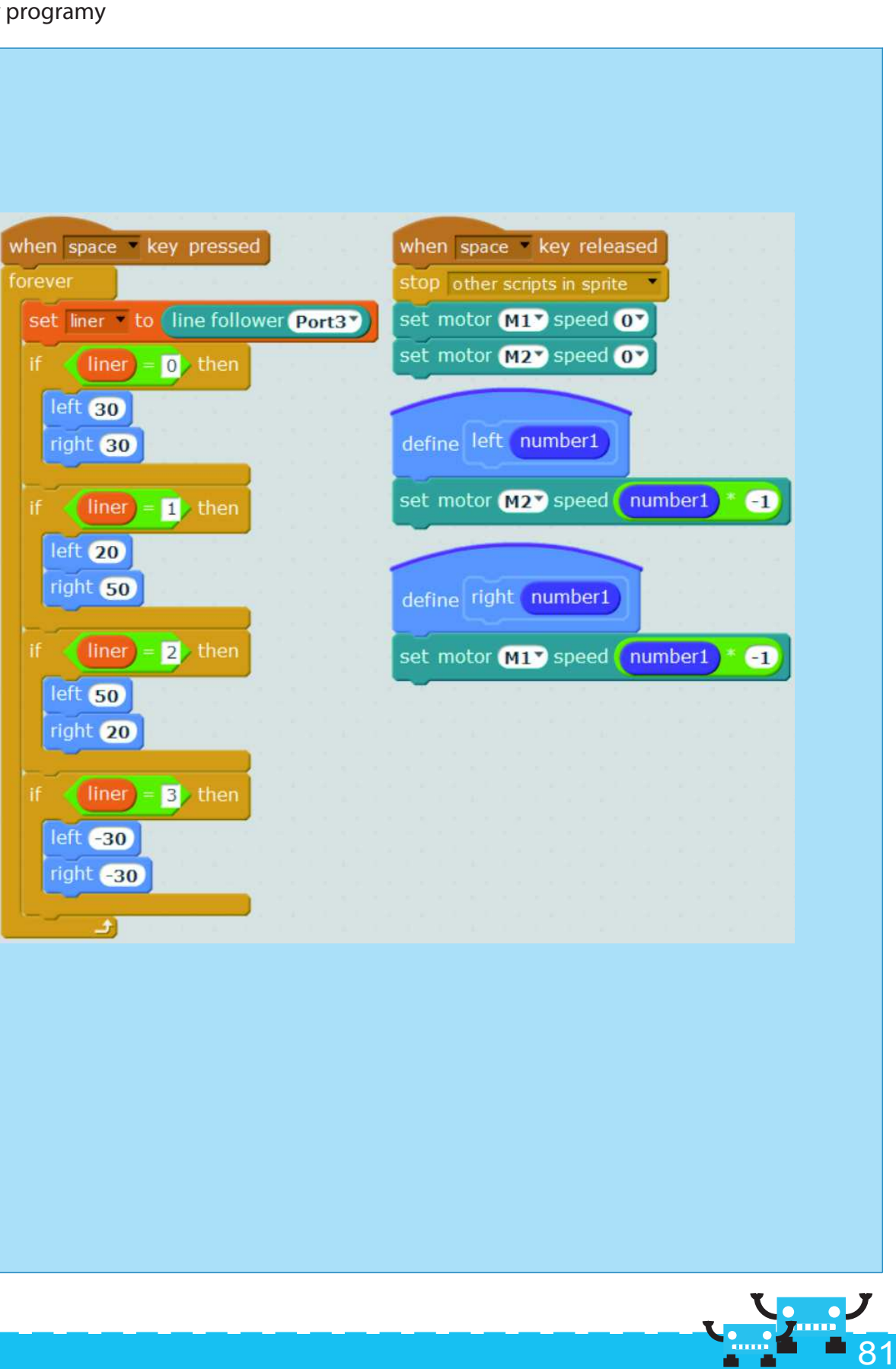

#### Tipy:

Musíte se přesvědčit, že mBot na začátku programu jede po čáře. Pokud sledování čáry robotem mBot nefunguje správně, například jede často mimo čáru, můžete přiměřeně zvětšit šířku černé čáry.

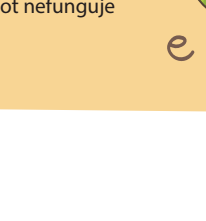

#### Příklad rozšíření

Cvičení

mBot.

Robot mBot se naučil jak se pohybovat podél dráhy! Je velmi šťastný. Spokojeně si brouká a kráčí po "úspěšné cestě". Napište, prosím programy pro robot a přidejte zvuky podle různých hodnot detekovaných snímačem pro sledování čáry.

| Námět                                                                                        | Skript                                                                         | Popis                                                                                                    |
|----------------------------------------------------------------------------------------------|--------------------------------------------------------------------------------|----------------------------------------------------------------------------------------------------|
| Bzučák hraje různé<br>zvuky podle různých<br>hodnot zjištěných<br>snímačem sledování<br>čáry | if liner = 0, then<br>left 30<br>right 30<br>play tone on note C2<br>stop tone | play tone on note c2<br>stop tone<br>Pokud zazní tón, hned ho ukončete, tím se vytvoří<br>krátký a rychlý zvuk. To je efekt, který jsme<br>očekávali! Výsledkem je, že mBot bude během<br>sledování čáry hrát melodii (můžete se také pokusit<br>o různé tóny). |

1. Napište program na ovládání světelných efektů LED a vytvořte mnohem zábavnější pohybování

# Kapitola 12 Poslušný robot

mBot je chytrý a poslušný robot. Na jeho těle je infračervený přijímač. Pomocí tohoto příjímače můžeme dálkově ovládat pohyb robotu mBot. Je to skvělé, že? V této lekci se naučíme jak ovládat robot pomocí infračerveného dálkového ovladače.

#### Cíle výuky

1. Naučit se jak lze robot ovládat infračerveným dálkovým ovladačem.

#### Elektronické moduly

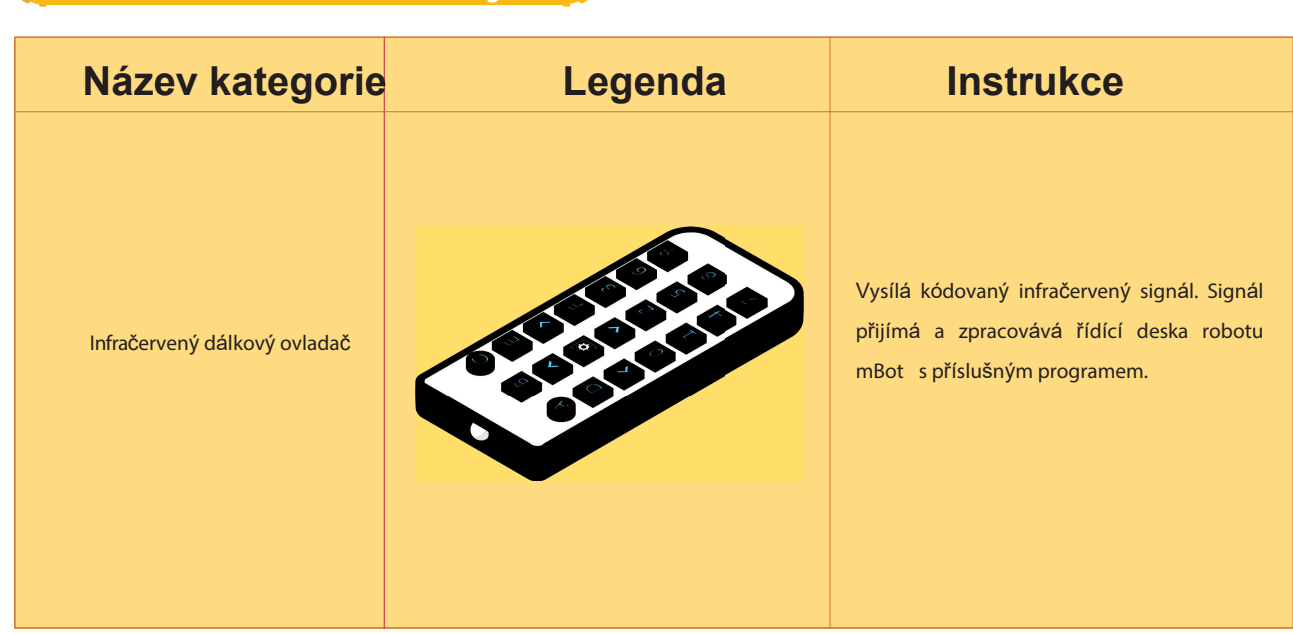

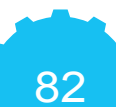

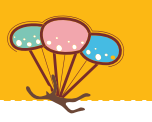

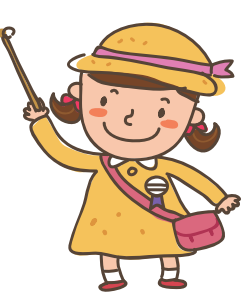

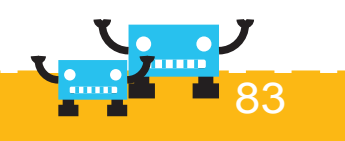

#### Osvojení znalostí

| Modul  | Stavební bloky        | Instrukce                                                           |
|--------|-----------------------|---------------------------------------------------------------------|
| Robots | ir remote A T pressed | Získání informace o tlačítku na<br>infračerveném dálkovém ovladači. |

#### Námět na program

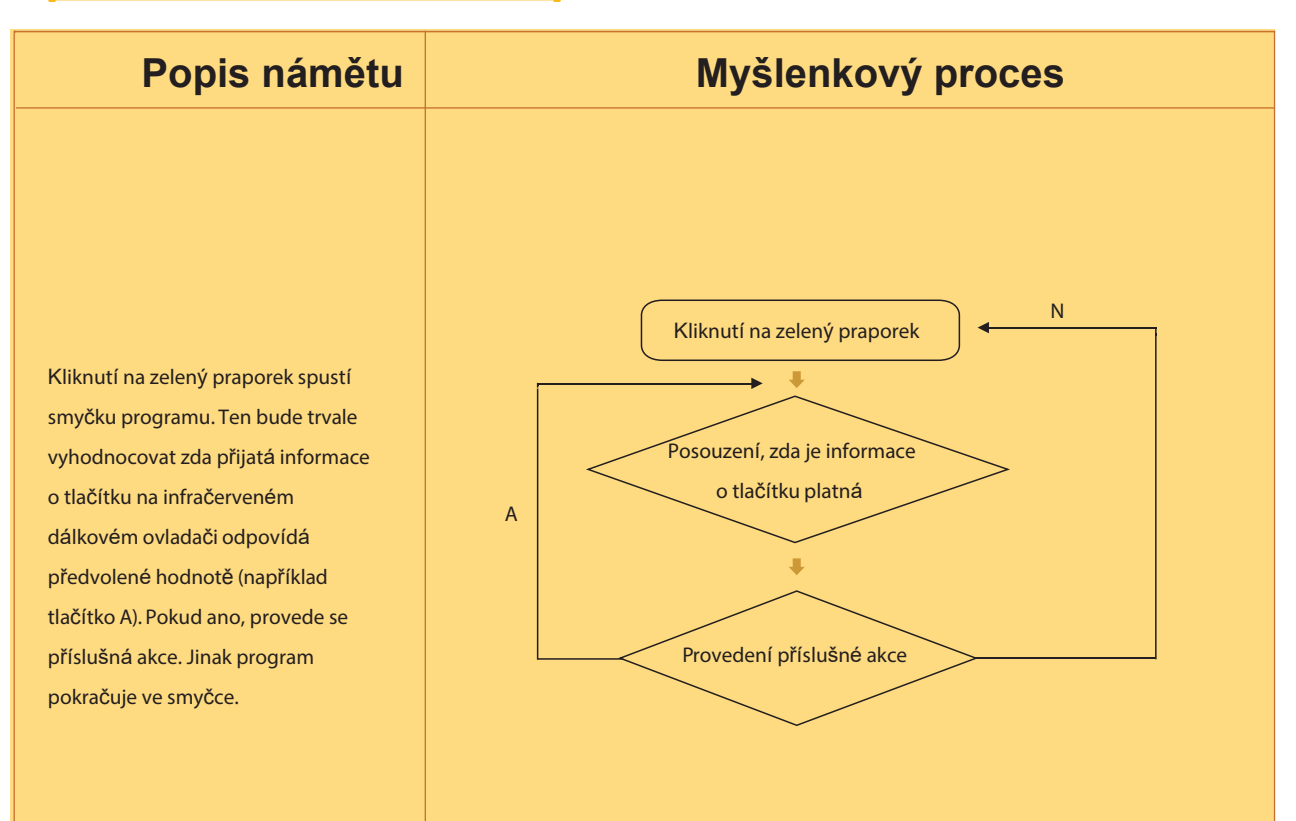

#### Zkus to

Používání šipkových tlačítek k ovládání pohybu robotu mBot

| Námět              | Skript                                    |  |
|--------------------|-------------------------------------------|--|
|                    |                                           |  |
|                    |                                           |  |
|                    | when 🔎 clicked                            |  |
|                    | forever                                   |  |
|                    | if (ir remote T pressed) then             |  |
|                    | set motor M1 speed 100                    |  |
|                    | set motor M2 speed 100                    |  |
| Kliknutí na zelený |                                           |  |
| praporek provede   | ir fremote 1 pressed then                 |  |
| strukturu smyčky.  | set motor M1 speed -100                   |  |
| Ta bude neustále   | set motor M2 speed -100                   |  |
| detekovat přijaté  | if ∢ir remote ← pressed then              |  |
| informace kláves   | set motor M1 speed -50                    |  |
| dálkového          | set motor M2 speed 50                     |  |
| ovladače Pokud     |                                           |  |
| jsou přijmuté      | if (ir remote $\rightarrow$ pressed) then |  |
| tlačítka šipek,    | set motor M1 speed 50                     |  |
| bude se mBot       | set motor M2 speed -50                    |  |
| pohybovat nebo     |                                           |  |
| otáčet.            | If Ir remote Setting pressed the          |  |
|                    | set motor M1 speed 0                      |  |
|                    | set motor M2 speed 0                      |  |
|                    |                                           |  |
|                    |                                           |  |

#### Tipy

Klávesnici dálkového ovladače můžete nastavit podle vlastních preferencí, například po stisknutí tlačítka A robot mBot zahraje kousek melodie.

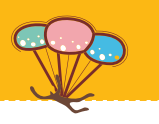

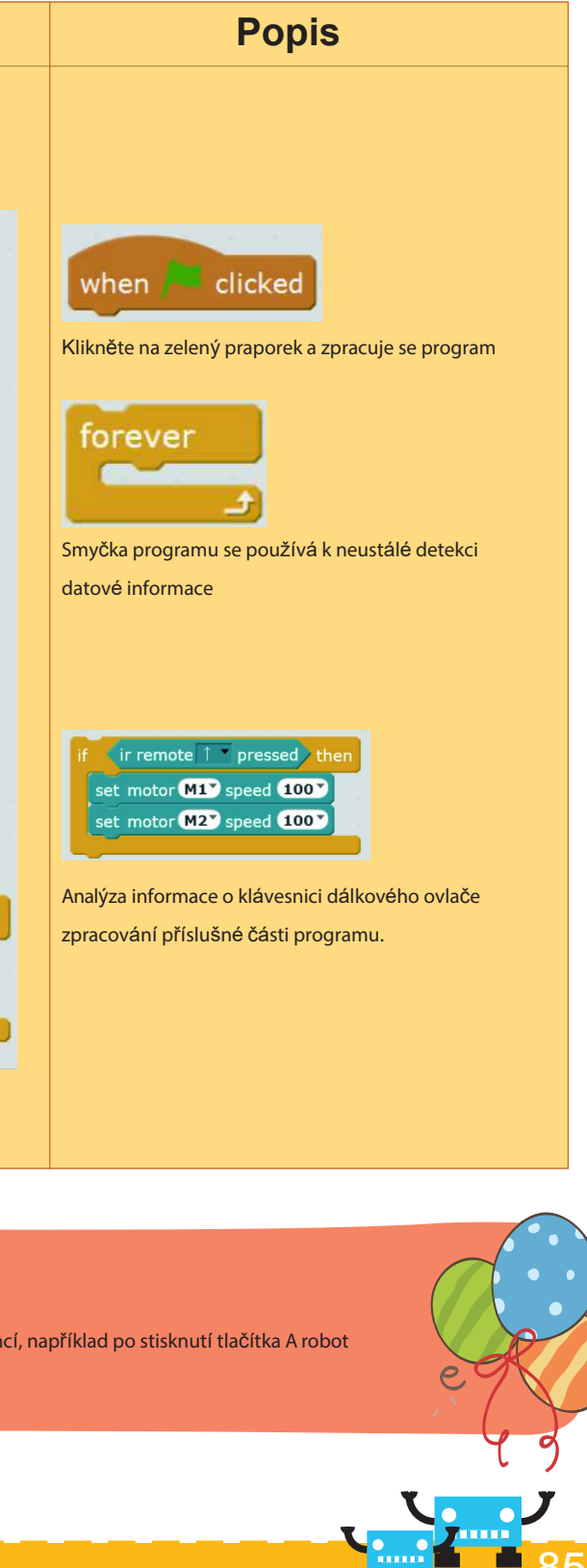

#### Příklad rozšíření

Dokážeme používat šipková tlačítka na dálkovém ovladači k ovládání pohybů robotu mBot. Jenomže ,vám připomenut problém: mBot se pohybuje velmi intenzivně. Když ho ovládáme infračerveným dálkovým ovladačem, signál se nejdříve přijme infračerveným přijímačem na hlavní desce řízení, pak se zavede zpět přes Bluetooth do mBlock v počítači. Po zpracování signálu v mBlock, se přes Bluetooth ovládá otáčení motorů mBot. Tento proces je velmi komplikovaný, že ano? Existuje způsob jak odpojit mBot od počítače? Jinými slovy, program se přímo vypálí do hlavního mikrokontroléru. Dá se to určitě uskutečnit. Naučte se nyní tuto funkci.

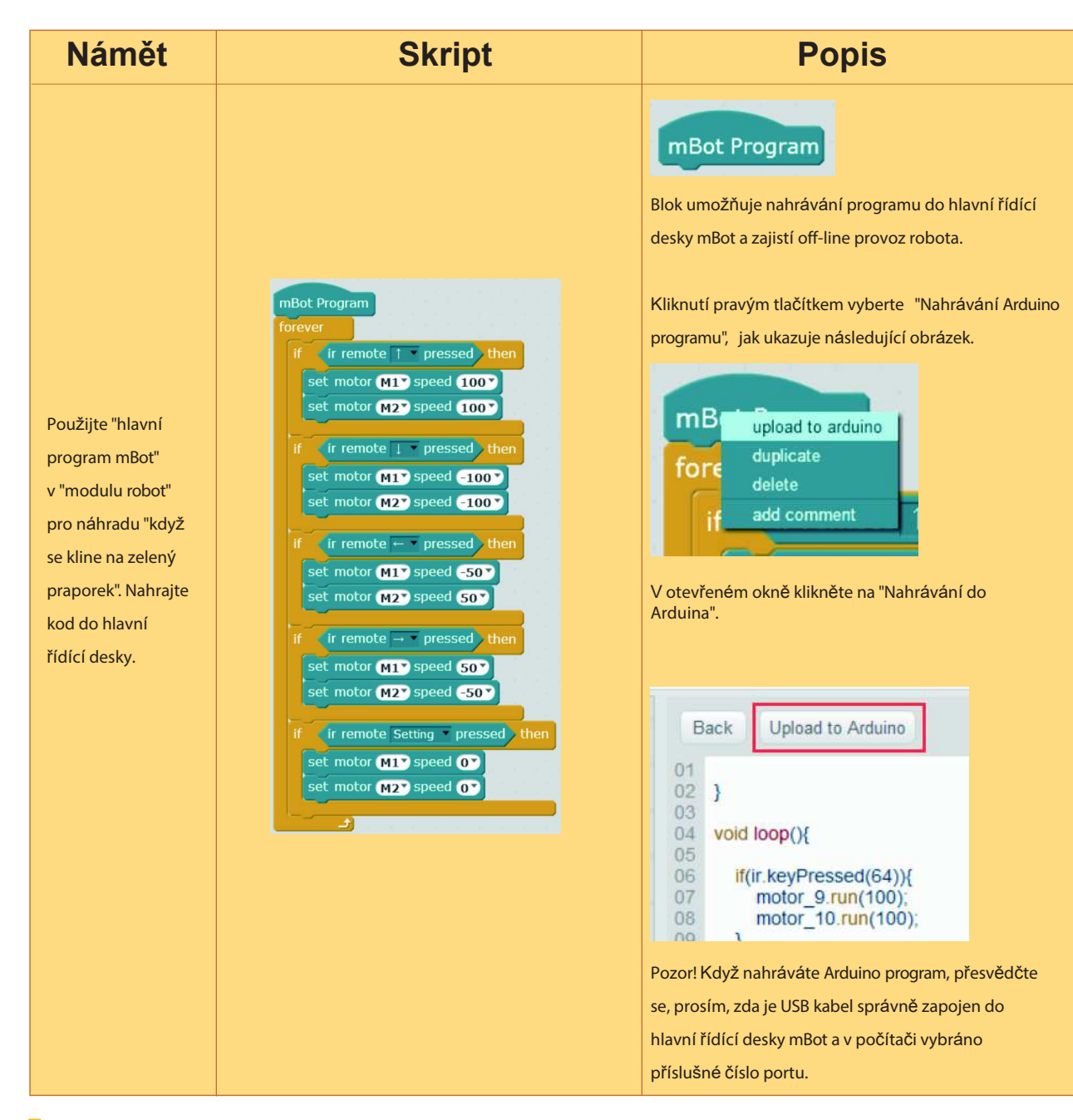

#### Tipy

Když je program úspěšně nahraný, můžete mBot řídit pomocí infračerveného dálkového ovladače. Pokud napíšete velmi komplikovaný program (například používání štětce ve Scratch, záznam dat a další funkce), nemusí se vygenerovat příslušný kód programu. Objeví se další stránka, která signalizuje, kde došlo k chybě. Proto se nedoporučuje vytváření programů pro realizaci příliš složitých funkcí.

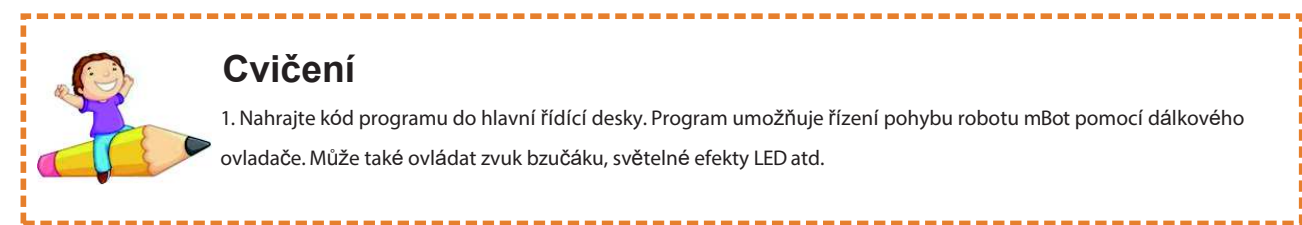

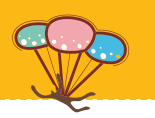

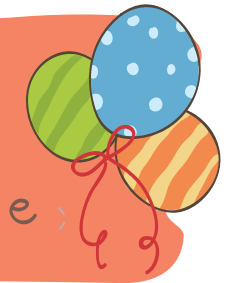

1. Nahrajte kód programu do hlavní řídící desky. Program umožňuje řízení pohybu robotu mBot pomocí dálkového

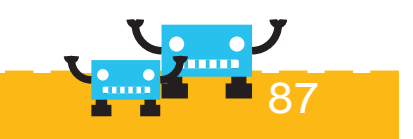

# Kapitola 13 Všestranný robot

mBot je chytrý robot. Dokáže se naučit spoustu dovedností. Například je schopen hbitě vyhýbat překážkám. Může také sledovat čáru a fungovat podle pokynů infračerveného dálkového ovladače. V této lekci umožníme robotu mBot ukázat všechny svoje dovednosti!

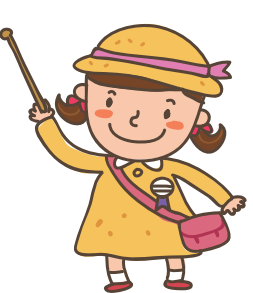

#### Cíle výuky

 Stiknutí tlačítka "A" na dálkovém ovladači. mBot vstoupí do režimu dálkového ovládání. Tlačítka šipek se používají pro řízení pohybu mBot dopředu, dozadu a zatáčení. Když je však 10 cm před robotem překážka, mBot automaticky zatočí.

2. Pokud stisknete "ovládací tlačítko" na dálkovém ovladači nebo snímač sledování čáry narazí na černou čáru, pojede mBot podle čáry.

## Náměty programování

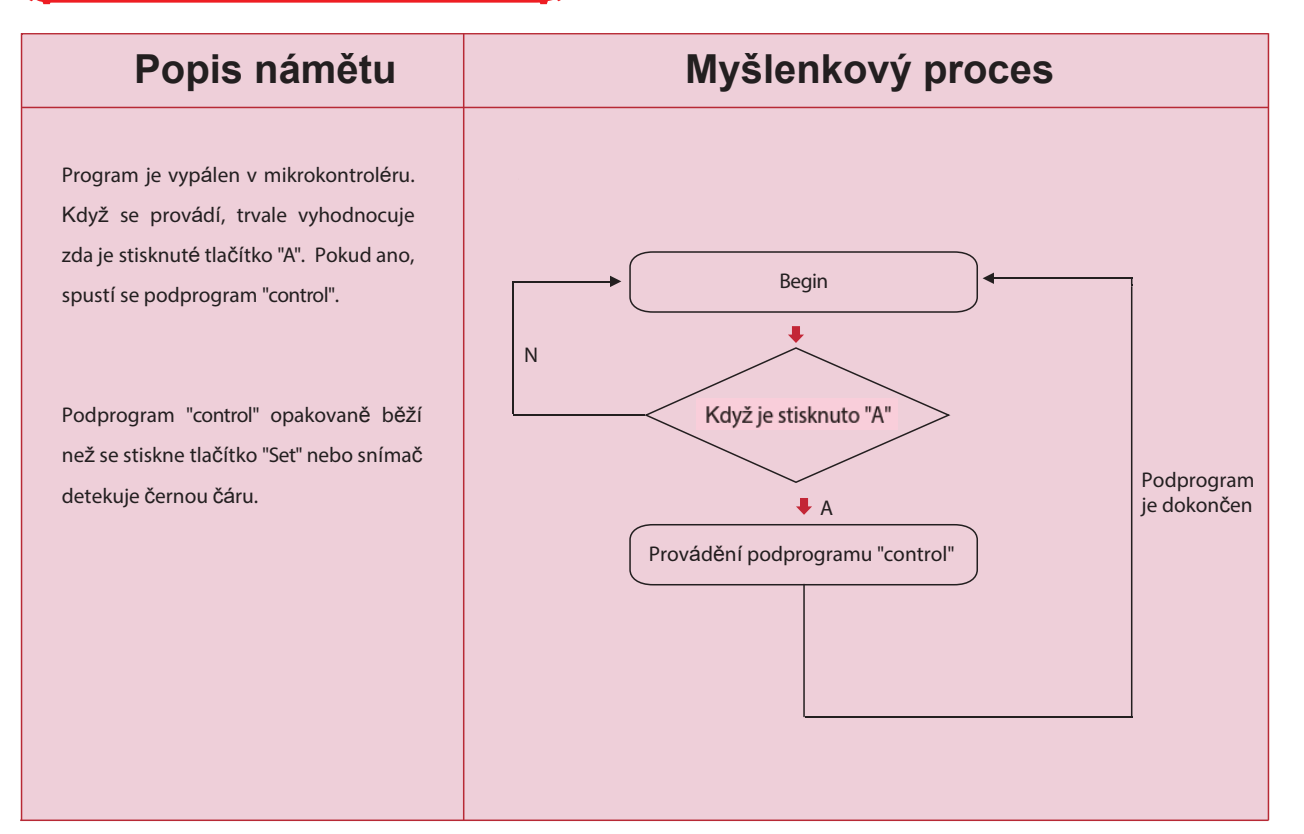

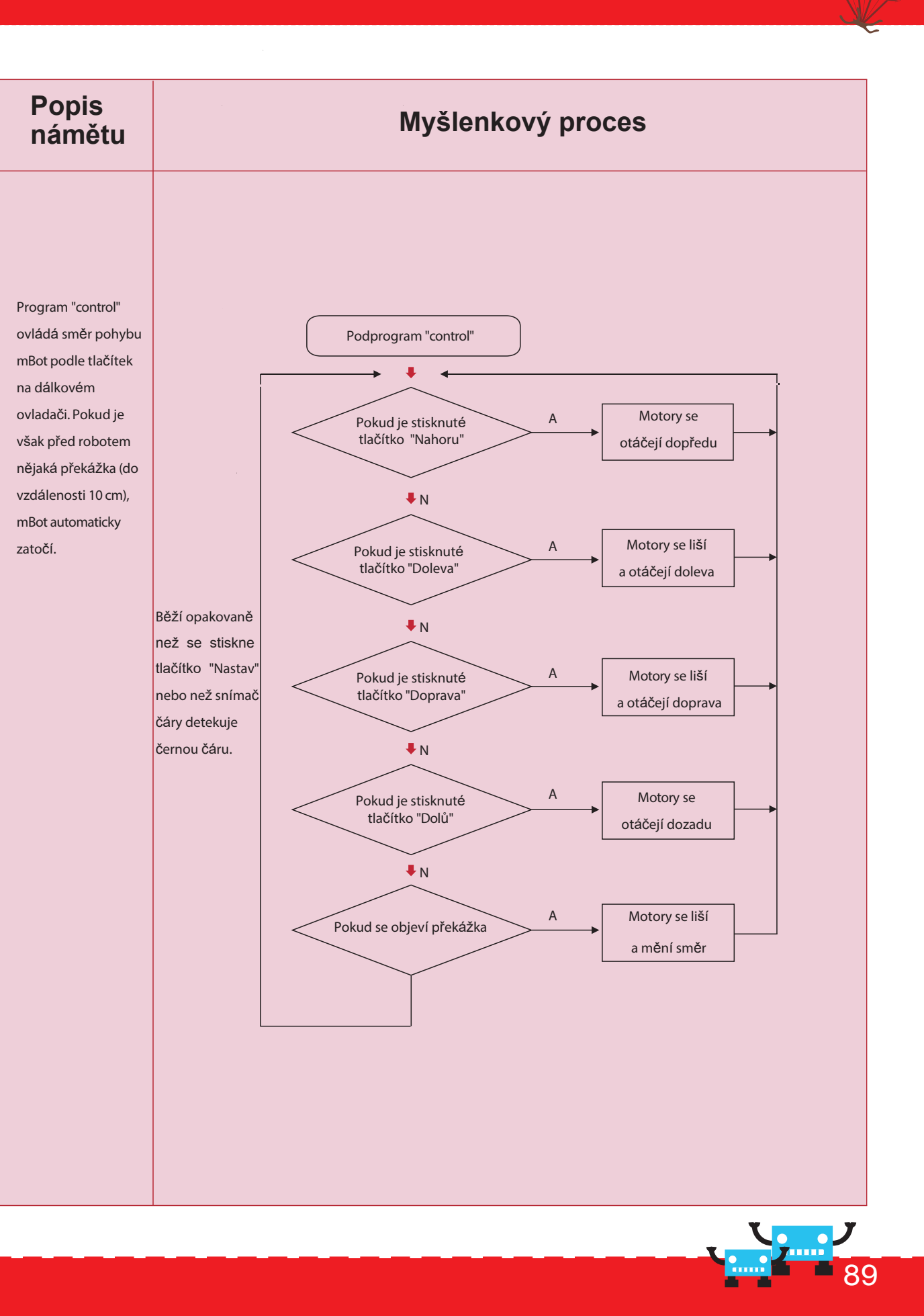

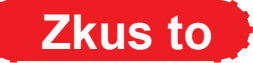

1. Napište skript. Vyhodnoťte, zda je na dálkovém ovladači stisknuté "A"

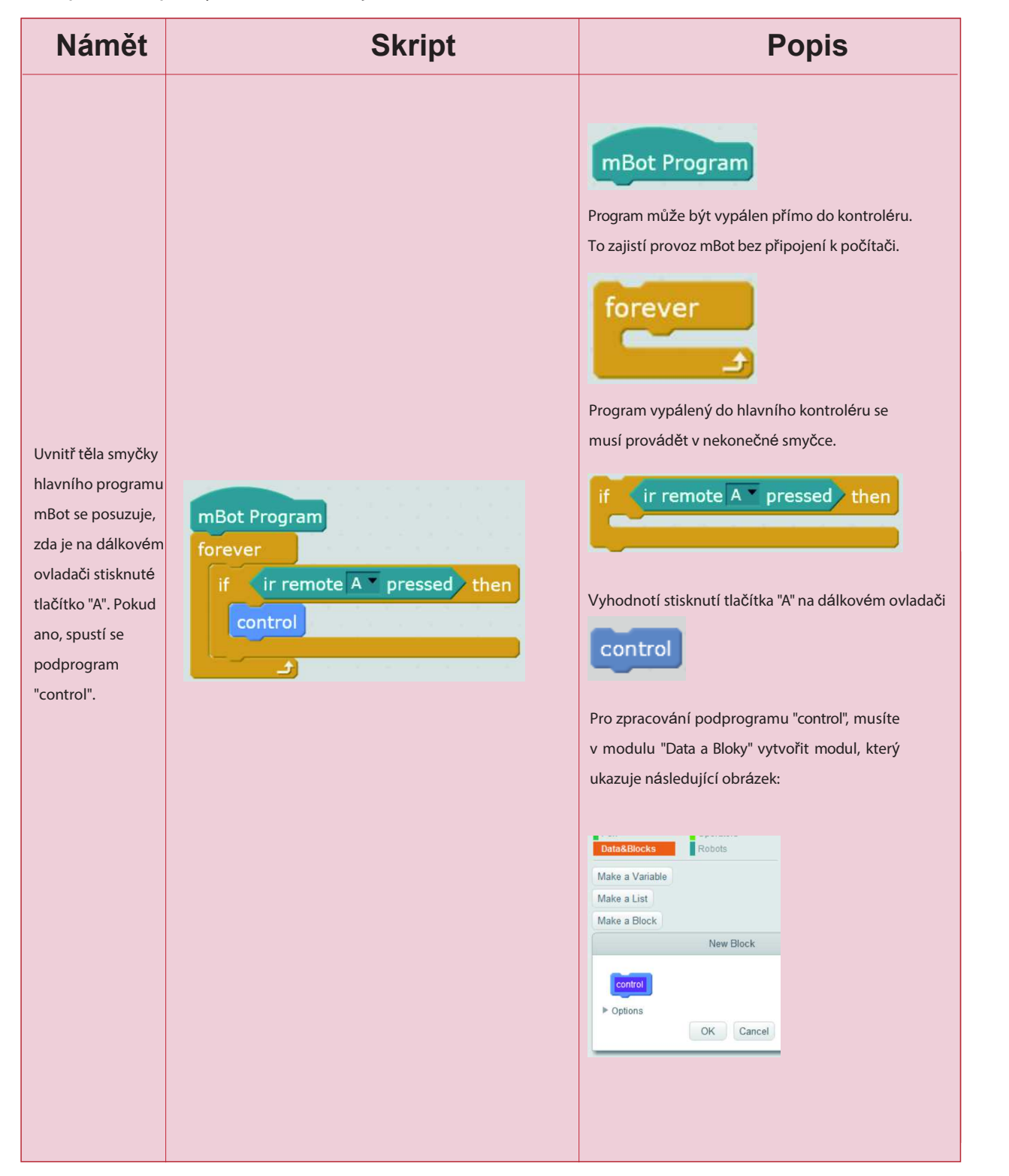

2. Napište podprogram "control"

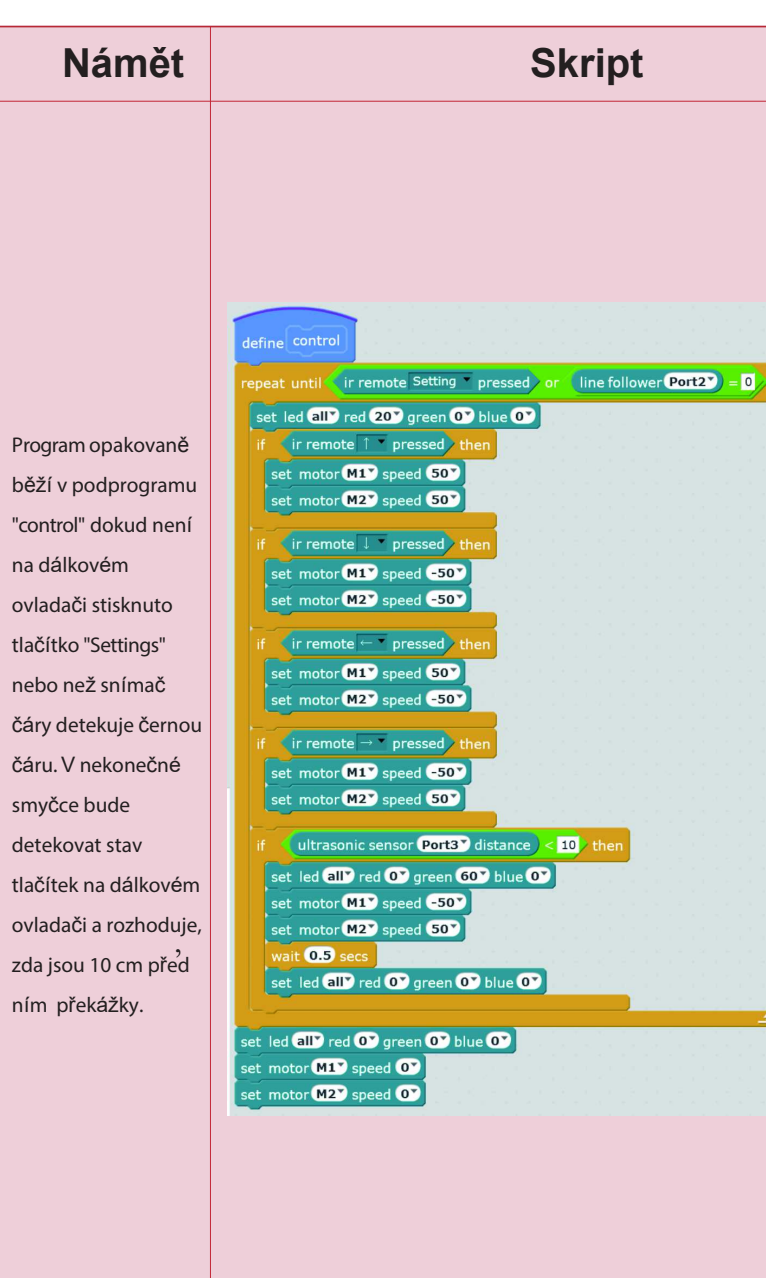

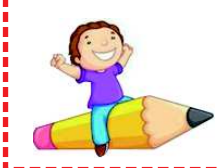

**Cvičení** 1. Vedle vytvoření přechodu mBot d

1. Vedle vytvoření přechodu mBot do režimu ručního ovládání po stisknutí tlačítka "A" na dálkovém ovladači, lze také nastavit další režimy. Například tlačítko "B" vloží režim sleování čáry a mBot jede podél černé čáry atd.

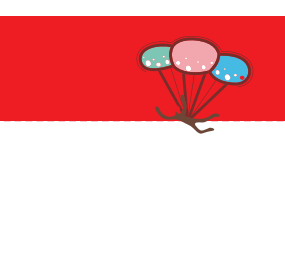

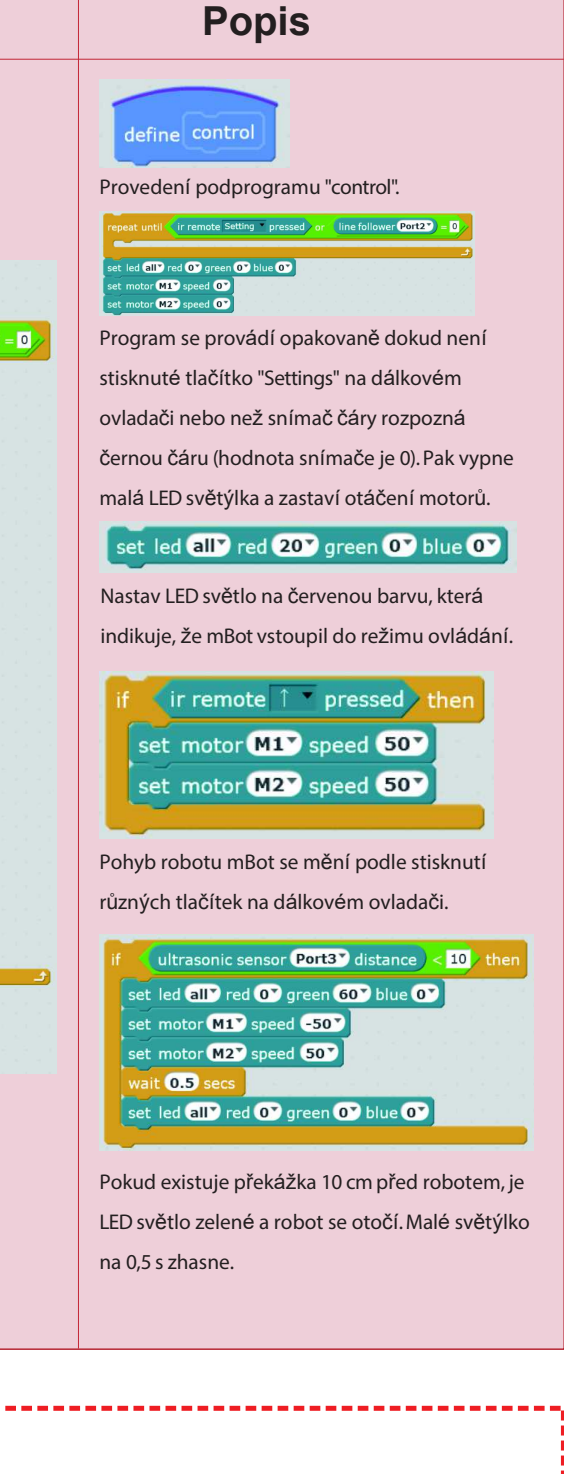

## Kapitola 14 Závody koní baron

Dnes vstoupíme na závodní dráhu. Každý závodník přinese mBot. Závodníci budou pečlivě ladit své milované mBot tak, aby dosáhli co nejlepší výsledek v této závodní hře. Před zahájením hry mají závodníci spoustu času na trénink robotu mBot. Hra začíná, všichni roboti se postaví na dráhu!

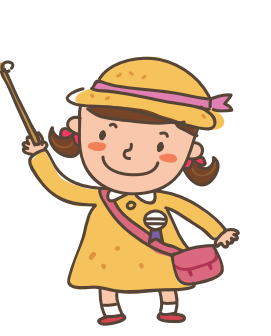

| Stavební bloky             | Instrukce                                         | Příklad                                                                                       |
|----------------------------|---------------------------------------------------|-----------------------------------------------------------------------------------------------|
| timer<br>reset timer       | Pomocí bloků časovače vytvořte<br>časovou funkci. | Časovač je vestavěná funkce mikroprocesoru<br>Arduino, který je ekvivalentem časovače mBlock. |
| run forward • at speed 100 | Nastavte bloky otáčení a rychlosti<br>motoru.     | Blok může současně ovládat otáčení a rychlost<br>dvou motorů.                                 |

#### Náměty programování

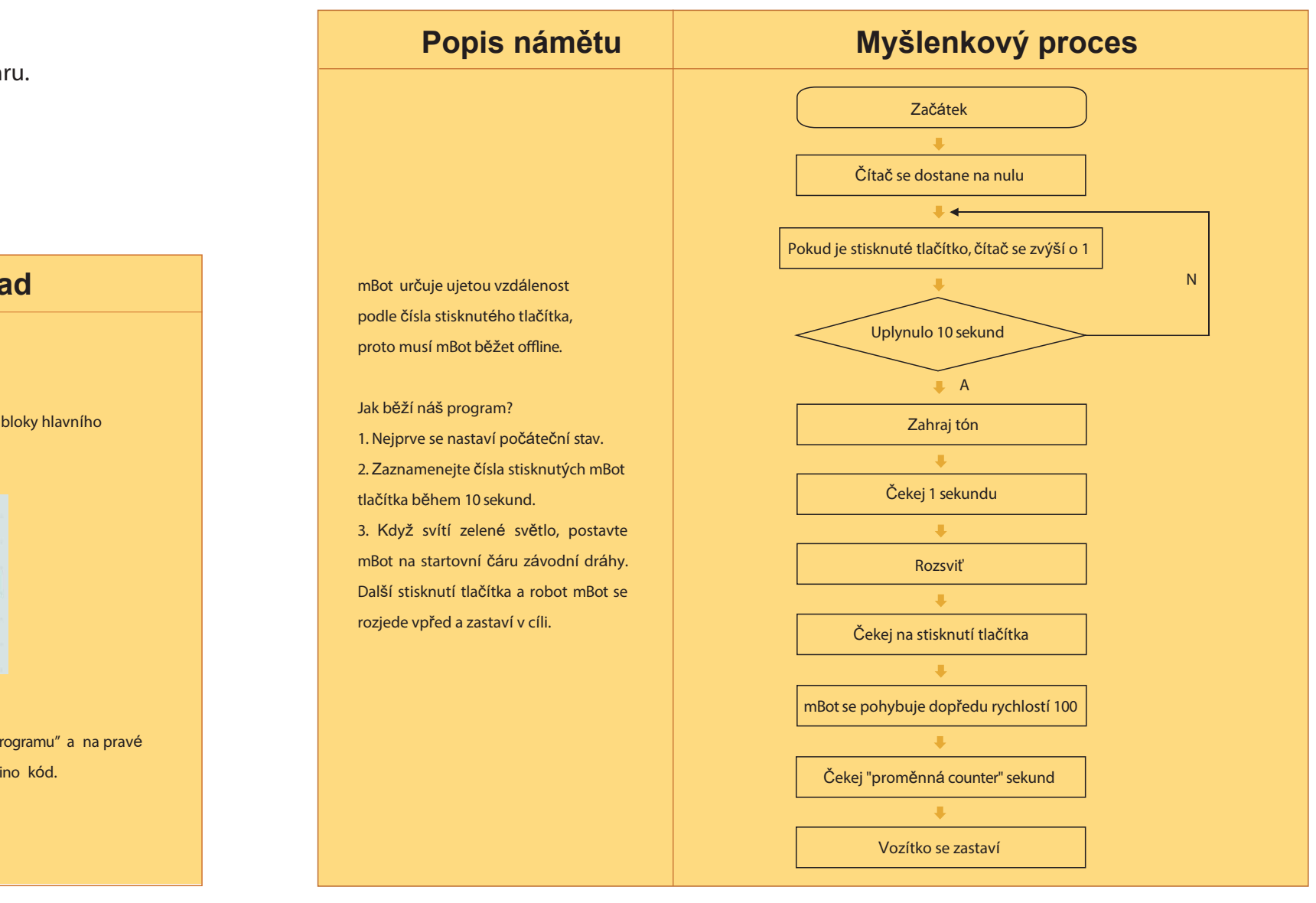

#### Cíle výuky

1. Nahrajte řídící program do mBot v offline režimu a dokončete závodní hru.

#### Osvojení znalostí

| Stavební bloky | Instrukce                                                   | Příklad                                                                     |
|----------------|-------------------------------------------------------------|-----------------------------------------------------------------------------|
| Robots         | Nahrajte program do desky<br>mCore a spusťte off-line mBot. | Klikněte pravým tlačítkem na bloky hlavního<br>programu řízení robotu mBot, |

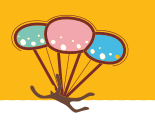

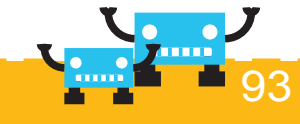

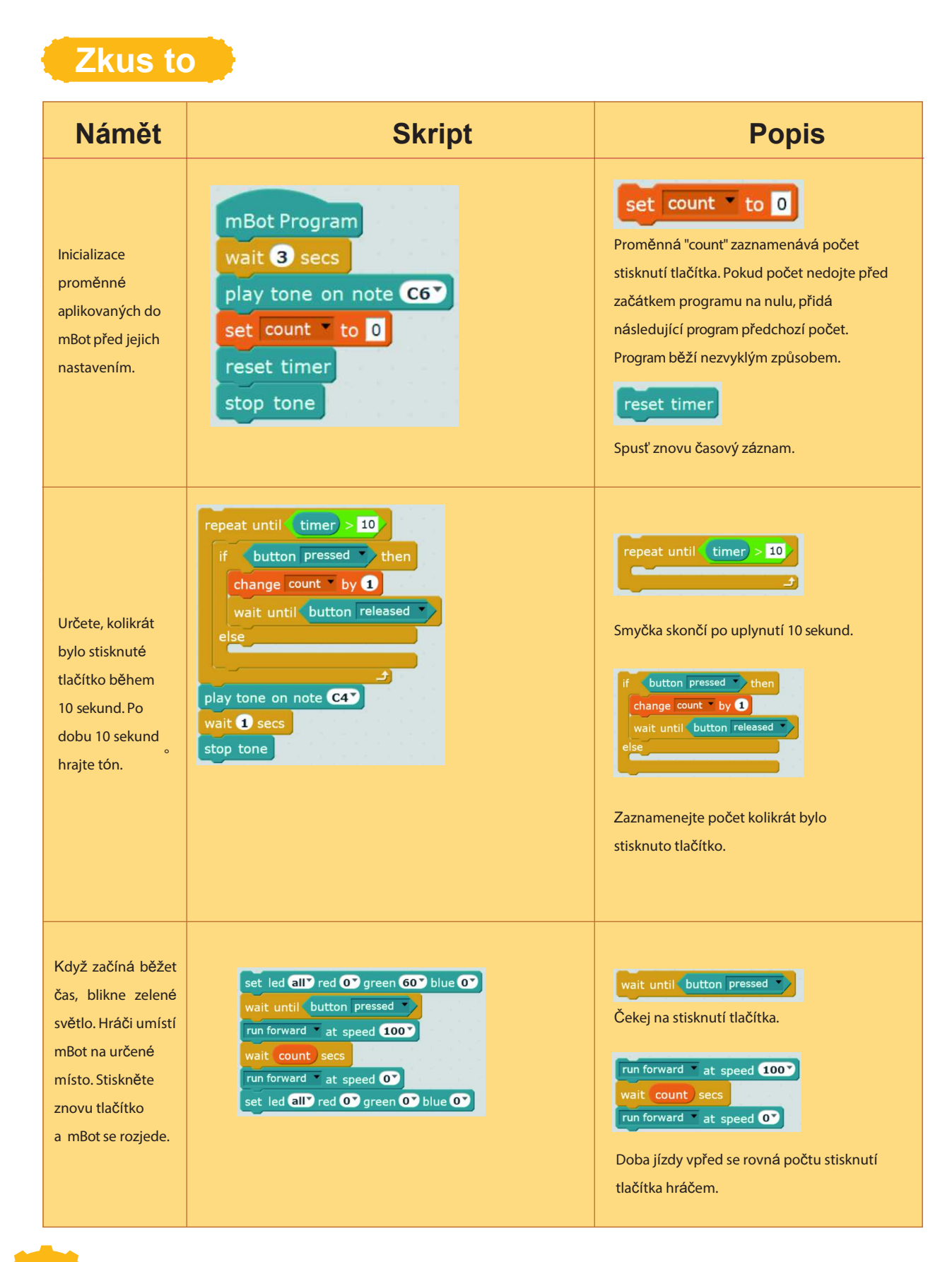

Kompletní zdrojový kód programu Arduino, který se nahraje do desky Arduino.

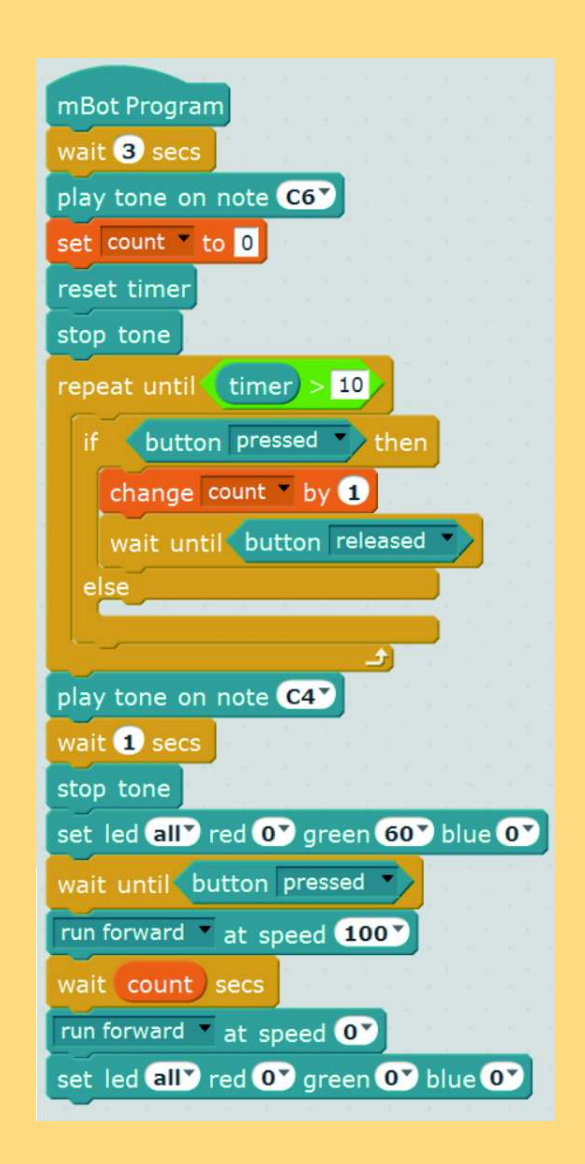

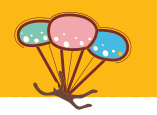

```
#include <Arduino.h>
#include <Wire.h>
#include <Servo.h>
#include "mBot.h"
#include "MePort.h"
MeBoard myBoard(mBot);
#include "MeBuzzer.h"
#include "MeRGBLed.h"
#include "MeDCMotor.h"
double angle_rad = PI/180.0;
double angle deg = 180.0/PI;
double count;
MeBuzzer buzzer;
double currentTime = 0;
double lastTime = 0;
MeRGBLed rgbled_7(7);
MeDCMotor motor(0);
void setup() {
 while(!((currentTime) > (10))) {
   if((0^(analogRead(A7)>10?0:1))) {
     count += 1;
while(!((1^(analogRead(A7)>10?0:1))));
     else {
  lastTime = millis();
  count = 0;
  pinMode(A7,INPUT);
  rgbled_7.setNumber(2);
  delay(1000*3);
  buzzer.tone(1047);
  buzzer.noTone();
  buzzer.tone(262);
  delay(1000*1);
  buzzer.noTone();
  rgbled 7.setColor(0,0,60,0);
  rgbled 7.show();
while(!((0^(analogRead(A7)>10?0:1))));
  motor.move(1,100);
  delay(1000*count);
  motor.move(1,0);
  rgbled 7.setColor(0,0,0,0);
  rgbled_7.show();
void loop(){
```

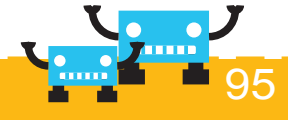

|                                                                                                    |                                                                                                    | mBlock - 创客工场        |                                                                                                    | _ 8 |
|----------------------------------------------------------------------------------------------------|----------------------------------------------------------------------------------------------------|----------------------|----------------------------------------------------------------------------------------------------|-----|
| ● File ▼ Edit ▼ Connect ▼                                                                                              | Boards ▼ Extensions ▼ Help ▼                                                                                                    |                      |                                                                                                    |     |
| Scripts                                                                                                    | - * X X                                                                                                    |                      |                                                                                                    |     |
| Sound Open<br>Open<br>RoddsBibocks Rodd<br>vait @ Secs<br>frepest (1)<br>freever<br>else<br>wait until<br>repeat until | <pre>index regulation index regulation i</pre> | 44<br>£ 23<br>₽<br>₽ | while(!(('1'(analogRead(A7)>1070.1))))           jele(           astTime = mills();           court = 0;           philode(A7; IPUT);           rgbed_fail           buzzer tone(1047);           buzzer tone(1047);           buzzer tone(1047);           buzzer tone(1047);           buzzer tone(1000);           rgbled_failon(1);           rgbled_failon(1); |     |
|                                                                                                    |                                                                                                    |                      |                                                                                                    |     |
|                                                                                                    |                                                                                                    |                      |                                                                                                    |     |

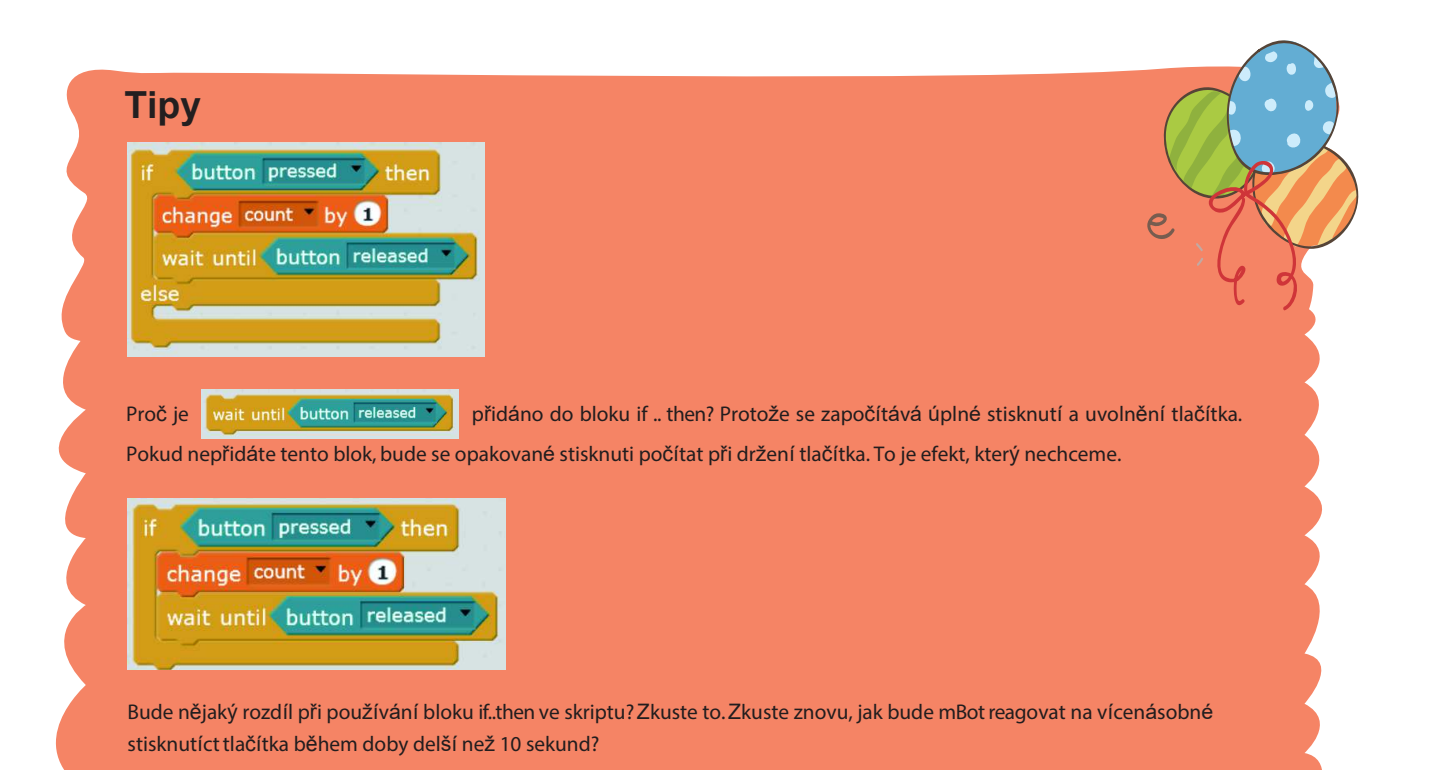

Jak můžete změnit vzdálenost, kterou mBot ujede za jednu sekundu?

| Námět                                | Skript                                                                                                    |
|--------------------------------------|----------------------------------------------------------------------------------------------------|
| Vprogramu odifikujte<br>dobu čekání. | set led all red Or green 60 blue Or<br>wait until button pressed<br>run forward at speed 100<br>wait count * 1.2 secs<br>run forward at speed Or<br>set led all red Or green Or blue Or |

Pokud si myslíte, že se mBot pohybuje příliš rychle, jak jej můžete nastavit?

| Námět                       | Skript                                                                                                    |
|-----------------------------|----------------------------------------------------------------------------------------------------|
| Modifikujte rychlost motoru | set led all red O green 60 blue O<br>wait until button pressed<br>run forward at speed 80<br>wait count secs<br>run forward at speed O<br>set led all red O green O blue O |

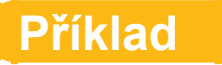

Dotyková hra: spusťte mBot z pevné startovní pozice a přesuňte se pomocí tlačítka do určité vzdálenosti.

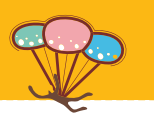

| Popis skriptu                                                                                                    |
|----------------------------------------------------------------------------------------------------|
| count       1.2         Zvětšení doby čekání o 20%.         count       0.6         Odzkoušejte a sledujte rozdíl. |

| Popis skriptu                                            |
|----------------------------------------------------------|
|                                                          |
|                                                          |
| run forward • at speed 80•                               |
| Modifikací tohoto čísla můžete<br>změnit rychlost pohybu |
|                                                          |
|                                                          |

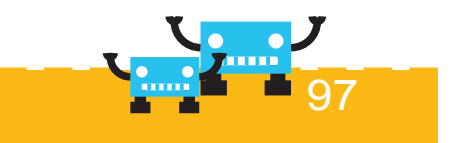

#### 1. Konfigurace hřiště

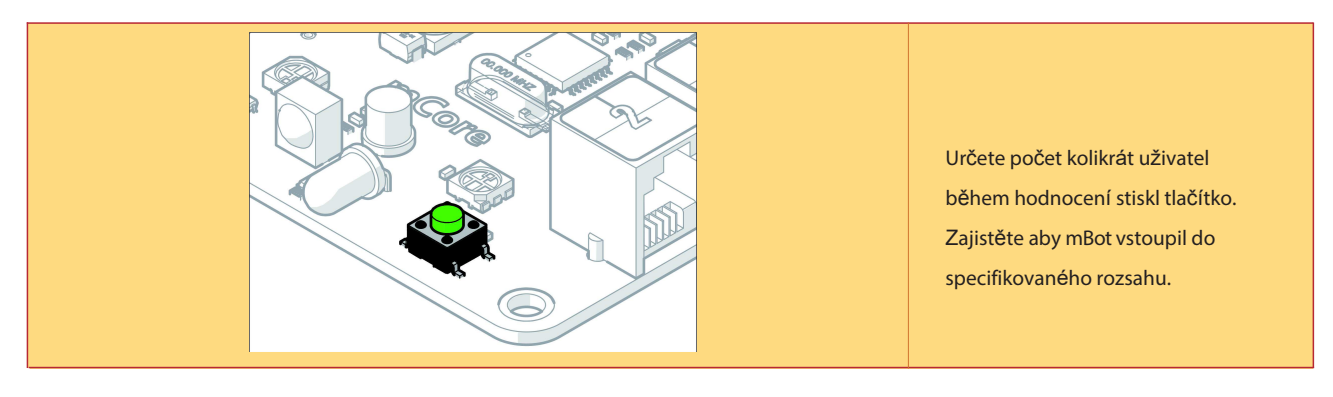

#### 2. Modifikace bloku rychlosti motoru

| Záměr                                                               | Skript                                                  | Popis                                                                                       |
|---------------------------------------------------------------------|---------------------------------------------------------|---------------------------------------------------------------------------------------------|
| Pokud není cílová oblast<br>vpředu, ale cesta probíhá<br>po oblouku | run forward • at speed 100<br>run forward • at speed 50 | Je dobrým řešením nastavení<br>motorů na rozdílnou rychlost.<br>Může to být nejlepší nápad. |

#### 3. Napište skript

| Námět              | Skript                                                                                                    | Popis                                                                                      |
|--------------------|----------------------------------------------------------------------------------------------------|--------------------------------------------------------------------------------------------|
| Přesun po zátočině | wait until button pressed<br>set motor M1 speed 1007<br>set motor M2 speed 507<br>wait count secs<br>run forward at speed 07<br>set led all red 07 green 07 blue 07 | Rychlost motorú se přesně nastaví<br>tak, aby robot mBot co nejlépe<br>projížděl zátočinu. |

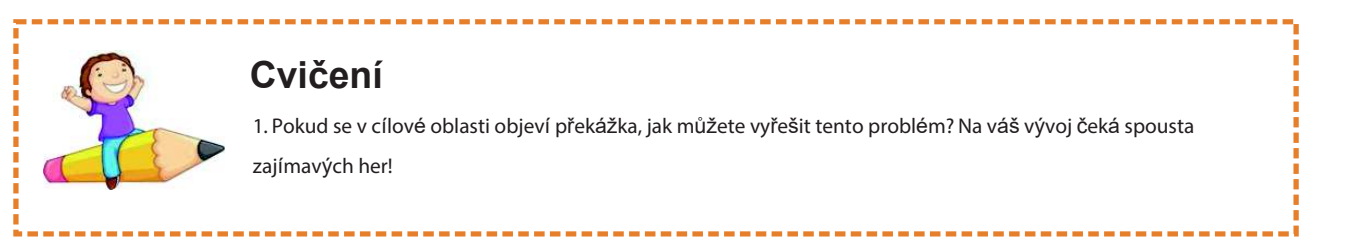